# **Security Vision Systems**

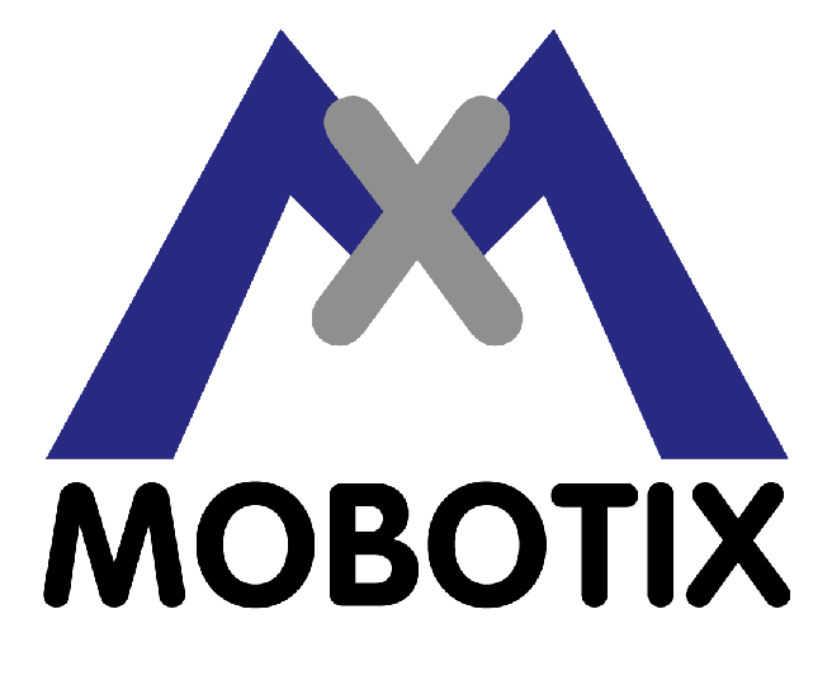

## M10 Reference Manual

Version 2.0 (EN)

MOBOTIX ... the new face of IP video

| 1 | MOBOTIX Camera Overview                                        | 1      |
|---|----------------------------------------------------------------|--------|
|   | 1.1 Functional Overview                                        | 1      |
|   | 1.2 Screens of the Camera                                      | 1      |
|   | 1.3 Additional Information                                     | 2      |
|   |                                                                |        |
| 2 | MOBOTIX Camera News for Version M10–V2.0.3                     | 3      |
|   | 2.1 Image Processing                                           | 3      |
|   | 2.1.1 Images With Mega Resolution:                             | 3      |
|   | 2.1.2 Digital Zoom With Panning:                               | 3      |
|   | 2.1.3 MxPEG:                                                   | 3      |
|   | 2.1.4 Automatic Switching to B/W Night Lens for M10–Dav&Night: | 3      |
|   | 2.2 Event and Action Control                                   | 3      |
|   | 2.2.1 Two Separate Messaging Paths:                            | 3      |
|   | 2 2 2 Time Tables                                              | 3      |
|   | 2.3 Configuring the Camera                                     | 3      |
|   | 2.3.1 Enhanced Network Tests:                                  | 3      |
|   | 2.3.2 File Server Checks:                                      | 4      |
|   | 2.3.3 Bouting features:                                        | т<br>Д |
|   | 2.3.4 DvnDNIS Client:                                          |        |
|   | 2.3.5 FTP Profiles:                                            | т<br>Л |
|   | 2.3.6 F_Mail Profiles:                                         |        |
|   | 2 3 7 IP Notify Profiles:                                      |        |
|   | 2.3.8 Time Tables With Custom Dave:                            | т<br>Л |
|   | 2.4 Improvements of the User Interface                         |        |
|   | 2.4 Inplovements of the Oser Interface                         |        |
|   | 2.4.2 Enhanced online help:                                    |        |
|   | 2.5 Other News                                                 | 5      |
|   | 2.5.1 Becovery Operating System:                               | 5      |
|   | 2.5.2 Background Imago                                         | 5      |
|   | 2.6 Archivo                                                    | 5      |
|   |                                                                |        |
| 3 | Managing Users and Passwords                                   | 6      |
| Ĭ | 3.1 Storing the Configuration                                  | 6      |
|   |                                                                |        |
| 4 | Starting the Camera                                            | 7      |
| - | 4.1 Recovery Operating System                                  | 7      |
|   | 4.2 Camera Start-up                                            | 7      |
|   | 4.2.1 Starting the Camera Using DHCP                           | 7      |
|   | 4.2.2 Starting the Camera Using the Factory Default Settings   | 8      |
|   |                                                                |        |
| 5 | The Live Screen of the MOBOTIX Camera                          | 9      |
|   | 5.1 The Elements of the Live Screen                            | 9      |
|   | 5.2 Element Descriptions                                       |        |
|   | 5.2.1 Elements of the Title Bar                                | 9      |
|   | 5.2.2 Screens of the Camera.                                   | 9      |
|   | 5.2.3 Image Control Elements                                   | 10     |
|   | 5.2.4 The Soft Buttons                                         |        |
|   | 5.2.5 The Image Area                                           | 12     |
|   | 5.3 The MxPEG ActiveX Plug-in for Internet Explorer            | 13     |
|   | 5.3.1 Prerequisites for Using the MxPEG ActiveX Plug-in        | 13     |
|   | 5.3.2 Installing and Bunning the MxPEG ActiveX Plug_in         | 14     |
|   | 5.3.3 Options of the MxPEG ActiveX Plug-in                     | 14     |
|   | 5 4 The Best Frame Bate                                        | 15     |
|   | 5.4.1 Fast Images                                              |        |
|   | 5.4.2 High Resolution and Quality                              |        |
|   | 5.5 Storing the Configuration                                  | 16     |
|   |                                                                |        |

| 6 The Player Screen of the MOBOTIX Camera     | 17        |
|-----------------------------------------------|-----------|
| 6.1 The Elements of the Player Screen         | 17        |
| 6.2 Element Descriptions                      | 17        |
| 6.2.1 Elements of the Title Bar               | 17        |
| 6.2.2 Screens of the Camera                   | 17        |
| 6.2.3 Elements of the Player Controls         | 18        |
| 6.2.4 The Event Story Button                  | 18        |
| 6.2.5 The Soft Buttons                        | 19        |
| 6.2.6 The Image Area                          | 19        |
| 6.3 Storing the Configuration                 | 20        |
| 7 The Multi View Screen of the MOBOTIX Camera | 21        |
| 7.1 The Elements of the Multi View Screen     | 21        |
| 7.2 Element Descriptions                      | 21        |
| 7.2.1 Elements of the Title Bar               | 21        |
| 7.2.2 Screens of the Camera                   | 21        |
| 7.2.3 The Soft Buttons                        | 22        |
| 7.2.4 The Image Area                          | 22        |
| 7.3 Storing the Configuration                 | 23        |
| 8 Hardware and Release Information            | 24        |
| 9 Browser cache                               | 25        |
| 9.1 Netscape Navigator                        | 25        |
| 9.2 Internet Explorer                         | 25        |
| 10 Configuring the Camera                     | 27        |
| 10 1 Modifying the Configuration              | 27        |
| 10.2 Saving the Configuration                 |           |
| 10.3 Working with the Configuration File.     |           |
| 10.4 Keeping Parts of the Configuration       | 28        |
| 11 Updating the Camera Software               | 29        |
| 11.1 Loading the Update File                  | 29        |
| 10. Sturbert Managemen                        | 00        |
| 12 System Messages                            | <b>30</b> |
| 12.1 Structure of System Messages             |           |
| 13 File Server Checks                         | 31        |
| 13.1 Configuring the Tests                    | 31        |
| 13.1.1 Description of Parameters              | 31        |
| 13.2 Error Notification                       | 31        |
| 13.2.1 Description of Parameters              | 31        |
| 13.3 Storing the Configuration                | 32        |
| 14 Event Filter                               | 33        |
| 14.1 Event Counter (EC)                       | 33        |
| 14.2 Storing the Configuration                | 34        |
| 15 Example: Using Event Control               | 35        |
| 15.1 Scenario                                 | 35        |
| 15.2 Settings                                 | 35        |
| 15.3 Storing the Configuration                | 35        |

| 16 | Language and Entry Page                                    |          |
|----|------------------------------------------------------------|----------|
|    | 16.1 Select Entry Page                                     |          |
|    | 16.2 Page Options                                          |          |
|    | 16.3 Web Server                                            |          |
|    | 16.4 Storing the Configuration                             | 37       |
| 17 | Time and Date                                              |          |
|    | 17.1 Description of Parameters.                            |          |
|    | 17.2 Storing the Configuration                             | 38       |
| 18 | The Ethernet Interface                                     | 40       |
|    | 18.1 Quick Installation                                    | 40       |
|    | 18.2 The Ethernet Interface Dialog                         | 40       |
|    | 18.2.1 General Interface Setup                             | 40       |
|    | 18.2.2 Ethernet Parameters                                 | 41       |
|    | 18.2.3 Routing                                             | 41       |
|    | 18.2.4 Domain Name Service (DNS)                           | 41       |
|    | 18.3 Storing the Configuration                             | 41       |
| 19 | ISDN Connections: The Dial-In Connection                   | 43       |
|    | 19.1 General Parameters                                    | 43       |
|    | 19.2 Routing                                               | 44       |
|    | 19.3 Storing the Configuration                             | 44       |
| 20 | ISDN Connections: Dial-Out Connections                     | 45       |
|    | 20.1 Configuring Dial–Out Connections                      | 45       |
|    | 20.2 Storing the Configuration                             | 45       |
| 21 | ISDN Connections: Dial-Out Parameters                      | 46       |
|    | 21.1 Dial-Out Options                                      | 46       |
|    | 21.2 Dial-Out Accounting                                   | 46       |
|    | 21.3 Dial–Out Status                                       |          |
|    | 21.4 Storing the Configuration                             | 46       |
| 22 | Test Current Network Configuration                         | 47       |
| 23 | Routing                                                    | 48       |
|    | 23.1 Introduction                                          | 48       |
|    | 23.2 The Default Route                                     | 48       |
|    | 23.3 Network Routes                                        | 48       |
|    | 23.4 Storing the Configuration                             | 49       |
|    | 23.5 Example: Routing                                      | 49       |
|    | 23.5.1 Scenario.                                           | 49       |
|    | 23.5.2 Design and Network Topology<br>23.5.3 Configuration | 49<br>50 |
|    |                                                            |          |
| 24 | Dynamic DNS.                                               |          |
|    | 24.1 Introduction                                          |          |
|    | 24.2 Configuring the DynDINS Client.                       |          |
|    | 24.2.1 Description of Parameters                           |          |
|    | 24.3 resuring the Configuration                            | 53       |
| 07 | Comerce Remote Control via ICDN                            |          |
| 20 | 25.1 Configuring ISDN Audio Call_In                        | 54<br>54 |
|    | 25.1 Description of Parameters                             |          |
|    |                                                            |          |

| 25        | Camera Remote Control via ISDN                                                |            |
|-----------|-------------------------------------------------------------------------------|------------|
|           | 25.1.2 Security Recommendations                                               | 55         |
|           | 25.2 Storing the Configuration                                                | 56         |
|           | 25.3 Camera Remote Control                                                    | 56         |
|           | 25.3.1 Keypad Commands of the Main Menu                                       | 56         |
|           | 25.3.2 Keypad Commands of the Enhanced Signal Out Options Dialog              | 57         |
| 26        | The Serial Interface                                                          | 58         |
| 20        | 26.1 Selecting the Operating Mode                                             |            |
|           | 26.2 The Data Operating Mode                                                  |            |
|           | 26.3 The Modem Operating Mode                                                 |            |
|           | 26.4 Storing the Configuration                                                | 61         |
| 07        |                                                                               | <b>C</b> 0 |
| 27        | Multi view Screens.                                                           | <b>b3</b>  |
|           | 27.1 Screens                                                                  |            |
|           |                                                                               |            |
|           | 27.2 Gameras.                                                                 |            |
|           | 27.2.1 Display Options                                                        |            |
|           | 27.2.2 ACIONS                                                                 |            |
|           | 27.3 New Scieen                                                               | 04         |
|           | 27.4 Storing the Configuration                                                |            |
|           | 27.5 Configuring Image Areas of a Multi View Screen                           |            |
|           | 27.6 Configuring an image Area                                                |            |
|           | 27.6.1 Selecting the Display Mode                                             |            |
|           | 27.7 Storing the Configuration.                                               | 07         |
| <b>28</b> | Defining Soft Buttons                                                         | 68         |
|           | 28.1 Defining Soft Buttons                                                    | 68         |
|           | 28.2 Configuring a Soft Button                                                | 68         |
|           | 28.3 Editing Soft Button Features                                             | 69         |
|           | 28.4 Storing the Configuration                                                | 69         |
| 29        | Image Storage on the LAN                                                      | 70         |
|           | 29.1 Internal Image Storage                                                   | 70         |
|           | 29.2 External Image Storage                                                   | 70         |
|           | 29.3 Storing Images on a Linux Server                                         | 70         |
|           | 29.3.1 Server Configuration                                                   | 70         |
|           | 29.3.2 Camera Configuration                                                   | 71         |
|           | 29.4 Storing Images on a Windows Server                                       | 71         |
|           | 29.4.1 Server Configuration                                                   | 71         |
|           | 29.4.2 Camera Configuration                                                   | 72         |
|           | 29.5 Storing the Configuration                                                | 73         |
| 30        | FTP Profiles                                                                  | 74         |
|           | 30.1 What is FTP?                                                             | 74         |
|           | 30.1.1 Using the MOBOTIX Camera for FTP Transfer                              | 74         |
|           | 30.2 Global Options and Profile Options                                       | 74         |
|           | 30.3 Profiles & Options                                                       | 74         |
|           | 30.3.1 Deleting Profiles                                                      |            |
|           | 30.3.2 Saving Created Profiles                                                |            |
|           | 30.4 Variables and Placeholders for Directory and File Names.                 |            |
|           | 30.4.1 Additional Possibilities for Creating Dynamic Directory and File Names | 79         |
| 31        | E-Mail Profiles                                                               |            |
| •••       | 31.1 Using the MOBOTIX Camera for Sending E-Mails                             | .80        |
|           | 31.2 Global Options and Profile Options                                       |            |
|           |                                                                               |            |

| 31        | E-Mail Profiles                                                |            |
|-----------|----------------------------------------------------------------|------------|
|           | 31.3 Profiles & Options                                        | 80         |
|           | 31.3.1 Deleting Profiles                                       | 82         |
|           | 31.3.2 Saving Created Profiles                                 | 82         |
|           | 31.4 Examples for Dynamic Text in Subject Lines                | 82         |
|           | 31.5 Storing the Configuration                                 | 83         |
| ~~        |                                                                |            |
| 32        |                                                                | 84         |
|           | 32.1 General Settings                                          |            |
|           | 32.1.1 Enable Message Profile                                  | 84         |
|           | 32.1.2 Messaging dead time                                     |            |
|           | 32.1.3 Time Table Profile                                      |            |
|           | 32.1.4 Event Selection.                                        |            |
|           | 32.2 Message Description                                       | 84         |
|           | 32.3 Storing the Configuration                                 | 85         |
| 33        | IP Notify Profiles                                             |            |
|           | 33.1 Profiles & Options                                        | 86         |
|           | 33.1.1 Deleting Profiles                                       |            |
|           | 33.2 Storing the Configuration                                 | 86         |
|           |                                                                |            |
| 34        | Time Control                                                   | 87         |
|           | 34.1 Configuring Time Tasks                                    | 87         |
|           | 34.1.1 Actions and messages that can be executed as time tasks | 87         |
|           | 34.1.2 Numeric Values of the Time Fields                       | 88         |
|           | 34.1.3 Combined Time Field Entries                             | 89         |
|           | 34.1.4 Examples                                                | 89         |
|           | 34.1.5 Options                                                 |            |
|           | 34.2 Storing the Configuration                                 | 90         |
| 35        | General Event Settings                                         |            |
|           | 35.1 Description of Parameters.                                |            |
|           | 35.2 Storing the Configuration                                 |            |
|           |                                                                |            |
| <b>36</b> | Event Settings                                                 | 94         |
|           | 36.1 Event Sensor Description                                  | 94         |
|           | 36.2 Storing the Configuration                                 | 98         |
| 37        | Event Selection                                                | 00         |
| 57        |                                                                |            |
| 38        | The Action Controls                                            | 100        |
|           | 38.1 Event Selection                                           | 100        |
|           | 38.2 Actions                                                   | 100        |
|           | 38.3 Storing the Configuration                                 | 100        |
| 30        |                                                                | 102        |
| 39        | 39.1 Custom Dave                                               | 102        |
|           | 20.2 Time Tables                                               | 102        |
|           | 39.2 The Columns of a Time Table                               | 102<br>102 |
|           | 39.2.1 The oblutions of a time table                           | 103<br>103 |
|           | 39.2.2 Detering FIUITES                                        | 103<br>103 |
|           | oo.o otoning the ooninguration                                 | 103        |
| 40        | General Image Settings                                         | 104        |
|           | 40.1 Description of Parameters                                 | 104        |
|           | 40.2 Storing the Configuration                                 | 107        |

| 41        | JPEG Settings                                                   |     |
|-----------|-----------------------------------------------------------------|-----|
|           | 41.1 Description of Parameters                                  |     |
|           | 41.2 Storing the Configuration                                  | 108 |
| 40        | Exposure Settingo                                               | 100 |
| 42        | 40.1 Deservition of Decomptore                                  |     |
|           | 42.1 Description of Parameters                                  |     |
|           | 42.2 Storing the Configuration                                  |     |
| 43        | Color Settings                                                  | 112 |
|           | 43.1 Description of Parameters                                  | 112 |
|           | 43.2 Storing the Configuration                                  | 112 |
| 44        | Text & Display Settings                                         | 113 |
|           | 44 1 Description of Parameters                                  | 113 |
|           | 44.2 Storing the Configuration.                                 |     |
|           |                                                                 |     |
| 45        | Managing Image Files                                            |     |
|           | 45.1 Opioad Image File                                          |     |
|           | 45.2 View System Images                                         |     |
|           | 45.3 Stored User Images                                         |     |
|           | 45.3.1 Displayed Information                                    |     |
|           | 45.4 Download Image Files                                       |     |
|           | 45.5 Images Loaded From URL                                     |     |
|           | 45.6 Storing the Configuration                                  |     |
| 46        | Logo Profiles                                                   | 120 |
|           | 46.1 Logo Display                                               |     |
|           | 46.2 Profiles & Options                                         |     |
|           | 46.2.1 Deleting Profiles                                        |     |
|           | 46.3 Creating Frames                                            |     |
|           | 46.3.1 Frame File – Example                                     |     |
|           | 46.4 Storing the Configuration                                  | 122 |
| 47        | / Image Profiles                                                | 123 |
|           | 47.1 Global Ontions                                             | 123 |
|           | 47.2 Profiles & Options                                         | 122 |
|           | 47.3 Storing the Configuration                                  | 124 |
|           |                                                                 | 124 |
| <b>48</b> | Placeholders for Dynamic Image Texts                            | 125 |
|           | 48.1 Description of Placeholders                                |     |
|           | 48.1.1 Additional Possibilities for Creating Dynamic Image Text |     |
|           | 48.2 Storing the Configuration                                  |     |
| 49        | Graphically Entering Image Areas                                |     |
|           | 49.1 Defining New Windows                                       |     |
|           | 49.2 Storing the Configuration                                  | 128 |
| 50        | Microphone and Loudspeaker                                      | 129 |
|           | 50.1 Microphone                                                 | 129 |
|           | 50 2 Speaker                                                    | 129 |
|           | 50.3 Deactivating the Microphone                                | 120 |
|           | 50.4 Storing the Configuration                                  |     |
| _         |                                                                 |     |
| 51        | ISDN Camera Phone                                               |     |

| <b>52</b> | Manage Voice Messages                                                 | 131 |
|-----------|-----------------------------------------------------------------------|-----|
|           | 52.1 Record Voice Message                                             | 131 |
|           | 52.2 Stored Voice Messages                                            | 132 |
|           | 52.3 Download Voice Messages                                          | 132 |
|           | 52.4 Upload Voice Messages                                            | 132 |
|           |                                                                       |     |
| 53        | ISDN Audio Call-Out Profiles                                          |     |
|           | 53.1 Description of Parameters                                        |     |
|           | 53.2 Storing the Configuration                                        | 134 |
| 54        | The HTTP APL                                                          | 135 |
|           | 54.1 Command Conventions                                              | 135 |
|           | 54.1.1 Command With one Instruction                                   | 135 |
|           | 54.1.2 Command With one Instruction and a Parameter/Value Pair        | 135 |
|           | 54.1.3 Command With one Instruction and Several Parameter/Value Pairs | 135 |
|           | 54.1.4 Several Values for one Parameter                               | 135 |
|           | 54.1.5 Newline characters in commands                                 | 135 |
|           | 54.1.6 Special Characters in Commands                                 | 136 |
|           | 54.1.7 Table of Color Values                                          | 136 |
|           | 54.2 The control Command                                              | 137 |
|           | 54.2.1 Instructions for the control Command                           | 137 |
|           | 54.2.2 List of Available Sections                                     | 137 |
|           | 54.2.3 Parameters for the imagecontrol Section                        | 138 |
|           | 54.2.4 Parameters for the eventcontrol Section                        | 140 |
|           | 54.2.5 Parameters for the exposurecontrol Section                     | 146 |
|           | 54.2.6 Parameters for the general Section                             | 147 |
|           | 54.2.7 Parameters for the exposure Section                            | 148 |
|           | 54.2.8 Parameters for the color Section                               | 149 |
|           | 54.2.9 Parameters for the jpeg Section                                | 149 |
|           | 54.2.10 Parameters for the text Section                               | 150 |
|           | 54.2.11 Parameters for the event Section                              | 150 |
|           | 54.2.12 Parameters for the eventfilter Section                        | 156 |
|           | 54.2.13 Parameters for the settings Section                           | 157 |
|           | 54.2.14 Parameters for the action Section                             | 158 |
|           | 54.2.15 Parameters for the message Section                            | 158 |
|           | 54.2.16 Parameters for the message2 Section                           | 159 |
|           | 54.2.17 Parameters for the signalout Section                          | 160 |
|           | 54.2.18 Parameters for the mxpegparam Section                         | 161 |
|           | 54.2.19 Parameters for the quickcontrol Section                       | 162 |
|           | 54.2.20 Parameters for the itwm Section                               | 163 |
|           | 54.3 The rcontrol Command                                             | 163 |
|           | 54.3.1 Parameters of rcontrol                                         | 163 |
|           | 54.4 Saving and Restoring the Configuration                           | 166 |
|           | 54.4.1 Functions for Users of the admin level                         | 167 |
| FF        | CGI Parameters of the MOROTIX Comore                                  | 100 |
| 22        | 55 1 Decemptors for image ing                                         | 108 |
|           | 55.1 Parameters for fastetroom inc.                                   |     |
|           | oo.∠ Parameters for faststream.jpg                                    | 170 |
| 56        | LED and Signal Output Setup                                           | 172 |
|           | 56.1 LED Settings                                                     | 172 |
|           | 56.2 LED Signals                                                      | 172 |
|           | 56.3 Other Settings                                                   | 173 |
|           | 56.4 Storing the Configuration                                        | 173 |

| 57 | Using Variables                                           |     |
|----|-----------------------------------------------------------|-----|
|    | 57.1 Variable Description                                 |     |
|    | 57.1.1 Additional Possibilities for Creating Dynamic Text |     |
| 58 | Abbreviations Used in the MOBOTIX Camera                  |     |
|    | 58.1 Event Symbols                                        |     |
|    | 58.2 Message and Action Symbols                           |     |
|    | 58.3 Error Symbols                                        | 178 |
| 59 | Regular Expressions                                       |     |
|    | 59.1 Special Characters                                   | 179 |
| 60 | The MxPEG Viewer                                          |     |
|    | 60.1 Defining and Displaying Cameras                      |     |
|    | 60.2 Selecting Cameras.                                   |     |
|    | 60.3 Setting Image Parameters                             |     |
|    | 60.4 Status Information                                   |     |
|    | 60.5 General Controls                                     |     |
|    | 60.6 Options                                              |     |
|    | 60.6.1 Global Options                                     |     |
|    | 60.6.2 Local Options                                      |     |
|    | 60.7 Remote-Controlling MxPEG Viewer                      |     |
|    | 60.7.1 Description of Parameters                          |     |
|    | 60.7.2 Value Description                                  |     |
| 61 | Manufacturer                                              |     |

# **1 MOBOTIX Camera Overview**

This page is also accessible from the online help index. To open the help index, click on the <sup>?</sup> symbol.

### **1.1 Functional Overview**

This version of the camera software has the following main features:

- Live Images at 1280x960 resolution via network, ISDN, GSM, WLAN with up to 25 fps (at 320x240), also adjusted for PDAs.
- *Digital zoom* with three stages (1x, 2x, 4x) and integrated panning (from 2x: clicking in the browser image will move the visible image section in that direction).
- Event-controlled **Recording** in the camera (up to 64 MB for Secure models) or on file servers up to the Terabyte range.
- File server tests can monitor a file server and use one or more of the defined messaging options for error notification.
- **Player** for playing back the recorded images/event stories (up to 50 pre– and post–alarm images for Secure models) of the integrated video management system.
- Multi View screen for displaying several cameras or events on one camera.
- Event Notification by e-mail, SMS (using a provider), voice notification (Audio Call-Out), sounds and by visual means using two separate messaging paths (Messaging and Messaging 2).
- When sending an alarm using **ISDN Audio Call–out**, the camera can call several numbers until the alarm has been acknowledged.
- Object Tracing for analyzing the paths of objects that are moving in the image.
- Logo generator for displaying logos in the camera's image with the following dialogs: Manage Image Files, Image Profiles and Logo Profiles for controlling logo display.
- Logos can have transparent areas and can be displayed partially transparent (watermark effect), banner rotation and animations are also possible.
- Transfer profiles for improved handling of FTP, E-Mail and IP Notify transfers.
- **Time Tables** with handling of custom days for holidays and vacations. The time tables are used to control the camera's *arming*, *messaging*, *logo*, *obscure image* and other features.
- Speaker Phone with speak, listen and intercom modes using the microphone and loudspeaker.
- **ISDN Audio Call–In** to *remotely control* the camera using a touchtone telephone (retrieve camera information, establish Internet connection, announcement of retrieved IP address, intercom feature, etc.).
- *MxPEG video compression* using **MxPEG Viewer** for Windows<sup>®</sup> which is downloadable from the camera. The **ActiveX plug-in** for Internet Explorer users brings all advantages of MxPEG (including the camera's audio stream) to the browser-based user interface.
- *Routing* allows using other connections besides the default connection. This feature provides means and ways to use different gateways and ISDN connections for different tasks.
- *DynDNS client* for accessing the camera using a symbolic name (e.g. mymobotixcam.dyndns.org) although the provider is assigning a new IP address every time the camera connects to the Internet...
- Inerasable *recovery operating system* that automatically jumps in when rebooting the camera after *Updating the System Software* has failed, allowing you to restart the update process.
- Enhanced startup options for the camera (obtain IP address via DHCP, announce IP address and other network data, reset to factory default setting) using the blue R and L keys on the camera's front.
- **Test Current Network Configuration** for testing the interfaces, all defined messaging, network and selection profiles.

### 1.2 Screens of the Camera

- Guest screen: Live images without the possibility of influencing camera features.
- Live screen: Live images with access to certain control features and pre-defined softbuttons.
- PDA screen: Live images on a screen that has been adapted for PDAs, smart phones and similar

devices.

- **Player** screen: Video management system with access to stored images and event stories recorded by this and by other cameras.
- **Multi View** screen Multiple display of live/event images from this and from other cameras with softbuttons for accessing pre-defined and custom settings.

## **1.3 Additional Information**

- The *Online Help* system (also available by clicking on the <sup>?</sup> button on the individual dialogs).
- Camera Status Pages (also available by clicking on the <sup>1</sup> button of the individual pages)
- The MOBOTIX Camera News provide an overview of new and modified camera features.
- Online *Reference Manual* as PDF file on *www.mobotix.com*
- Online Documentation on www.mobotix.com
- Software downloads and support information on www.mobotix.com

# 2 MOBOTIX Camera News for Version M10–V2.0.3

### 2.1 Image Processing

#### 2.1.1 Images With Mega Resolution: \*

All camera models of the M10 family (except **IT** models) now have new image sensors with max. 1280x960 pixels resolution. This resolution can be selected using the drop–down menu of the **Live** screen or in the **General Image Settings** dialog.

#### 2.1.2 Digital Zoom With Panning: \*

Using the softbuttons of the **Live** screen, you can now select 1x (no zoom), 2x and 4x zoom. From zoom level 2x, clicking with the mouse near the borders of the image will move the image within the standard image in that direction (panning). This feature is also available, if a customized image size has been set that is smaller than one of the standard image sizes (160x120, 320x240, 640x480, 1280x960).

### 2.1.3 MxPEG: <sup>4</sup>

You can view the MxPEG audio and video stream not only using **MxPEG Viewer**, but also using the MxPEG ActiveX Plug–in for Internet Explorer running under Windows (drop–down menu of the **Live** screen: *Browser* > *ActiveX*).

## 2.1.4 Automatic Switching to B/W Night Lens for M10–Day&Night: \*

For this model, you can select a trigger value in Lux in the **General Image Settings** dialog to let the camera automatically select the IR sensitive B/W night lens when illumination falls below the selected level. In order to prevent erratic behavior (e.g. when a car's light beam hits the camera at night) you can set a delay time.

For camera models with day and night lenses, but without automatic day/night switching, you can use *Time Tables* to switch between the day and night lenses.

### 2.2 Event and Action Control

#### 2.2.1 Two Separate Messaging Paths: \*

The **Messaging** and **Messaging 2** dialogs allow defining two different sets of messaging paths, each of which can use all messaging profiles (*sounds*, *e–mail*, *voice messages*, *IP Notify*) that have been created on the camera.

#### 2.2.2 Time Tables: \*

**Time Tables** allow controlling the MOBOTIX camera's *arming*, *messaging*, *logo* and *obscure image area* features by selecting the desired time table in the corresponding dialog. For special days (vacations, holidays, weekends, ...), you can define custom days that can be linked to specific time tables.

### 2.3 Configuring the Camera

#### 2.3.1 Enhanced Network Tests: \*

Test Current Network Configuration has been expanded to include routes and the IP Notify profiles.

### 2.3.2 File Server Checks: \*

The **Camera Checks** allow monitoring the file server that the camera is using for external image storage. You can now send error messages using the camera's messaging and action profiles or directly on the camera using sounds or the camera's LEDs.

### 2.3.3 Routing features: <sup>4</sup>

The **routing** features provide means to use different networks (e.g. Ethernet, ISDN) for different transfer and alert functions of the camera. The *routing example* describes how such a scenario might look like.

### 2.3.4 DynDNS Client: <sup>4</sup>

Since the camera will most likely get a different IP address every time it dials up to the Internet or when using a router with a non-dedicated connection, the MOBOTIX camera cannot be addressed easily from the Internet. This is overcome using the **DynDNS client** of the camera, which allows using different dynDNS services to connect the dynamic IP to a ("symbolic") name of the camera you have selected.

### 2.3.5 FTP Profiles: <sup>4</sup>

FTP image transfers are now managed using **FTP profiles**. The dialog allows setting global parameters at the top of the dialog (e.g. for authentication purposes at the FTP server) that can be used for the individual profiles.

#### 2.3.6 E-Mail Profiles: \*

E-mail addresses are now also managed using **e-mail profiles**. This dialog also allows setting global parameters at the top of the dialog (e.g. for authentication purposes at the POP3/SMTP servers) that can be used for the individual profiles.

### 2.3.7 IP Notify Profiles: \*

**IP Notify profiles** allow defining several network messages and to use them in the dialogs that use messaging.

#### 2.3.8 Time Tables With Custom Days: <sup>4</sup>

The **Time Tables** allow controlling many features of the MOBOTIX camera, as the time tables defined in this dialog may be used in the corresponding dialogs. For special days (vacations, holidays, weekends, ...), you can define custom days that can be linked to specific time tables.

### 2.4 Improvements of the User Interface

#### 2.4.1 The Live Screen:

#### 2.4.1.1 New softbuttons

- The **MxPEG on** softbutton activates MxPEG video compression (fast streaming, low bandwidth requirements), **MxPEG off** switches to JPEG images (better image quality).
- The 1x Zoom, 2x Zoom and 4x Zoom as well as the Center Pan, Set Default View and Load Default View softbuttons have been included to provide easy control of the camera's zoom features. These settings and some other options (e.g. locking image position and zoom level) can also be set in the General Image Settings dialog.

#### 2.4.1.2 Changes to the drop-down menu

- The *Brightness, Backlight, Color Saturation, Sharpness* and *Measurement Field* values can be set individually for each lens (only dual–lens models).
- New *Zoom control* entry for executing the **1x Zoom**, **2x Zoom** and **4x Zoom** as well as the **Center Pan**, **Set Default View** and **Load Default View** commands.
- Expanded *Browser* entry to allow selecting the MxPEG ActiveX plugin. The *ActiveX* option is only available if Internet Explorer is used in conjunction with a Windows operating system.
- New entry *Manage Settings* to load the image factory defaults, restore the image settings from flash, and to store the complete configuration of the MOBOTIX camera.

#### 2.4.2 Enhanced online help: \*

The *help system* has been further expanded to include new features and now also sports a table of contents.

The complete online help is also available as *Reference Manual* as a PDF file from *www.mobotix.com*.

### 2.5 Other News

#### 2.5.1 Recovery Operating System: \*

If the regular operating system is damaged while **Updating the System Software**, the camera will automatically use a second, fully functionally operating system when booting the next time. All previous settings will remain intact. The camera will hence remain reachable after the next reboot although it is running on the recovery operating system.

The recovery operating system always shows the software version at the time when the camera had been delivered. The recovery system *cannot* be overwritten. This will allow you to retry updating the system software without running the risk that the camera becomes unreachable.

#### 2.5.2 Background Image

For this version of the browser-based user interface of the MOBOTIX camera, a new background image has been created.

### 2.6 Archive

MOBOTIX Camera News for Version M1-V1.9.4

# 3 Managing Users and Passwords

The **Users and Passwords** dialog allows managing the user names and passwords for granting access to the camera.

Access rights are managed in three levels, each having individual rights.

#### Access Levels:

| admin | Users of the <b>admin</b> <i>level</i> have unlimited access rights. For example, only users of this level can install software updates on the camera or save a changed configuration to permanent storage.<br>The <b>admin</b> <i>user</i> (password is <b>meinsm</b> ) is the factory–preset administrator of the camera. |
|-------|----------------------------------------------------------------------------------------------------|
|       | It is strongly recommended to change the default password! Make sure there is at least one user of the admin level.                                                                                                    |
| user  | Users of the <b>user</b> level can change image and event settings.<br>It is not necessary to protect this access level with a password.                                                                                                    |
| guest | Users of the guest group may only view the live image of the guest page.                                                                                                    |

Each access level automatically has all the rights of its subordinate levels. An administrator also can execute all functions of the **user** and **guest** levels. A member of the **user** group also can execute the functions of the **guest** level.

As soon as one user has been registered at the **user** or the **guest** level, respectively, access to the corresponding screens requires a user name and password.

**Note:** Make sure that you store your password information in a secure place. Special care should be taken to retain the password of at least one user at the **admin** level. Without the password, administrative access to the camera is not possible any more and there is no possibility to circumvent the password. It is likewise impossible to retrieve the password from a permanently saved configuration.

If the administrator password is no longer available, you will have to send the camera back to MOBOTIX for a factory reset!

## 3.1 Storing the Configuration

Click on the Set button to activate your settings and to save them until the camera is rebooted.

Click on the **Close** button to close the dialog. While closing the dialog, the system checks the entire configuration for changes. If changes are detected, you will be asked if you would like to store the entire configuration permanently.

# 4 Starting the Camera

Generally, the camera starts automatically as soon as it is supplied with power.

### 4.1 Recovery Operating System

If the regular operating system is damaged while *Updating the System Software*, the camera will automatically use a second, fully functionally operating system when booting the next time. All previous settings will remain intact. The camera will hence remain reachable after the next reboot although it is running on the recovery operating system.

The recovery operating system always shows the software version at the time when the camera had been delivered. The recovery system *cannot* be overwritten.

In the event that *Updating the System Software* has failed, you should open the **Camera Status** to check the **Software Version** of the camera. If the software version corresponds to the version at the time of the delivery, you should **restart the upload process** with the new version.

### 4.2 Camera Start-up

In order to manipulate the camera at start-up, use the keys on the front of the camera. You can start the camera either using the factory default settings (default IP address) or with DHCP support to obtain a dynamic IP address (provided a DHCP server is available in your network). When you use DHCP support, the IP address and other network data is announced automatically as a voice message.

**Note:** For Web camera models, the network settings are *not* announced since these models do not have an audio feature.

The camera keys  $(\mathbf{R}, \mathbf{L})$  are labeled as seen by the camera:

**R** = right side of camera (as seen by the camera)

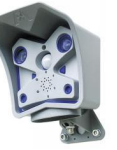

L = left side of camera (as seen by the camera)

### 4.2.1 Starting the Camera Using DHCP

Upon startup, the camera tries to obtain an address from a DHCP server on your local network.

- Connect the camera's power supply.
- Wait until all six LEDs are lighting up simultaneously for the second time.
- Now press and hold the **R** key.
- Only release the key when the LED in the 8 o'clock position is lighting up.

When the startup is completed, the camera automatically announces its IP address, its network mask and its MAC address (exception: **Web** models).

Note: If you would like to have a running camera repeat its network settings, simply press the R key once.

### 4.2.2 Starting the Camera Using the Factory Default Settings

You would like to start the camera using the factory default network configuration.

- Connect the camera's power supply.
- Wait until all six LEDs are lighting up simultaneously for the **second time**.
- Now press and hold the L key.
- Only release the key when the LED in the 4 o'clock position is lighting up.

The camera is accessible again using the factory default settings. Note that the passwords *will not* be reset when the camera is booted with the factory default settings.

**Note:** When you use the camera keys to load a configuration, this configuration is **not** automatically saved. Upon restarting the camera without using the camera keys, the configuration **last saved** will be used.

# 5 The Live Screen of the MOBOTIX Camera

The camera automatically opens the **Live** screen when you access the camera for the first time. Use this screen to change image settings, to use the softbuttons, to open the **Setup Menu** or to access the password–protected **Admin Menu**.

## 5.1 The Elements of the Live Screen

Hold your mouse over the elements of the user interface to see the bubble help. Click on the element to go to the description.

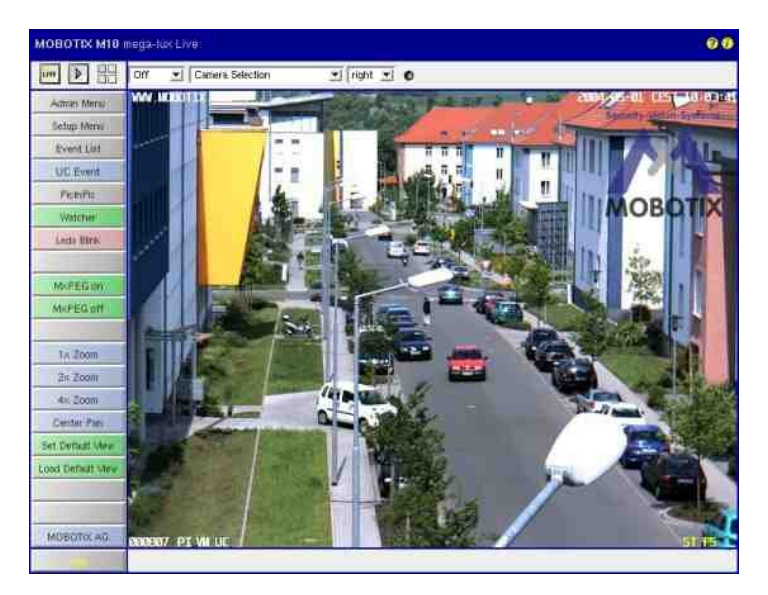

## **5.2 Element Descriptions**

### 5.2.1 Elements of the Title Bar

| Name                  | Element  | Description                                                                                                    |
|-----------------------|----------|----------------------------------------------------------------------------------------------------|
| Camera Name           | mega-lux | Shows the camera name as set in the <b>Quick Installation</b> wizard or in the <b>Ethernet Interface</b> dialog in the <b>Camera name</b> field. |
| Open Help             | ¢        | Opens the online help for the current screen or dialog. If no help topic is available, the <i>Help</i> page will be displayed.                   |
| Camera<br>Information | e        | Displays information on the hardware, software and the most important settings of the camera.                                                    |

### 5.2.2 Screens of the Camera

| Name | Element | Description                                                                                                    |
|------|---------|----------------------------------------------------------------------------------------------------|
| Live | LIVE    | The Live screen of the MOBOTIX camera displays the current images of the camera.                                                                                                    |
|      |         | Use the <i>dropdown menus</i> to access certain functions of the image controls and the camera administration or open the <b>Setup Menu</b> to see links to all image and event control dialogs. |
|      |         | The Admin Menu (password-protected) contains all dialogs for configuring the camera.                                                                                                    |

| Player        | Use the <b>Player</b> screen to view and download the events stored in the internal or the external image storage of the camera.                                              |
|---------------|----------------------------------------------------------------------------------------------------|
|               | See The Player<br>also:                                                                                                    |
| Multi<br>View | Use the <b>Multi View</b> screen to combine several cameras in different patterns and to assign special functions (highlighting, focus on alarm,) for the individual cameras. |
|               | See The Multi View Screen<br>also:                                                                                                    |

### 5.2.3 Image Control Elements

| Name              | Element            | Description                                                                                                    |
|-------------------|--------------------|----------------------------------------------------------------------------------------------------|
| Frame rate        | 4 fps 💌            | Select the desired frame rate for the Live screen.                                                                                                    |
|                   |                    | Please note that the image rate depends to a large degree on the bandwidth of the transmission path, the selected resolution and the video codec used (MxPEG or Motion JPEG).<br>See The Best Frame Rate also:                                                                                                    |
| Function selector | Camera Selection 💌 | Use the image control functions to adjust the Live screen to your preferences:                                                                                                    |
|                   |                    | Image Sensor<br>Select the right, the left or both image sensors, or a<br>picture-in-picture ( <i>RiL</i> or <i>LiR</i> ) display (only available in<br>dual-lens models). Image Size<br>Select the desired image size in pixels. JPEG Quality<br>Select the desired JPEG quality. Brightness<br>Select the desired image brightness. Backlight Correction<br>Select the desired correction level for a backlight situation<br>in order to brighten dark image areas. Color Saturation<br>Select the desired color saturation. Sharpness<br>Select the desired sharpness of the images. Measurement Field<br>Select one of the predefined exposure windows to adjust<br>the exposure control. Exposure Correction<br>Select the desired f/stop correction (± two f/stops). Zoom Control<br>Select the desired zoom level. Selecting a zoom level of<br>2x or higher will allow you to save the currently displayed<br>image section as default view or to load the saved view. Browser<br>Select how the browser gets the images from the<br>camera:<br>Internet Explorer: JScript, Java, ActiveX |

|                |   | Netscape/Mozilla: Server–Push, JScript<br>Manage Settings<br>Use this function to load the image factory defaults,<br>restore the image settings from flash, and to store the<br>complete configuration (requires administrative access). |
|----------------|---|----------------------------------------------------------------------------------------------------|
|                |   | See The MxPEG ActiveX Plug–in for Internet Explorer also:                                                                                                    |
| Status display | ۰ | Displays the current status of the camera:                                                                                                    |
|                |   | Black:Normal state of the camera.                                                                                                    |
|                |   | • <i>Yellow blinking:</i> The camera switches from one state to another (e.g. from the left to the right image sensor).                                                                                                    |
|                |   | Green: A process has been completed successfully (about one second).                                                                                                    |
|                |   | Red: A process could not be completed successfully (about one second).                                                                                                    |

### 5.2.4 The Soft Buttons

| Name            | Element                       | Description                                                                                                    |
|-----------------|-------------------------------|----------------------------------------------------------------------------------------------------|
| Softbuttons     |                               | The softbuttons at the left-hand side of the screen execute certain functions, most of which can be used by users with <i>User</i> level access.                            |
|                 |                               | If you have administrative access to the camera, you may assign new functions to existing softbuttons by [Shift]–clicking the corresponding softbutton.                     |
|                 |                               | See<br>also:Defining Soft Buttons<br>Managing Users and Passwords                                                                                                    |
| Zoom<br>buttons | 1x Zoom<br>2x Zoom<br>4x Zoom | Use these buttons to control the digital zoom and the panning functions for moving the visible section within a zoomed image:                                               |
|                 | Center Pan                    | 1x Zoom                                                                                                    |
|                 | Set Default View              | Switches the digital zoom off and returns to the regular camera view.                                                                                                    |
|                 | Load Default View             | This setting will deactivate the <i>Center Pan</i> .                                                                                                    |
|                 |                               | 2x Zoom                                                                                                    |
|                 |                               | available for all image display to 2x zoom level. This zoom level is<br>clicking in the image will move the visible image area within the full<br>image.                    |
|                 |                               | 4x Zoom                                                                                                    |
|                 |                               | Switches the image display to 4x zoom level. This zoom level is available for all image sizes except <i>1280x960</i> .                                                      |
|                 |                               | Center Pan                                                                                                    |
|                 |                               | Moves the visible image area to the center of the full image, if zoom level 2x or higher has been activated                                                                 |
|                 |                               | Set Default View                                                                                                    |
|                 |                               | Sets the current image area and the zoom level as default view. If <i>Measurement Fields</i> are used to control exposure, the field's current position will also be saved. |
|                 |                               | Load Default View                                                                                                    |
|                 |                               | Loads the image area and the zoom level that had been saved using the <i>Set Default View</i> button.                                                                       |
|                 |                               |                                                                                                    |

| No           | If you would like to load the default view you just saved<br>using Set Default View and any exposure windows<br>even after the next reboot, make sure that you store<br>the current configuration in the flash memory. |
|--------------|----------------------------------------------------------------------------------------------------|
| See<br>also: | General Image Settings<br>The Best Frame Rate                                                                                                    |

## 5.2.5 The Image Area

| Name             | Element                     | Description                                                                                                    |
|------------------|-----------------------------|----------------------------------------------------------------------------------------------------|
| lmage<br>area    |                             | The image area shows the live images of the camera as well as logos, texts and symbols of the camera. In addition, you may choose from the following options:                                                                                                    |
|                  |                             | <ul> <li>If the <i>digital zoom</i> has been activated (2x and higher), you may move the visible image area (panning) or set the default view.</li> <li>If you are using the Internet Explorer and ActiveX is allowed on your system, using the <i>MxPEG Plug-in for Internet Explorer</i> reduces the bandwidth and offers additional functions while maintaining the browser-based user interface.</li> <li>Using [Shift]-click and another click with the left mouse button, you may define windows for several features of the camera (<i>video motion detector, obscuring image areas</i>,) as described in the <i>Graphically Entering Image Areas</i> topic.</li> </ul> |
| Logo             | MOBOTIX AC                  | The functions for <i>managing image files</i> , <i>logo definitions</i> and <i>creating image profiles</i> will enable you to use graphic files stored on the camera or from other URLs as logos with transparent areas or as watermark in every image of the camera. Using several logos will allow you to display these logos as banners at a definable interval.                                                                                                    |
|                  |                             | If you are using <i>Time Tables</i> , you may also activate/deactivate the logos in a scheduled manner.                                                                                                    |
| Text<br>display  | WWW.MOBOTIX.COM             | Open the <i>Text and Display Settings</i> dialog to change the text that is displayed in the top left corner of the image area.                                                                                                    |
|                  |                             | Using <i>variables</i> and <i>placeholders for dynamic image texts</i> , you can display e.g. the current temperature within the camera or text received via the serial interface in every image.                                                                                                    |
| Date<br>display  | 2004-05-01 CEST<br>10:01:22 | Open the <i>Text and Display Settings</i> dialog to change the date and time information that is displayed in the top right corner of the image area.                                                                                                    |
| Event<br>Symbols | 000807 PI VM UC             | Open the <i>Text and Display Settings</i> dialog to change the symbols that are displayed at the bottom of the image area.                                                                                                    |
|                  |                             | The <i>event symbols</i> in the lower left corner of the image area show<br>the event number (in this case <b>000807</b> ) and the symbols for the<br><i>activated sensors</i> at the time of the recording. In this image, <b>PI</b> (PIR<br>sensor), <b>VM</b> (Video Motion) and <b>UC</b> (User Click) had been<br>activated.                                                                                                    |
|                  |                             | If an event occurs, the corresponding symbol (e.g. VM) is displayed in red.                                                                                                    |

| Action<br>symbols | ST FS | Open the <i>Text and Display Settings</i> dialog to change the event symbols that are displayed at the bottom of the image area.                                                                 |
|-------------------|-------|----------------------------------------------------------------------------------------------------|
|                   |       | The yellow symbols in the lower right corner of the image area show all actions that are active on the camera. In this case, <b>ST</b> (Storage) and <b>FS</b> (File Server storage) are active. |
|                   |       | If one of the actions is carried out, it is displayed in blue (e.g. ST); a failed action is shown in red (e.g. FS).                                                                              |
|                   |       | Deactivated messages are shown in grey (e.g. EM) when setting <b>Messaging &gt; Enable Message Profile</b> to <i>off</i> or when using <i>Time Tables</i> to deactivate the messages).           |
|                   |       | If a <i>Time Table</i> profile has been selected in <b>General Events</b> > <b>Arming</b> to activate or deactivate the camera, off is appended to the displayed action symbols.                 |
|                   |       | Attention: If General Events > Arming has been set to<br>off, event/action symbols and error messages<br>are not displayed in the image.                                                         |
|                   |       | For failed actions, an error message will appear above the symbols.<br>Open the <i>Text and Display Settings</i> dialog to deactivate the error messages in the image.                           |
|                   |       | See Abbreviations Used in the MOBOTIX Camera also:                                                                                                    |

## 5.3 The MxPEG ActiveX Plug-in for Internet Explorer

If you are using Internet Explorer (from version 5.5) on a Windows computer (from Windows 2000), you can use the **MxPEG ActiveX plug-in** for viewing the live camera images. This plug-in allows you to combine the advantages of MxPEG with the browser-based user interface:

- Lower bandwidth requirements due to MxPEG video compression
- Smooth movements in the video stream thanks to high image rates
- Audio channel of the camera available on the local computer (not for Web models)
- Additional scaling functions in the browser
- Panning (moving the visible image area within the full image) with activated digital zoom by clicking in the image.
- **Note:** When fast movements occur in the image, you may see tiles in the image when MxPEG is activated. If you prefer better image quality, you should deactivate MxPEG as described in *High Resolution and Quality*.

See The MxPEG Viewer

also:

### 5.3.1 Prerequisites for Using the MxPEG ActiveX Plug-in

Make sure that the following prerequisites are fulfilled if you intend to use the MxPEG ActiveX plug-in:

- MOBOTIX camera model IT or higher
- Windows computer from Windows 2000
- Installed Internet Explorer from Version 5.5

- Administrator or Power User access on the local computer (for installing the plug-in)
- Suitable security settings in Internet Explorer to install and to execute ActiveX plug-ins. In Internet Explorer, open **Tools > Internet Options > Security** (tab) and make sure that the following settings are active for the current security level:
  - Execute ActiveX controls that are safe for scripting: Activate or Prompt
  - Execute ActiveX controls and plug-ins: Activate or Prompt
  - Download signed ActiveX controls: Activate or Prompt
- Access to the camera with a user or admin login as described in Managing Users and Passwords.

#### 5.3.2 Installing and Running the MxPEG ActiveX Plug-in

Proceed as follows:

- 1. Start Internet Explorer and enter the address of a MOBOTIX camera (from software version 2.0).
- 2. Open the *image controls*, select the **Browser** option and *ActiveX* as value.
- 3. You will be asked if you would like to accept the installation of the signed ActiveX plug-in. Click OK to install the plug-in.
- 4. Click on the **MxPEG on** button on the user interface or activate MxPEG in the **JPEG Settings** dialog to use the advantages of MxPEG video encoding.

#### Notes:

- Right-click in the *image area* to check if the ActiveX plug-in is running. You should now see the context menu explained in the *Options of the MxPEG ActiveX Plug-in* section, not the standard context menu of Internet Explorer.
- If you have completely closed Internet Explorer, you will need to restart the plug-in the next time you would like to access the camera by again selecting the **Browser** and *ActiveX* options in the *image controls*.

### 5.3.3 Options of the MxPEG ActiveX Plug-in

If the MxPEG ActiveX plug-in has been installed, right-clicking the image will display a context menu with the following options:

| Option          | Values                                                                             | Description                                                                                                    |
|-----------------|------------------------------------------------------------------------------------|----------------------------------------------------------------------------------------------------|
| Digital<br>zoom | 1x / 2x / 4x<br>Center<br>Pan<br>Set<br>Default<br>View<br>Load<br>Default<br>View | Use these options to control the digital zoom and the panning functions for moving the visible section within a zoomed image. The functions are the same as for the <i>zoom buttons</i> .                                                                         |
| Scale image     | 0.5x / 1x /<br>2x                                                                  | Scales the image of the ActiveX plug-in to the desired size.                                                                                                    |
| Audio           | -                                                                                  | Activate this option to listen to the audio channel of the camera.<br>An error message will alert you if the camera's microphone is<br>deactivated. If this is the case, open the <b>Loudspeaker and</b><br><b>Microphone</b> dialog and activate the microphone. |

| Change<br>access level    |   | Changes the access level used by the ActiveX plug–in to access the camera. <i>User</i> access can use all functions of the ActiveX plug–in, <i>Guest</i> disables the audio functions and the zoom controls.                          |
|---------------------------|---|----------------------------------------------------------------------------------------------------|
|                           |   | If a password has been assigned for the <i>user</i> or the <i>guest</i> level, the plug–in will again ask for login credentials to access the camera. This authorization is required for security reasons and cannot be circumvented. |
| About<br>MxPEG<br>ActiveX | _ | Displays information about the version of the MxPEG ActiveX plug-in.                                                                                                    |

### 5.4 The Best Frame Rate

Depending on the camera application (e.g. bandwidth of the data connection), the frame rate requirements may vary greatly.

### 5.4.1 Fast Images

For security applications that require fast images, you should use a Windows computer (from Windows 2000) and Internet Explorer (from version 5.5) in conjunction with the *MxPEG ActiveX plug–in* or the *MxPEG Viewer* for viewing the live camera images. Furthermore, you should provide a data link with sufficient bandwidth for the camera's images.

Set the following parameters to the values listed below:

- Use the *image controls* to set these parameters:
  - ◆ Resolution: 320x240
  - ◆ JPEG Quality: 80%
  - ◆ Sharpness: 0–2
- Right–click in the image area (this will show the context menu described in *Options of the MxPEG ActiveX plug–in*) and select the **Scale image > 2x** option.
- Select a Frame rate of 25 fps.
- Click on the MxPEG on button on the user interface or activate MxPEG in the JPEG Settings dialog.

#### 5.4.2 High Resolution and Quality

If the frame rate is not the most important criterion of an application, you can set the focus on image quality:

- Use the *image controls* to set these parameters:
  - **Resolution:** 640x480 or 1280x960
  - ◆ JPEG Quality: 70%
  - ◆ Sharpness: 4 (default)
- Click on the **MxPEG off** button on the user interface or deactivate **MxPEG** in the **JPEG Settings** dialog.
- Adjust the frame rate to the other factors of the application (especially the available bandwidth) and to your preferences:

## 5.5 Storing the Configuration

Using the controls of the *Live* screen to adjust the camera configuration will keep these changes until the next reboot of the camera, it will not automatically store them permanently. If you have administrative access to the camera, you should **store the current configuration into flash memory**.

# 6 The Player Screen of the MOBOTIX Camera

Open the **Player** to play back the recorded events and image sequences of the camera, to open the event list and to download images in a package with the offline player.

## 6.1 The Elements of the Player Screen

Hold your mouse over the elements of the user interface to see the bubble help. Click on the element to go to the description.

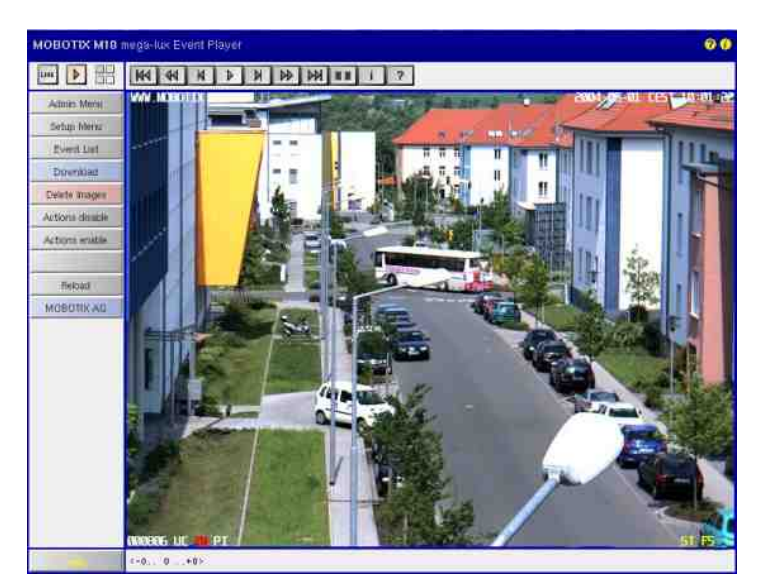

### **6.2 Element Descriptions**

#### 6.2.1 Elements of the Title Bar

| Name                  | Element  | Description                                                                                                    |
|-----------------------|----------|----------------------------------------------------------------------------------------------------|
| Camera Name           | mega-lux | Shows the camera name as set in the <b>Quick Installation</b> wizard or in the <b>Ethernet Interface</b> dialog in the <b>Camera name</b> field. |
| Open Help             | •        | Opens the online help for the current screen or dialog. If no help topic is available, the <i>Help</i> page will be displayed.                   |
| Camera<br>Information | ¢        | Displays information on the hardware, software and the most important settings of the camera.                                                    |

#### 6.2.2 Screens of the Camera

| Name | Element | Description                                                                                                    |  |
|------|---------|----------------------------------------------------------------------------------------------------|--|
| Live | LIVE    | The Live screen of the MOBOTIX camera displays the current images of the camera.                                                                                                    |  |
|      |         | Use the <i>dropdown menus</i> to access certain functions of the image controls and the camera administration or open the <b>Setup Menu</b> to see links to all image and event control dialogs. |  |
|      |         | The Admin Menu (password-protected) contains all dialogs for configuring the camer                                                                                                    |  |
|      |         | The Live Screen                                                                                                    |  |

|               | See<br>also:                                                                                                    |  |
|---------------|----------------------------------------------------------------------------------------------------|--|
| Player        | Use the <b>Player</b> screen to view and download the events stored in the internal or the external image storage of the camera.                                                                                                    |  |
|               | When you click on $\mathbb{P}$ again in the Player and <i>Event Storage on External File Server</i> is activated, the camera displays a list containing the current storage size of the <b>Internal Recorder</b> and of any cameras that are storing their images on the same file server into the same directory. |  |
| Multi<br>View | Use the <b>Multi View</b> screen to combine several cameras in different patterns and to assign special functions (highlighting, focus on alarm,) for the individual cameras.<br><b>See</b> The Multi View Screen                                                                                                  |  |
|               | also:                                                                                                    |  |

#### 6.2.3 Elements of the Player Controls

| Name                  | Element    | Description                                                                                                    |
|-----------------------|------------|----------------------------------------------------------------------------------------------------|
| First event           | M          | Displays the first event that is stored.                                                                                                    |
| Fast backward         | *          | Starts fast backward from the current image in endless loop mode.                                                                                                    |
| One frame<br>backward | N          | Shows the previous event image or the previous image of an event story, depending on the settings of the <i>Event Story</i> button. If the first image has been reached, the next click will show the last image. |
| Play                  |            | Starts playing back the images in endless loop mode. Shows only the event images, all events including event story or one event story only, depending on the settings of the <i>Event Story</i> button.           |
| One frame<br>forward  | A          | Shows the next event image or the next image of an event story, depending on the settings of the <i>Event Story</i> button. If the last image has been reached, the next click will show the first image.         |
| Fast forward          | <b>₽</b> ₽ | Starts fast forward playback in endless loop mode of only the event images, all events including event story or one event story only, depending on the settings of the <i>Event Story</i> button.                 |
| Last event            | R          | Displays the last event that is stored.                                                                                                    |
| Get image information | i          | Displays the information of the current image.                                                                                                    |
| Open query<br>window  | ?          | Shows the <b>Event List</b> that allows you to pull up specific events in the camera Player.                                                                                                    |
|                       |            | described for the <i>Download</i> button.                                                                                                    |
| Stop                  | 0          | Stops an active playback in progress, that had been started using the $\blacksquare$ , the $\blacktriangleright$ or the $\blacksquare$ button.                                                                    |

### 6.2.4 The Event Story Button

Click on this button of the Player controls to change the manner in which the Player plays back event stories (i.e. pre–alarm images, the event image itself and the post–alarm images). The *Status bar* shows, which image of an event story is currently displayed.

In order to change the settings for recording event stories, open the General Event Settings dialog. This

dialog will also allow you to specify if you would like to save an event story with every event or only when specific events occur.

| Note: | This feature is not available for <b>Basic</b> and <b>Web</b> models. |
|-------|-----------------------------------------------------------------------|
|-------|-----------------------------------------------------------------------|

| Name                   | Element | Description                                                                                                    |  |
|------------------------|---------|----------------------------------------------------------------------------------------------------|--|
| Events only (no story) |         | ( <b>Default</b> ) Only shows the event images starting from the current image; pre- and post-alarm images are skipped. |  |
| With event story       | 11      | Shows all images (pre-alarm, event and post-alarm images) of all events starting from the current image.                |  |
| One event story only   | 1       | Shows all images (pre-alarm, event and post-alarm images) of the current event in endless loop mode.                    |  |

### 6.2.5 The Soft Buttons

| Name             | Element       | Description                                                                                                    |  |  |
|------------------|---------------|----------------------------------------------------------------------------------------------------|--|--|
| Softbuttons      |               | The softbuttons at the left-hand side of the screen execute certain functions, most of which can be used by users with <i>User</i> level access.                                                                                                    |  |  |
|                  |               | If you have administrative access to the camera, you may assign new functions to existing softbuttons by [Shift]–clicking the corresponding softbutton.                                                                                                    |  |  |
|                  |               | SeeDefining Soft Buttonsalso:Managing Users and Passwords                                                                                                    |  |  |
| Event List       | Event List    | Click on this button to display the <b>Event List</b> dialog. This dialog displays a list with the last 20 events with the corresponding navigation links.                                                                                                    |  |  |
|                  |               | Click on one event link to show the corresponding event image in the player or select a date and time to list the events of that point in time.                                                                                                    |  |  |
| Download         | Download      | Click on this button in the <b>Download Window</b> dialog to download the desired events with an integrated event player. You can also set the start and end points of the events that are of interest to you. Click on <b>Set Event Range</b> to display the size of the packed archive file together with other information in the upper half of the dialog. |  |  |
|                  |               | To display the content of the downloaded <code>.tar</code> archive file, you can use e.g. WinZip, StuffIt or PowerArchiver.                                                                                                    |  |  |
| Delete<br>Images | Delete Images | Click on the <b>Delete Images</b> button to delete all images from the camera's <i>internal storage</i> . If <i>Event Storage on External File Server</i> has been activated, the camera will <i>not</i> delete these images.                                                                                                    |  |  |
|                  |               | Attention: This will delete all images irretrievably without any further safety prompt.                                                                                                    |  |  |

### 6.2.6 The Image Area

| Name       | Element | Description                                                  |
|------------|---------|--------------------------------------------------------------|
| Image area |         | The image area shows the event images of the current camera. |

|                |                             | Click into the image to open the information window for the current image.                                                                                                    |
|----------------|-----------------------------|----------------------------------------------------------------------------------------------------|
| Text display   | WWW.MOBOTIX.COM             | Shows the text that had been defined in the <i>Text and Display Settings</i> dialog at the time of the recording.                                                                                                    |
| Date display   | 2004–05–01 CEST<br>10:01:22 | Displays the date and time information of the current image.                                                                                                    |
| Event Symbols  | 000807 UC VM PI             | Shows the event number (in this case <b>000807</b> ) and the symbols for the <i>activated sensors</i> at the time of the recording. In this image, the <b>UC</b> (User Click), <b>VM</b> (Video Motion) and <b>PI</b> (PIR sensor) had been activated.<br>Since a video motion window triggered the recording, the <b>VM</b> symbol is shown in red.                                |
| Action symbols | ST FS                       | This shows the symbols of the actions that had been active at the time of the recording. In this case, <b>ST</b> (Storage) and <b>FS</b> (File Server storage) had been active.<br>If one of the actions is carried out, it is displayed in blue (e.g. ST in every last image of an event story); a failed action is shown in red (z. B. FS).                                       |
| Status bar     | <-1 0+2>                    | The Status bar shows, whether or not an event story had<br>been stored for the current event image. In this case,<br>one pre–alarm image ( <sup>-1</sup> ) and two post–alarm images<br>( <sup>+2</sup> ) had been stored. The number in the middle ( <sup>0</sup> )<br>shows the current image's position (0 is the event image<br>itself).<br>See The Event Story Button<br>also: |

## 6.3 Storing the Configuration

If you have made adjustments to e.g. the softbuttons (using [Shift]–click), the camera will keep these changes until the next reboot, but it will not automatically store them permanently. If you have administrative access to the camera, you should **store the current configuration into flash memory**.

# 7 The Multi View Screen of the MOBOTIX Camera

The **Multi View** screen provides a way of grouping several cameras in different patterns or shows one camera with its latest events.

### 7.1 The Elements of the Multi View Screen

Hold your mouse over the elements of the user interface to see the bubble help. Click on the element to go to the description.

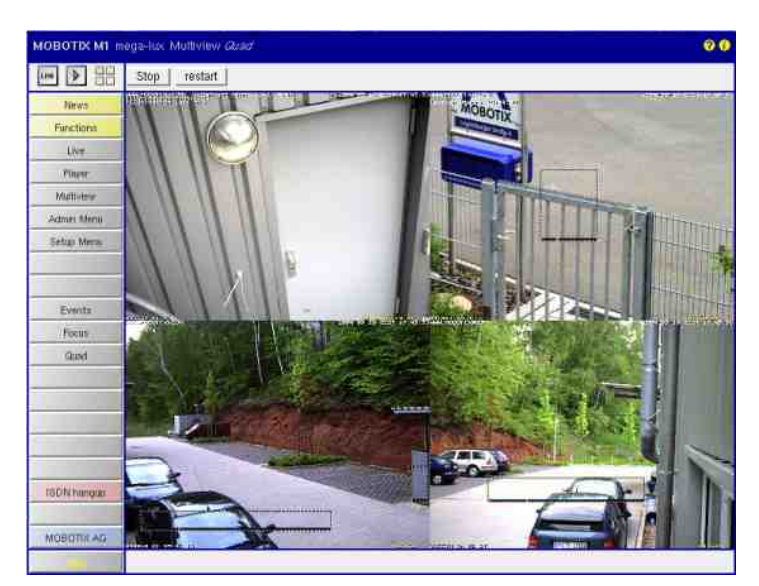

### 7.2 Element Descriptions

#### 7.2.1 Elements of the Title Bar

| Name                      | Element  | Description                                                                                                    |
|---------------------------|----------|----------------------------------------------------------------------------------------------------|
| Camera Name               | mega-lux | Shows the camera name as set in the <b>Quick Installation</b> wizard or in the <b>Ethernet Interface</b> dialog in the <b>Camera name</b> field. |
| Multi View screen<br>name | Quad     | Displays the name of the current multi view as set in the <b>Multi</b> View Screens dialog.                                                      |
| Open Help                 | •        | Opens the online help for the current screen or dialog. If no help topic is available, the <i>Help</i> page will be displayed.                   |
| Camera Information        | •        | Displays information on the hardware, software and the most important settings of the camera.                                                    |

### 7.2.2 Screens of the Camera

| Name | Element | Description                                                                                                    |
|------|---------|----------------------------------------------------------------------------------------------------|
| Live | LIVE    | The Live screen of the MOBOTIX camera displays the current images of the camera.                                                                                                    |
|      |         | Use the <i>dropdown menus</i> to access certain functions of the image controls and the camera administration or open the <b>Setup Menu</b> to see links to all image and event control dialogs. |
|      |         | The Admin Menu (password-protected) contains all dialogs for configuring the camera.                                                                                                    |

|               | See The Live Screen also:                                                                                                    |
|---------------|----------------------------------------------------------------------------------------------------|
| Player        | Use the <b>Player</b> screen to view and download the events stored in the internal or the external image storage of the camera.<br><b>See</b> The Player also:               |
| Multi<br>View | Use the <b>Multi View</b> screen to combine several cameras in different patterns and to assign special functions (highlighting, focus on alarm,) for the individual cameras. |

### 7.2.3 The Soft Buttons

| Name                  | Element                 | Description                                                                                                    |  |  |
|-----------------------|-------------------------|----------------------------------------------------------------------------------------------------|--|--|
| Softbuttons           |                         | The softbuttons at the left-hand side of the screen execute certain functions, most of which can be used by users with <i>User</i> level access.                                                                                                    |  |  |
|                       |                         | If you have administrative access to the camera, you may assign new functions to existing softbuttons by [Shift]–clicking the corresponding softbutton.                                                                                                    |  |  |
|                       |                         | See Defining Soft Buttons                                                                                                    |  |  |
|                       |                         | also: Managing Users and Passwords                                                                                                    |  |  |
| Multi View<br>screens | Events<br>Focus<br>Quad | Click on one of the soft buttons to select one of the predefined multi view screens.                                                                                                    |  |  |
|                       |                         | <ul> <li>Events</li> <li>Displays the last four events (160x120) at the left side of the screen and shows the current image in the main image area.</li> <li>Focus</li> <li>Displays a list of up to four cameras (160x120) at the left side of the screen; the local camera is preset at the top left position. If one of the cameras detects an event, the corresponding image will be displayed in the main image area.</li> <li>Quad</li> <li>Displays up to four cameras with 320x240 resolution.</li> <li>Note: [Shift]-click an image area to set the options for this</li> </ul> |  |  |
|                       |                         | camera or image area as described in <i>Configure Multi</i><br><i>View Screens</i> .                                                                                                    |  |  |

## 7.2.4 The Image Area

| Name       | Element | Description                                                                                                    |
|------------|---------|----------------------------------------------------------------------------------------------------|
| Image area |         | The image area shows the images of one or more cameras, as defined in the <i>Configure Multi View Screens</i> dialog. In addition, you may choose from the following options:                                                  |
|            |         | <ul> <li>[Shift]-click on one of the image areas to open the Multi View Screens dialog for this area.</li> <li>Clicking one of the image areas will open the camera, provided that it actually is a MOBOTIX camera.</li> </ul> |
|            |         | See Multi View Screens                                                                                                    |

## 7.3 Storing the Configuration

Changes to the Multi View screen that you performed in the Multi View Screens dialog or by [Shift]-clicking one of the image areas will only be valid until the next reboot of the camera. If you have administrative access to the camera, you should store the current configuration into flash memory.

## 8 Hardware and Release Information

In the Information About This Camera dialog, the main features of this camera are listed in detail.

#### The information is displayed in the following sections:

- Product Information
- Camera Identifier
- Hardware
- File System
- Operating System
- Software Releases
- Additional Loaded Packages

When you are contacting our support team, make sure to have this information on hand.

## 9 Browser cache

In order to minimize transfer time and bandwidth, browsers store viewed pages locally on your computer. This mechanism is referred to as *caching*. There is, however, a chance that you may see outdated information.

In order to avoid this problem, the browser needs to update the locally stored information on a regular basis. You can influence this mechanism by activating or deactivating the browser cache. For some camera processes, especially for updating the software, it is highly recommended that you deactivate the cache.

### 9.1 Netscape Navigator

- Select Edit > Settings in the dialog.
- Open the Advanced category.
- Select the Cache entry.
- Select the Every time setting to deactivate the cache.

| Preferences                                                                                                    |                                                                                                    |                                                                                                    | ×                                                                                                 |
|----------------------------------------------------------------------------------------------------|----------------------------------------------------------------------------------------------------|----------------------------------------------------------------------------------------------------|---------------------------------------------------------------------------------------------------|
| <u>C</u> ategory:                                                                                                    |                                                                                                    |                                                                                                    |                                                                                                   |
| Appearance     Fonts     Colors     Colors     Colors     Colors     Colors     Avigator     Applications     Smart Browsing | Cache<br>The cache is used to I<br>documents and thus re<br>Reload button will alwa<br>and show the most rec | Designed<br>keep local copies of free<br>educe time connected to<br>ays compare the cache<br>ent one. | gnate the size of the cache<br>quently accessed<br>to the network. The<br>document to the network |
| ⊕ Mail & Newsgroups                                                                                                    | Memory Cache:                                                                                                | 8000 KBytes                                                                                           | Clear Memory Cache                                                                                |
| Roaming Access     Composer     Offline                                                                                      | <u>D</u> isk Cache:<br>Disk Cache <u>F</u> older:                                                            | 40000 KBytes<br>H:\Cache                                                                              | Clear Dis <u>k</u> Cache                                                                          |
| Cache<br>Proxies                                                                                                    |                                                                                                    | ,                                                                                                    | Choose Folder                                                                                     |
| L. SmartUpdate                                                                                                    | Document in cache is<br>C Dnce per session<br>Off C Every time<br>Off C Never                                | compared to documeni                                                                                  | t on network:                                                                                     |
|                                                                                                    | ]                                                                                                    | ОК С                                                                                                  | Cancel <u>H</u> elp                                                                               |

In order to reactivate the browser cache, select the Never setting.

### 9.2 Internet Explorer

- Select **Tools > Internet Options** in the dialog.
- In the Internet Options dialog, select the General tab and click on Settings.
- Check the Every visit to the page option to deactivate the browser cache.

| Settings     | ? ×                                                                                      |
|--------------|------------------------------------------------------------------------------------------|
|              | Check for newer versions of stored pages:                                                |
| ( <u>e</u> y | O Every visit to the page                                                                |
|              | O Every time you start Internet Explorer                                                 |
| off          | O Automatically                                                                          |
| on           | O Never                                                                                  |
| - Temp       | orary Internet files folder                                                              |
| Currer       | nt location: E:\WINNT\Profiles\Administrator\Local<br>Settings\Temporary Internet Files\ |
| Amou         | nt of disk space to use:                                                                 |
| 문            | 65 🖛 MB                                                                                  |
| Mo           | ove Folder View <u>O</u> bjects                                                          |
|              | Cancel                                                                                   |

In order to reactivate the browser cache, check the Automatically option.

# 10 Configuring the Camera

To configure the camera, you normally select parameters in the dialogs and enter text in the text boxes. These parameters and values are stored in the *configuration file*.

You can view (but not modify) this file using the Show Current Configuration dialog.

The configuration file resides in the cameras permanent storage (flash). The configuration is read once at boot time and then copied to the cameras RAM. Any changes to the configuration are done in the copy of the original and are only valid until the next system start.

Some configuration settings (ISDN, network, LAN image storage, switching the mode of the serial interface) do not become effective at runtime. In order for modifications of these settings to become active, you need to perform a **Reboot camera**. All other configuration settings can be modified at runtime and become effective immediately.

## **10.1 Modifying the Configuration**

Using the **Quick Installation** wizard is the easiest and most secure way for initially configuring the camera.

To modify other settings, you can use the submenus of the Setup Menu and the Admin Menu.

## 10.2 Saving the Configuration

In the dialogs, click on the Set button to activate your settings and to save them until the camera is rebooted.

Click on the **Close** button to close the dialogs. While closing the dialog, the system checks the entire configuration for changes. If changes are detected, you will be asked if you would like to store the entire configuration permanently.

## **10.3 Working with the Configuration File**

In order to configure certain parameters of your MOBOTIX camera, you may need to modify settings in the configuration file. All related parameters are grouped together in configuration sections.

| Show the current configuration                                | The current configuration file is displayed as formatted text.<br>Alternatively, you can choose to display the configuration file as <b>text</b><br><b>only</b> file.       |                                                                                                    |
|---------------------------------------------------------------|----------------------------------------------------------------------------------------------------|----------------------------------------------------------------------------------------------------|
| Store current configuration into<br>flash memory              | Stores the current configuration in the camera's permanent storage so that the changed version is used when the system is rebooted.                                         |                                                                                                    |
| Restore last configuration from the permanent storage (flash) | When you have modified the configuration temporarily and do not<br>intend to keep the changes, you can retrieve the last configuration that<br>has been stored permanently. |                                                                                                    |
|                                                               | Note:                                                                                                    | The current configuration can be replaced as a whole or in parts (see <i>Keep Parts of the Configuration</i> ). |

Note: Do not try loading an old configuration file (up to software version M1–V1.9.x) into a camera that runs software version M10–V2.x. Since the configuration file format has changed, the camera will not accept an old configuration file.
| Reset configuration to factory<br>defaults   | It is possible to reset the camera's current configuration to the factory default settings. After doing so, you need to save the configuration to permanent storage and reboot the camera.<br>Attention: This will overwrite any modifications of the network settings.<br>Make sure that the camera can still be accessed.<br><b>Note:</b> The current configuration can be replaced as a whole or in parts (see <i>Keep Parts of the Configuration</i> ). |  |
|----------------------------------------------|----------------------------------------------------------------------------------------------------|--|
| Save current configuration to local computer | With this function, you can create a backup copy of the current configuration on your local computer. Note, that FTP passwords etc. are readable in the file.                                                                                                    |  |
| Load a configuration from local computer     | Using this function, you can load a locally stored backup copy of the configuration into your camera. After doing so, you need to save the configuration to permanent storage and reboot the camera. In order to be accepted, the file originally must have been created by this camera.                                                                                                    |  |
|                                              | <b>Note:</b> The current configuration can be replaced as a whole or in parts (see <i>Keep Parts of the Configuration</i> ).                                                                                                    |  |
| Edit configuration file (for experts)        | It is possible to modify parameters directly in the configuration file. It is recommended that only experts make use of this possibility. An invalid modification of parameters may render the camera inaccessible. Save the modified configuration in the permanent storage and reboot the camera.                                                                                                    |  |

## **10.4 Keeping Parts of the Configuration**

Usually, when loading a backup copy from your local computer or when resetting the configuration to the factory default settings, the entire configuration is replaced.

In order to keep parts of the configuration (e.g. user and password settings), you need to check the *everything except the parts checked below*option in the **Replace** list. Check the configuration sections that are **not** to be replaced.

Next, click on **Load** in the **Load Configuration From File** dialog, or click on **Restore** in the **Restore Configuration From Flash** dialog, to replace the complete configuration or parts of it in the *current* camera configuration.

**Note:** Remember, that the changes to the configuration still apply only to the current camera settings. If you reboot now, the old configuration will be used if you do not **store** the current configuration to the permanent (flash) storage of the camera.

# 11 Updating the Camera Software

Open the **Update System Software** dialog to select special files with a  $\cdot mpl$  file extension for updating the camera software.

## 11.1 Loading the Update File

#### Warning!

- Make sure you reboot the camera before you attempt to upload new software.
- Make sure that neither the power supply nor the data connection are disrupted while the upload is in progress.
- Never close browser windows or switch to other browser windows until the results of the upload are displayed.
- If the update fails, **do not reboot the camera**, but restart the upload process.

#### To update the camera software do the following:

- 1. Download the update file from the MOBOTIX support page to your computer: http://www.mobotix.com/mx\_download/.
- 2. Make sure that you save the current configuration on your computer by opening **Save current** configuration to local computer in the Admin menu.
- 3. Open the **Reboot the Camera** dialog, restart the camera and re-open this help page.
- 4. Open the Update System Software dialog.
- 5. Read the notes in the dialog! Especially if you are using an ISDN connection for the upload, read the notes for ISDN users!
- 6. Select the upload file on your computer.
- 7. Click on the Start Upload button to launch the upload process.
- **Note:** After the software has been updated successfully and after you have rebooted the camera, message windows may alert you of configuration parameters not matching. If this happens, you should **reset the configuration to factory defaults**, either in parts or as a whole.

If you would like to keep certain settings, you should choose *Everything except the parts checked below* and then activate all options that should *not* be replaced, such as Security, Networking, Audio, ...). This applies to the **Audio** section in particular if the camera is being administered using an ISDN connection. You will not be able to reach the camera otherwise!

For additional information on this topic, see the *Configuring the Camera* help topic.

# 12 System Messages

Open the **System Messages** dialog to view information on the services running on the camera. For every service, up to 10 success and 10 error messages are displayed.

#### Notes:

- The system messages are stored in the camera's RAM. In case of a power failure or when rebooting the camera, all system messages are deleted.
- From software version V1.9.4, the *Image Transfer Results* dialog has been renamed to **System Messages**

### 12.1 Structure of System Messages

| Column  | Description                                                                                               |
|---------|----------------------------------------------------------------------------------------------------|
| Time    | The system message's date and time                                                                        |
| Service | Displays the service that has issued the system message:<br><b>STORAGE</b> Image storing on a file server |
|         | ISDNOUT ISDN Dial-out                                                                                     |
|         | IPMSG Send/receive IP Notify                                                                              |
|         | FTP FTP transfers                                                                                         |
|         | EMAIL E-Mail messages                                                                                     |
| ID      | Internal process number of the service                                                                    |
| Message | Extensive message text of the service                                                                     |

# **13 File Server Checks**

Use the **Camera Checks** dialog to configure tests that constantly monitor the file server that the camera is using for image storage. The camera will actively monitor the file server and can report problems using different notification methods.

Before you configure the file server test, make sure that you have properly configured the **Event Storage** on an external file server.

## **13.1 Configuring the Tests**

You can choose to run different test methods. The camera can check if the file server can be reached on the network. It can also test if all event images have been transferred properly to the file server or if events have been lost. Depending on the selected sensitivity, the tests can be executed with different strictness.

### **13.1.1 Description of Parameters**

| Parameter   | Description                                                                                                    |
|-------------|----------------------------------------------------------------------------------------------------|
| Check       | This option enables or disables your camera's file server check.                                                                                                    |
| Tests       | Select the tests you would like to perform.                                                                                                    |
|             | <ul> <li>Ping server will check if the file server responds to network packets.</li> <li>Check transfer will assert if it is possible to write data to the file server.</li> <li>Checking for Lost events will verify that recent events have been written to the file server.</li> </ul> |
|             | If the file server test is running, a link to the log file is displayed. The log file contains messages (error and success messages) and measurement values (transfer buffer usage, numbers of last internal and transferred event).                                                      |
|             | Rebooting the camera will delete the log file contents.                                                                                                    |
| Sensitivity | Select the sensitivity of the tests. Selecting <b>high</b> will use stricter test criteria and will notify you early if problems occur. Selecting <b>low</b> will use less strict test settings and notification will be delayed.                                                         |

### **13.2 Error Notification**

In order to notify you of any problems that the file server may be having, you can let the camera transfer an image to an FTP server or have it send the error message using an e-mail or an IP Notify message. If the camera is connected to ISDN, it can also call you on the phone to let you know that an error condition has been detected. The camera itself can use its loudspeaker to play an audio message or it can activate its LEDs to alert you of an error condition.

Moreover, you can set an interval to repeat the error notification until the error condition has been removed.

#### **13.2.1 Description of Parameters**

| Parameter | Description |
|-----------|-------------|
|-----------|-------------|

| FTP             | Select the <b>FTP Profile</b> that should be used to transfer images in case of an error condition.<br><b>Note:</b> The FTP server and the external file server of the camera should not be on the same computer, if possible.                                                                                                    |
|-----------------|----------------------------------------------------------------------------------------------------|
| E-Mail          | Select the <b>E-Mail Profile</b> that should be used for sending the error messages.<br><b>Note:</b> In order to obtain more information on the error condition, set up the e-mail profile to append an image or the system messages.                                                                                                    |
| ISDN Audio Call | If the camera is connected to ISDN, you can select one of the profiles defined<br>in the <b>ISDN Dial-Out Profiles</b> dialog and the camera will call you in case of<br>an error condition.<br><b>Note:</b> If ISDN dial-out has been configured and the camera remote control<br>has been activated in the ISDN dial-out profile, you can use the <i>remote</i><br><i>control</i> features of the camera to establish a dial-out connection to the<br>Internet. This will allow you to search for errors using the browser remote<br>controls. |
| IP Notify       | Select the <b>IP Notify Profile</b> that should be used to send error messages in case an error condition has been detected.                                                                                                    |
| Audio Message   | Select the <b>Audio Message</b> that should be played back on the camera speaker.                                                                                                    |
| Camera LEDs     | The camera can signal an error condition by flashing the LEDs on the camera front. Select how the LEDs should blink: <b>Blink one LED</b> or <b>Flash all LEDs</b> .                                                                                                    |

# **13.3 Storing the Configuration**

Click on the Set button to save your settings until the camera is rebooted.

Click on the **Close** button to close the dialog. While closing the dialog, the system checks the entire configuration for changes. If changes are detected, you will be asked if you would like to store the entire configuration permanently.

# **14 Event Filter**

The Event Filter dialog contains all filters available for influencing the occurrence of events.

# 14.1 Event Counter (EC)

The event counter prevents events from being triggered immediately. It only triggers an event when a certain number of events within a defined period of time has been exceeded/reached or not reached, respectively.

Each image will increase the event counter by one, even if multiple event sensors are active at the time.

The event counter can be used, for example, for monitoring a conveyor belt in a production scenario. When fewer events occur than expected during the defined period of time, a malfunction is recognized and the camera triggers an alarm.

Also, the event counter is necessary to avoid false alarms of the video motion (VM). Due to the event counter, an event is only triggered when events occur e.g. for as long as two to five seconds. This way, you can make sure that the object is really moving.

| Parameter               | Description                                                                                                    |
|-------------------------|----------------------------------------------------------------------------------------------------|
| Event Counter<br>Enable | When the event counter is enabled, events trigger alarms. The event counter counts <i>all</i> events selected in the <b>Event Selection</b> box.                                                                                                    |
|                         | <b>Individual Events</b> controls if only the event counter is allowed to trigger actions or if individual events may also trigger actions.                                                                                                    |
| Events to<br>Count      | In the <i>Event Selection</i> list select the events to be counted. Hold the [Ctrl] key pressed to select more than one event.                                                                                                    |
| Individual<br>Events    | Specify, whether you want the counted individual events to be saved or deleted. Saved events can continue to initiate actions or messages:                                                                                                    |
|                         | <ul> <li><i>ignore events</i>: Actions are only triggered by the event counter.</li> <li><i>use events</i>: Actions are triggered by the event counter <i>and</i> by individual events that have been selected in the <b>Event Selection</b> box.</li> </ul> |
| Counting<br>Period      | Define the period of time in which the events are to be counted.<br>Values: 1 3600 seconds                                                                                                    |
| Event Count             | Enter the number of expected events.<br>Values: 1 3600                                                                                                    |
| Condition               | Define the condition to trigger an event:<br><i>more/equal</i> An event is triggered when the expected number of<br>events has been reached or exceeded.<br><i>less</i> An event is triggered when the expected number of<br>events has not been reached.    |
| Start Action            | Define how often the event is to be triggered:<br><i>First</i> The event is triggered only <i>once</i> , i.e. when the condition is first<br>detected.<br><i>Every</i> The event is triggered <i>every</i> time as long as the condition is true.            |

# 14.2 Storing the Configuration

Click on the Set button to activate your settings and to save them until the camera is rebooted.

Click on the **Close** button to close the dialog. While closing the dialog, the system checks the entire configuration for changes. If changes are detected, you will be asked if you would like to store the entire configuration permanently.

# 15 Example: Using Event Control

Very frequently, you would like only selected events to trigger an action, send a message or store an event story. Starting with software version V1.9.4 you can use *Event Selection* to control *Event Stories*, *Actions* and *Messages*.

### 15.1 Scenario

- You would like the camera to store a single image without pre- and post-alarm images every 30 seconds.
- Also, the camera is supposed to react to movements within the motion detection window and those registered by the PIR detector. Once the camera recognizes a movement, you would like it to store the event plus 10 pre- and 10 post-alarm images.
- Additionally, the camera is supposed to send an e-mail with an attachment that contains the event story .

### **15.2 Settings**

- In the E-Mail Profiles dialog, create a profile with an e-mail address to which to send the message.
- In the General Event Settings dialog, enable the Arming option.

Note: In order to store images and to perform actions and messages, arming has to be enabled.

- Set the number of pre- and post-alarm images for the Event Story.
- In the Event Settings dialog, activate the Video Motion Window (VM), the Passive Infrared Detector (PI) and the Periodic Event (PE) options.
- For the **Periodic Event** option, select the *Seconds* interval unit and enter 30 as value for the interval.
- In the **Messaging** dialog, define the events that should trigger a message. In the **Event Selection** section, activate the *VM Video Motion* and *PI PIR Detector* options.

Use [Ctrl]–Click to select more than one entry.

- In the E-Mail Action (EM) section, select the name of the e-mail profile you created before.
- Select the event story entry to set the proper attachment type.

## **15.3 Storing the Configuration**

Note:

Click on the Set button to activate your settings and to save them until the camera is rebooted.

Click on the **Close** button to close the dialog. While closing the dialog, the system checks the entire configuration for changes. If changes are detected, you will be asked if you would like to store the entire configuration permanently.

# 16 Language and Entry Page

Open the **Language and Entry Page** dialog to define the camera's behavior when a browser connects to the camera. You can modify the entry page, the camera's language, certain page options and the ports of the camera's web server.

# 16.1 Select Entry Page

Select the entry page that will be displayed when a browser connects to the camera.

| Option               | Description                                                                                                    |
|----------------------|----------------------------------------------------------------------------------------------------|
| Guest                | The <b>Guest</b> screen displays the camera's current image. The camera configuration cannot be changed. However, the image rate can be modified temporarily.                                                                                                    |
| Live                 | The <b>Live</b> screen displays the camera's current image. The camera displays a set of softbuttons to the left of the live image. The drop–down menus above the image allow changing certain image parameters.<br>This page has been preset as the default entry page. |
| Player               | On the <b>Player</b> screen, you can play back the stored events. The events will be played back automatically, regardless of the storage location (internally in the RAM or externally on a file server; see also <i>Image Storage</i> ).                               |
| Multi<br>View        | The <b>Multi View</b> screen displays multiple cameras or events on one screen. Open the Multi View Screens dialog, if you would like to configure a screen.                                                                                                    |
| PDA                  | The <b>PDA</b> screen displays the camera's current image for low–resolution devices (PDAs/MDAs and mobile phones).                                                                                                    |
| PDA<br>Event<br>List | The <b>PDA Event List</b> displays an overview of the stored events in form of a list, also for low-resolution devices.                                                                                                    |

# 16.2 Page Options

| Description of Parameters        |                                                                                     |
|----------------------------------|-------------------------------------------------------------------------------------|
| Language                         | Select the language for the user interface.                                         |
| Image Pull-Down Menus            | Display or hide the pull-down menus of the Live screen.                             |
|                                  | These menus are used for quickly configuring frequently used parameters.            |
| Refresh Rate for Guest<br>Access | Set the maximum and the default refresh rate for the Guest screen.                  |
|                                  | This setting does <i>not</i> affect the refresh rate of the Live screen.            |
| Refresh Rate for User<br>Access  | Set the maximum and the default refresh rate for the User access (the Live screen). |
| Page Refresh Rate                |                                                                                     |

### 16.3 Web Server

Per factory default settings, browsers can reach the camera's web server using port 80 (standard port for HTTP requests).

However, if the camera needs to be accessible from the local network (Intranet) and from the Internet, two web server ports can be defined for security reasons, so that local network and Internet access can be clearly separated.

Within the local network, the camera is accessible via port 80 and can be integrated in a Multi View display, for example. Access from the Internet uses a router connection with a mapped port to the camera. As port 80 is used already on the local network, the router channels access from the Internet to a different camera port (e.g. 8080).

In this case, you would have to enter the values 80 and 8080 for the ports.

Modify these settings only if you are fully aware of the consequences. One single invalid setting may render the camera unreachable.

**Note:** Any modifications of this setting require you to **Reboot** the camera to become effective.

### 16.4 Storing the Configuration

Click on the Set button to activate your settings and to save them until the camera is rebooted.

Click on the **Close** button to close the dialog. While closing the dialog, the system checks the entire configuration for changes. If changes are detected, you will be asked if you would like to store the entire configuration permanently.

# 17 Time and Date

Open the **Time and Date** dialog to set the camera's date, time, time zone and time server settings.

The operating systems clock is synchronized with the real-time clock at boot time and every 6 hours. To avoid differences caused by minor offsets of the real-time clock, the camera can synchronize the real-time clock when booting and periodically every 6 hours using an external time server.

Note: The camera must be able to access the time server over the local network.

## **17.1 Description of Parameters**

| Parameter     | Description                                                                                                    |
|---------------|----------------------------------------------------------------------------------------------------|
| Date<br>Time  | In order to set the date manually, enter the date in the respective text boxes using the format YYYY-MM-DD.                                                                                                    |
|               | Enter the time in the respective text boxes according to the selected time zone using the format HH MM ss.                                                                                                    |
|               | Click on the corresponding <b>Set</b> button to the right of a text box to set the camera clock.                                                                                                    |
|               | <b>Note:</b> You can only use digits for entering the date and the time.                                                                                                    |
| Your Computer | Click on the <b>Set</b> button to copy the date and time of your local computer to this line.                                                                                                    |
| Time zone     | Select the correct time zone for the camera location.                                                                                                    |
| Time Server   | To synchronize the camera with a timeserver do the following:                                                                                                    |
|               | <ul> <li>Enter the IP address of a time server that sends the time data according to RFC 868.</li> <li>Click on the Set button.</li> <li>In the newly displayed Time Server line of the Set Clock to section, click on the Set button. If an error message is displayed at the bottom of the dialog, check the IP address of the time server.</li> </ul> |
|               | Activate the <b>Adjust periodically</b> checkbox to <i>automatically</i> synchronize the time.                                                                                                    |
| Hourly Sound: | Select one of the sound files that have been stored using the <b>Manage</b><br><b>Voice Messages</b> dialog in order to play back the file at every full hour.                                                                                                    |

# **17.2 Storing the Configuration**

Click on the **Set** button to activate your settings and to save them until the camera is rebooted.

Click on the Close button to close the dialog. While closing the dialog, the system checks the entire

configuration for changes. If changes are detected, you will be asked if you would like to store the entire configuration permanently.

# **18 The Ethernet Interface**

Your MOBOTIX camera is equipped with an integrated 10 Mbps Ethernet interface to connect the camera to local networks.

From the factory, the camera is pre-configured for a class A subnet:

IP Address: 10.x.x.x Network Mask: 255.0.0.0

### **18.1 Quick Installation**

The **Quick Installation** wizard is the easiest and most secure way for initially configuring the camera. It is performed automatically when the **Admin Menu** is opened for the first time.

Once you have selected the language, this wizard helps to configure the following basic settings:

- Factory Reset
- Network Settings (using Ethernet and ISDN call-in and dial-out)
- Camera Name
- Ethernet Interface (IP address and network mask of the camera)
- Gateway (e.g. for storing images on websites using an Ethernet connection)
- ISDN Call-Out (only if activated in Network Settings)
- ISDN Dial-In
- Domain Name Service (DNS)
- Image Transfer to FTP Server
- Store configuration permanently
- **Note:** Depending on the settings you have selected, not all dialogs mentioned above will be displayed.

### 18.2 The Ethernet Interface Dialog

It is recommended that you use the **Ethernet Interface** dialog only when you feel comfortable with the terms and services involved. **Invalid entries may render your camera unreachable!** 

#### 18.2.1 General Interface Setup

| Parameter                | Description                                                                                                    |
|--------------------------|----------------------------------------------------------------------------------------------------|
| Ethernet                 | Enable/disable the Ethernet interface. The factory default setting is on.                                                                                                    |
| Additional IP<br>Address | The camera can manage two different network configurations. When you configure your camera for your network, select <i>On</i> in order to store the factory default configuration as alias configuration. Thus, you can make sure that the camera remains accessible using the factory default configuration. Note: The alias configuration cannot be defined independently.                        |
| BOOTP/DHCP               | Provided these services are available on your network, the camera can use<br>them to automatically obtain its network configuration. Ask your network<br>administrator whether these services are available. If the configuration using<br>BOOTP/DHCP has been successful, all other settings in the menu are ignored.<br>If the configuration using BOOTP/DHCP fails, your settings or the factory |

|             | default settings are used.                                                                                                    |
|-------------|----------------------------------------------------------------------------------------------------|
| Camera Name | You can assign a host name to the camera that should describe e.g. the camera's location in more detail. Using this name, you can select the camera e.g. when configuring a Multi View screen.<br>Note: In order to access the camera on your local network using its host name, a DNS service needs to be available and a <i>DNS server</i> has to be specified. |

### **18.2.2 Ethernet Parameters**

| Parameter    | Description                                                                                                    |
|--------------|----------------------------------------------------------------------------------------------------|
| IP Address   | You can access the camera in the network via its IP address. Ask your network administrator which IP address is available.                                                                                       |
| Network Mask | In order for computers to be able to communicate in a network, the IP address needs to be assigned a matching network mask. Again, it is your network administrator who will tell you which network mask to use. |

### 18.2.3 Routing

| Parameter                                  | Description                                                                                                    |
|--------------------------------------------|----------------------------------------------------------------------------------------------------|
| Default Route and<br>Gateway IP<br>Address | A gateway acts a relay between individual networks and it coordinates the data traffic between these networks. The default route sets the gateway that is to be used when no other gateway has been specified for a special <i>route</i> . |

### 18.2.4 Domain Name Service (DNS)

| Parameter   | Description                                                                                                    |  |  |
|-------------|----------------------------------------------------------------------------------------------------|--|--|
| DNS servers | In some dialogs (e.g. FTP Profiles), you can replace the IP address by a symbolic name (e.g. ftp.mycompany.com). In order for symbolic names to be transformed to IP addresses, at least one DNS server has to be registered. In the <b>Quick Installation</b> wizard, you can select a DNS server or enter a DNS server of your Internet provider. |  |  |
|             | <ul> <li>Note: The DNS servers entered here will <i>only</i> be used for the Ethernet interface. If an ISDN dial–out connection has been defined in the ISDN</li> <li>Connections &gt; Dial–Out Connections dialog and this connection has been set as Default</li> <li>Route, the DNS servers assigned by the provider will be used.</li> </ul>    |  |  |
| Domain      | When you enter the host name without the domain name, the camera will automatically add the domain name specified here.                                                                                                    |  |  |

## **18.3 Storing the Configuration**

Click on the **Set** button to activate your settings and to save them until the camera is rebooted.

Click on the **Close** button to close the dialog. While closing the dialog, the system checks the entire configuration for changes. If changes are detected, you will be asked if you would like to store the entire configuration permanently.

# **19 ISDN Connections: The Dial-In Connection**

On the **Dial–In Connection** tab of the **ISDN Connections** dialog, you define if and how you can dial in to the camera either via an ISDN router or via a computer with ISDN card.

To manage the ISDN connections for dialing out, click on the **Dial–Out Connections** tab; certain parameters for dialing out (Dialing Pause, Dial–Out Limits) can be configured on the **Dial–Out Parameters** tab.

## **19.1 General Parameters**

| Parameter                | Description                                                                                                    |  |  |  |  |
|--------------------------|----------------------------------------------------------------------------------------------------|--|--|--|--|
| ISDN Dial–In             | Use this option to either <b>Enable</b> or <b>Disable</b> dialing in via ISDN. When you already have defined settings, these remain saved when the dial-in is disabled.                                                                                                    |  |  |  |  |
| Termination<br>Reboot    | Activate this option and the camera will reboot after a connection has been terminated.                                                                                                    |  |  |  |  |
|                          | It is recommended not to use this feature together with network connections via the Ethernet interface or when you expect numerous ISDN connections within a short timeframe.                                                                                                    |  |  |  |  |
|                          | The factory default setting for this feature is off.                                                                                                    |  |  |  |  |
| Camera MSN               | The MSN ( <b>M</b> ultiple <b>S</b> ubscriber <b>N</b> umber) is the telephone number used to call the camera. By factory default, the camera will react to every MSN of an ISDN port.                                                                                                    |  |  |  |  |
|                          | Set the MSN you would like the camera to react to:                                                                                                    |  |  |  |  |
|                          | <ul> <li>Leave the field empty if you would like the camera to accept <i>every</i> MSN valid for the ISDN port.</li> <li>Enter the MSN of the ISDN port you would like to assign to the camera. When the camera is connected <i>directly</i> to an NT, enter the MSN <i>without prefix</i>.</li> </ul>                                                                                                    |  |  |  |  |
|                          | <b>Note:</b> The easiest way to determine the correct MSN is to call the camera and then reload the <b>Dial-in Connection</b> tab. Then, clie on the button with this MSN to accept it.                                                                                                    |  |  |  |  |
| Allowed Phone<br>Numbers | The camera can be configured to only react to calls that originate from accepted telephone numbers.                                                                                                    |  |  |  |  |
|                          | In order to create a list of accepted telephone numbers, enter the numbers in the text box, one per line.                                                                                                    |  |  |  |  |
|                          | <b>Note:</b> The calling telephone number may be truncated or changed during the transfer! In order to easily be able to determine a call's <i>correct</i> telephone number, the <i>MSN of the last calling device</i> is displayed that has been detected at this ISDN bus. To allow a computer or router for dialing in, you need to call the camera from the respective device and then reload the <b>Dial-in Connection</b> tab. Then, click on the button with this MSN to accept it. |  |  |  |  |
|                          | When you leave the list empty, the camera will answer every call.                                                                                                    |  |  |  |  |

|                      | 1                                                                                                    |                                                                                                    |  |  |
|----------------------|----------------------------------------------------------------------------------------------------|----------------------------------------------------------------------------------------------------|--|--|
| Camera IP<br>Address | The camera uses this IP address for ISDN dial-in connections. It can vary from<br>the IP address of the network interface. It is recommended to only change the<br>ISDN IP address with good reason.                                                                                                    |                                                                                                    |  |  |
|                      | By factory de<br>network inter                                                                                                    | fault, the ISDN IP address is identical to the IP address of the face.                                                                                                    |  |  |
| Caller IP<br>Address | This IP address is assigned to a computer that dials into the camera via ISDN.<br>Normally, no entry is necessary here as the camera automatically will use the<br>IP address of the caller incremented by two.                                                                                                    |                                                                                                    |  |  |
|                      | When enterin<br>been assigne<br>address <i>has</i>                                                                                                    | g an IP address here, make sure that this address has not yet<br>d to another device within your local network. The caller IP<br>to be different from the <b>Camera IP Address</b> . |  |  |
| Idle Time            | In order to minimize telephone costs, the camera can terminate an ISDN connection if it does not detect data traffic within the period of time specified here.                                                                                                    |                                                                                                    |  |  |
| Authentication       | It is recommended to always select an authentication protocol. Most computers<br>understand both protocols. Other than <i>PAP</i> , <i>CHAP</i> transmits encrypted user<br>name and password information.<br><b>Note:</b> When you select <b>None</b> , it is possible to dial–in to the camera<br><i>without</i> authentication. For security reasons this is not<br>recommended! |                                                                                                    |  |  |
| Camera Login         | For successfully logging onto the camera, you need to enter a <i>user name</i> and <i>password</i> for authentication.                                                                                                    |                                                                                                    |  |  |
|                      | Note:                                                                                                    | It is recommended to replace the factory defaults by specifying your own user name and password.                                                                                     |  |  |

# 19.2 Routing

| Parameter        | Description                                                                                                    |
|------------------|----------------------------------------------------------------------------------------------------|
| Default<br>Route | When ISDN Dial-In is activated, you can set the default route for this connection (provided this has not yet been configured) in this dialog. |
|                  | For defining additional routes, open the <b>Routing</b> dialog. For additional information on this topic, see the <i>Routing</i> help topic.  |

# 19.3 Storing the Configuration

Click on the Set button to save your settings until the camera is rebooted.

Click on the **Close** button to close the dialog. While closing the dialog, the system checks the entire configuration for changes. If changes are detected, you will be asked if you would like to store the entire configuration permanently.

# 20 ISDN Connections: Dial–Out Connections

On the **Dial–Out Connections** tab of the **ISDN Connections** dialog, you define the parameters which the camera uses to dial–out to the Internet or an ISDN router via ISDN (e.g. to transfer an image or send an e–mail).

To edit the ISDN connections for dialing in, click on the **Dial-In Connections** tab; certain parameters for dialing out (Dialing Pause, Dial-Out Limits) can be configured on the **Dial-Out Parameters** tab.

### 20.1 Configuring Dial–Out Connections

You can configure up to six different dial-out connections. *Four* of these can be active at the same time. Active connections are highlighted.

- Enter a Name for the connection. Only use letters, digits, dot, hyphen and underscore.
- Enter the **Phone Number** the camera will use for dialing out. Your Internet provider or the administrator of the destination will provide the correct number.
- For successfully dialing in, the camera needs to authenticate itself at the destination. Therefore, you need to enter a **User Name** and a **Password**. Your Internet provider or the administrator of the destination will provide this information.
- In order to minimize telephone costs, the camera terminates the ISDN connection if it does not detect data traffic within the period of time specified here as **Timeout**.
- At the right hand side of the dialog, you will find three option switches for every connection:

**Inactive** Deactivates the connection. The settings remain stored in the configuration.

**Remove** Deletes this entry from the configuration.

Set as default route Sets the default route to this connection. For configuring additional routes, go to the **Routing** dialog. For additional information see the *Routing* help topic.

#### Notes:

- In order for the camera to use a certain connection, you need to either set a network route or the default route to this connection. Network routes (via the camera's Ethernet interface) can be configured only in the **Routing** dialog.
- The camera can only obtain the IP addresses of the DNS name servers automatically via the one connection that is set as default route. When an ISDN connection is used as the default route, you can access computers via connections, for which just a network route is set, only with an IP address.
   Note: When you have activated the BOOTP/DHCP option in the Ethernet Interface dialog, the Default Route is *always* set to the Ethernet Interface.

### 20.2 Storing the Configuration

Click on the Set button to save your settings until the camera is rebooted.

Click on the **Close** button to close the dialog. While closing the dialog, the system checks the entire configuration for changes. If changes are detected, you will be asked if you would like to store the entire configuration permanently.

# 21 ISDN Connections: Dial–Out Parameters

Open the **Dial-Out Parameters** dialog to define additional parameters for dialing out.

To manage the ISDN connections for dialing out, click on the **Dial–Out Connections** tab; in order to edit the ISDN connections for dialing into the camera, click on the **Dial–In Connections** tab.

# 21.1 Dial–Out Options

| Parameter      | Description                                                               |  |  |  |
|----------------|---------------------------------------------------------------------------|--|--|--|
| Dial–Out Pause | Set the time in seconds for the camera to wait between two dial attempts. |  |  |  |

### 21.2 Dial–Out Accounting

| Parameter           | Description                                                                                                    |  |
|---------------------|----------------------------------------------------------------------------------------------------|--|
| Limits              | Using the dial-out limits helps you limit the costs of ISDN operation.                                                  |  |
|                     | Select the <b>enabled</b> option in order to block further dial-out attempts once the defined limits have been reached. |  |
| Configure<br>Limits | You can configure various limits that will block dial-out once they are reached:                                        |  |
|                     | <ul> <li>Time limit in minutes for day, week, month</li> </ul>                                                          |  |
|                     | <ul> <li>Number of connections for day, week, month</li> </ul>                                                          |  |
| Reset<br>Counters   | Click on the <b>Reset</b> button to reset all counters for ISDN dial-out.                                               |  |

### 21.3 Dial–Out Status

| Parameter | Description                                                                                                    |
|-----------|----------------------------------------------------------------------------------------------------|
| Status    | This shows the current status of ISDN dial-out. In case the dial-out is blocked, you will find a description in this field. |

## 21.4 Storing the Configuration

Click on the Set button to save your settings until the camera is rebooted.

Click on the **Close** button to close the dialog. While closing the dialog, the system checks the entire configuration for changes. If changes are detected, you will be asked if you would like to store the entire configuration permanently.

# 22 Test Current Network Configuration

As the interface settings are sometimes rather complex, checking if a specific setting works may become a rather tedious task. In order check specific connections, the camera provides several tests in the **Test Current Network Configuration** dialog.

This dialog offers individual tests for the connections that have been configured so far. These tests comprise:

- ISDN: tries to establish a connection (Is the phone line available? Is the called device busy? Is the user and password information correct?).
- Routing: checks the network connection to the gateways (using ping commands).
- DNS: checks the network connection to the specified DNS servers and tries to resolve a symbolic name.
- Image transfer: lists all e-mail and FTP profiles that have been configured in order to test them one by one.
- General Test: enter a computer name or IP address to test if it can be reached (using the ping command).

You should run all tests one by one starting from the top and carefully analyze the test results. While the test are running, the test output is displayed in the small popup window. The test result is displayed in the dialog itself.

If a test detects an error or fails completely, a message in red will alert you. Check the corresponding settings if this happens.

**Notes:** Make sure that the camera has been rebooted after you have changed the configuration before running the tests.

# 23 Routing

Open the **Routing** dialog to define the routes to be used by the camera for connecting to different networks. Connections via the Ethernet interface can be used as well as ISDN data connections.

In general, the camera can only send network data using a connection previously configured in the **Ethernet Interface** and **ISDN Connections** (**Dial–In Connection** or **Dial–Out Connections** tabs) dialogs.

**Note:** Make sure that you create a route for *every* ISDN dial–out connection; otherwise the camera does not dial out.

## 23.1 Introduction

A *network* is defined by the *network address* and the *network mask*. For example, by factory default the camera is configured to an IP address within the network 10.0.0.0/255.0.0.0 (network address/network mask).

Networks are connected through *gateways*. This may be an ISDN router or a special computer within the network.

In order for each computer within the network to know if and how it can connect to computers in other networks, you need to configure *routes*. A route consists of the following information:

- The target network data (network address and network mask).
- The IP address of the gateway. This information is not needed for ISDN connections since here, the service provider automatically acts as gateway.
- The connection to be used.

When a network package is to be sent to a specific target IP address, the camera checks if a route exists for this address. If no specific route exists, or no routes have been defined, the so-called *Default Route* is used.

### 23.2 The Default Route

Select the connection to be used by default. In general, this is the connection to your Internet Service Provider or to the closest gateway.

When you select the **Ethernet Interface** connection, you need to enter the IP address of the **Gateway**. Valid gateway IP addresses need to be accessible within the camera's local network (as defined in the **Ethernet Interface** dialog).

Note: When you have activated the BOOTP/DHCP option in the Ethernet Interface dialog, the Default Route is *always* set to the Ethernet Interface with the Gateway IP Address being determined automatically.

When you select an **ISDN Dial–Out Connection**, the camera accepts the DNS server's IP address proposed by the service provider.

### 23.3 Network Routes

Enter the routes to other networks.

- Enter a name for the route. Only use letters, digits, dot, hyphen and underscore.
- Enter the target network information: **Destination Network** and **Network Mask**.
- Enter the IP address of the **Gateway**. This IP address must be part of the local network of the camera. For routes using ISDN connections, this field remains empty since the gateway is set automatically.
- Select a Connection.
- **Note:** When you have selected an ISDN connection, you cannot access computers within this network using the symbolic DNS name but only via their IP address.
- For each connection, you can select one of of two options:

**Inactive** Deactivates this route entry.

**Remove** Removes this route from the configuration.

• Click on the **Set** button to check the routes. Provided that the respective gateways are available, the configured routes are saved.

For additional information on the topic, see the *Routing – Example* help topic.

### 23.4 Storing the Configuration

Click on the Set button to save your settings until the camera is rebooted.

Click on the **Close** button to close the dialog. While closing the dialog, the system checks the entire configuration for changes. If changes are detected, you will be asked if you would like to store the entire configuration permanently.

In order to enable these settings, you need to reboot the camera!

### 23.5 Example: Routing

The following scenario has been designed to illustrate the configuration of network connections and their routes.

#### 23.5.1 Scenario

A camera is mounted at a parking area and observes the main entrance of a company building. The receptionist needs to see a *Live Image* of the camera. Also, during the day, the image is supposed to be presented on the company's *web site* which is located on an external server. During the night, the grounds are monitored. In *case of an alarm*, the images are not only stored on the company's network but a re sent *redundantly* via ISDN on a separate backup computer. In case of an alarm, an *e-mail* is sent as well.

#### 23.5.2 Design and Network Topology

The camera is integrated in the company network via Ethernet. Additionally, the camera is equipped with ISDN, so that it can connect to the Internet and dial–in to the backup computer:

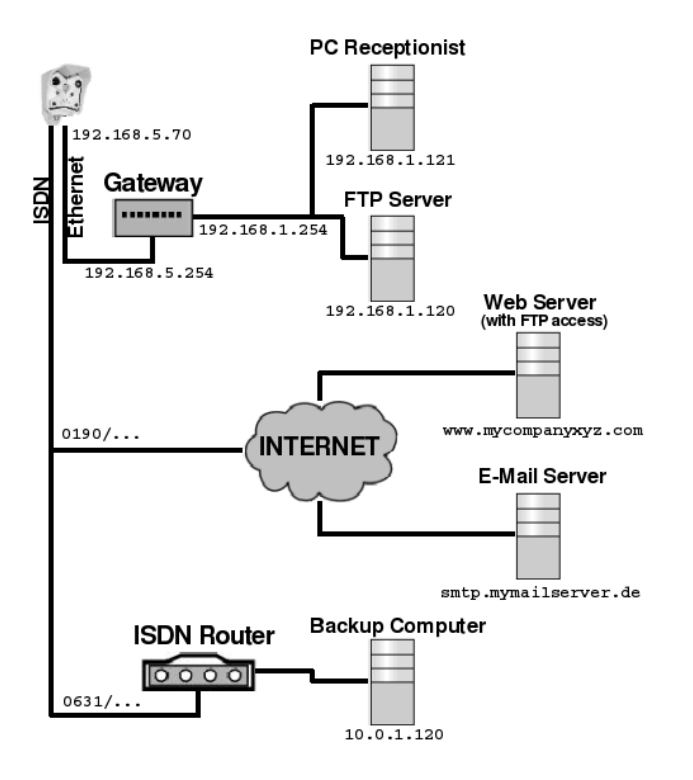

Due to security reasons, the internal company network is separated from the external network connection of the camera by a gateway. The IP addresses of the two gateway interfaces are: 192.168.5.254 (external) and 192.168.1.254 (internal). The camera is assigned the (external) IP address 192.168.5.70. The receptionist's PC has the (internal) IP address 192.168.1.121 and in the case of an alarm, the camera is supposed to store images via FTP on the Intranet server 192.168.1.120.

ISDN is used for dialing-out to a provider in order to obtain an Internet connection. Thus, the camera can regularly update an image on the web server www.mycompanyxyz.com on which the company's website is hosted. On top of this, sending e-mails using freely accessible e-mail services (e.g. via the smtp.mymailserver.com server) is possible. In case of an alarm, ISDN is used also for dialing in to an ISDN router for establishing the redundant connection to the backup computer 10.0.1.120.

### 23.5.3 Configuration

- 1. To begin with, configure three FTP Profiles:
  - Profile "FTP\_WEB" for updating the image on the web site. Computer Name: www.mycompanyxyz.com
  - Profile "FTP\_ALARM" for storing the alarm images on the Intranet server. Computer Name: 192.168.1.120
  - Profile "FTP\_ALARM\_2" for redundantly storing the alarm images on the backup computer. Computer Name: 10.0.1.124
- 2. Click **Set** to save the changes, then click on  $\triangleleft$  to return to the **Admin Menu**.
- 3. Then, create the e-mail profile "ALARM" in the **E-Mail Profiles** dialog. You can use a valid DNS name for the SMTP server, e.g. smtp.mymailserver.com.
- 4. Click **Set** to save the changes, then click on  $\checkmark$  to return to the **Admin Menu**.
- 5. Next, you configure the **Ethernet Interface** by assigning the camera the following network data:
  - IP Address: 192.168.5.70
  - Network Mask: 255.255.255.0
- 6. Click **Set** to save the changes, then click on  $\triangleleft$  to return to the **Admin Menu**.
- 7. Then, enter the following ISDN connections in the Dial-Out Connections dialog:
  - one dial-out connection "INTERNET" to the provider,
  - one dial-out connection "Router" to the ISDN router that is connected to the backup computer.

#### The Dial-Out Connections dialog should now display these entries:

| Dial-In Connect | ion Dial-Out Connec | tions Dial-Out Paran | neters   |         |                                                   |
|-----------------|---------------------|----------------------|----------|---------|---------------------------------------------------|
| Name            | Phone Number        | User Name            | Password | Timeout | Options                                           |
| INTERNET        | 0190123453          | username             | secret   | 30 s 💌  | inactive<br><b>remove</b><br>Set as default route |
| Router          | 0631555123          | username1            | secret2  | 30 s 💌  | ☐ inactive<br>☐ remove                            |

- 8. Click **Set** to save the changes, then click on  $\leftarrow$  to return to the **Admin Menu**.
- 9. Then, open the **Routing** dialog and enter the following routes:
  - Set the ISDN dial-out connection "INTERNET" as the **Default Route**. This is the only way that the server name www.mycompanyxyz.com entered in the FTP profile "FTP\_WEB" or the SMTP server name "smtp.mymailserver.com used in the "ALARM" e-mail profile can be resolved by a DNS request. No gateway is entered as this is assigned automatically.
  - ♦ In order to connect to the internal company network via the "ETHERNET" network route, you need to enter the following:
    - ♦ Name: ETHERNET
    - **Destination Network:** 192.168.1.0
    - **Network Mask:** 255.255.255.0
    - **Gateway:** 192.168.5.254
    - ◊ Connection: *Ethernet interface*
  - Create the "Redundant" **network route** in order to connect to the ISDN router which has a connection to the backup computer:
    - ◊ Name: Redundant
    - ♦ Destination Network: 10.0.0.0
    - **Network Mask:** 255.0.0.0
    - ◊ Gateway: not required.
    - ♦ Connection: Dial–Out Connection "ROUTER"

The **Routing** dialog should now contain the following entries:

| <b>Dial-In Connection</b> | n Dial-Out Connections | Dial-Out Parameters |          |         |                                                               |
|---------------------------|------------------------|---------------------|----------|---------|---------------------------------------------------------------|
| Name                      | Phone Number           | User Name           | Password | Timeout | Options                                                       |
| INTERNET                  | 0190123453             | username            | secret   | 30 s 💌  | ☐ inactive<br>☐ <mark>remove</mark><br>ⓒ Set as default route |
| Router                    | 0631555123             | username1           | secret2  | 30 s 💌  | remove<br>Set as default route                                |

10. Click **Set** to save the changes, then click on **Close** to close the dialog. Save the modified configuration in the permanent storage of the camera and **reboot** the camera.

You can now check the default route in the **Test Current Network Configuration** dialog. When this test is successful, you can set up *regular image transfers*, i.e. the respective *events* and *actions*.

# 24 Dynamic DNS

In the **Configure Dynamic DNS** dialog, you set up the camera's *DynDNS Client* so that you can access the camera using a symbolic host name even though the camera's IP address keeps changing.

# 24.1 Introduction

Connections via the Internet are typically established by Internet service providers. Normally, providers assign changing IP addresses which means that the camera's IP address is a different one each time a connection to the provider is established. Once the camera is connected to the Internet, you can only access it via the Internet when you know its current IP address.

The *Domain Name Service* (DNS) is an important Internet service. Using so-called *name servers*, this service provides decentralized databases which allow for allocating symbolic host names (e.g. www.mobotix.com) to the respective IP addresses (e.g. 213.83.41.133). However, the DNS service concept is based on statically assigned IP addresses. Originally, this concept was not designed to work with frequently changing IP addresses as used when dialing up to a provider.

In order to enable the DNS to also manage changing IP addresses, the *Dynamic DNS Service* (DynDNS) has been introduced. A mechanism has been added to the DNS service, which the camera can use to transmit its current IP address, so that the entry in the name server database is updated automatically.

## 24.2 Configuring the DynDNS Client

Prior to configuring the camera for DynDNS, you need to register a host name for your camera with a DynDNS service (e.g. mycam.dyndns.org). For a list of DynDNS service websites, see the **Service Type** list box.

| 24.2.1 Description of Paramet | ers |
|-------------------------------|-----|
|-------------------------------|-----|

| Parameter       | Description                                                                                                    |
|-----------------|----------------------------------------------------------------------------------------------------|
| Client          | This option enables or disables your camera's DynDNS client.                                                                                                    |
| Service<br>Type | The DynDNS data transfer is not standardized. This has resulted in different data exchange formats for different DynDNS providers. Select the service type suitable for your DynDNS service.          |
| Server          | Enter the symbolic name (e.g. members.dyndns.org) or the IP address of your DynDNS provider's server.                                                                                                 |
|                 | When you are not sure which server to enter, leave this field empty. In this case, the camera automatically uses the <i>standard server</i> stated between brackets in the <b>Service Type</b> field. |
| Host Name       | Enter the host name (e.g. members.dyndns.org) that you have registered with a DynDNS service for your camera.                                                                                         |
| User Name       | Enter the user name that you have registered or that you have been assigned during the registration process with your DynDNS service.                                                                 |
| Password        | Enter the password that is used for authentication at the DynDNS server.                                                                                                    |
| Connection      | This field shows which connection the DynDNS client uses and if it is working properly. This is the connection defined for the standard route. For configuring the                                    |

# 24.3 Testing the Configuration

#### **Ethernet Connection**

In this case, the camera's DynDNS client transfers the IP address just once when the camera has been rebooted.

When your network uses e.g. DSL to connect to the Internet, you need to make sure that the camera is rebooted periodically *after* the respective router has been assigned a new IP address. By default, a time task, which reboots the camera once a day, has been defined in the **Time Tasks** dialog.

For status information on this feature, open the System Messages dialog.

#### **ISDN Dial-Out Connection**

When you choose *ISDN Dial–Out Connection* as connection type, you need to reboot the camera so you can test the connection in the **Test Network Configuration** dialog. The log window will show whether or not you have logged on to the DynDNS server successfully.

### 24.4 Storing the Configuration

Click on the Set button to save your settings until the camera is rebooted.

Click on the **Close** button to close the dialog. While closing the dialog, the system checks the entire configuration for changes. If changes are detected, you will be asked if you would like to store the entire configuration permanently.

# 25 Camera Remote Control via ISDN

If your camera is connected to the public telephone network via ISDN, you can call your camera from any telephone . Using the telephone keys, you can then control your camera remotely. The telephone must support tone (**D**ial **T**one **M**ulti–**F**requency) dialing, sometimes also called *touchtone dialing*.

Note: This feature is not available for Web models.

## 25.1 Configuring ISDN Audio Call-In

In order for the camera to answer ISDN audio calls, you need to configure this access in the **ISDN Audio Call–In** dialog first.

Enter the telephone number (MSN) in this dialog to which the camera will answer. In addition, you can select a message that the camera plays when answering a call.

#### **25.1.1 Description of Parameters**

| Parameter             | Description                                                                                                    |  |
|-----------------------|----------------------------------------------------------------------------------------------------|--|
| Call–In               | Activate/deactivate ISDN Audio Call-In.                                                                                                    |  |
| Camera MSN            | Normally, three MSNs ( <b>M</b> ultiple <b>S</b> ubscriber <b>N</b> umber) are assigned to<br>every ISDN network termination. By its factory default settings, the<br>camera will answer to every MSN that is called on the ISDN S0 bus.<br>The camera software can assist you in finding and entering the<br>MSN. Call your camera and reload this dialog or re-open it by<br>clicking on this link: <b>ISDN Audio Call-In</b> . The last MSN called is<br>displayed and you can copy it to the text box. |  |
| Allowed Phone Numbers | The camera can be configured to either react to all incoming calls or<br>only to the telephone numbers entered here.<br>In order to create a list of the accepted telephone numbers, enter<br>the numbers in the text box, separated by spaces.                                                                                                    |  |
|                       | The camera software can assist you in finding and entering the telephone number. Call your camera and reload this dialog or re–open it by clicking on this link: <b>ISDN Audio Call–In</b> . The last telephone number called is displayed and you can copy it to the text box.                                                                                                    |  |
|                       | Note: When you leave this text box empty, the camera will answer every call. This is not recommended for security reasons.                                                                                                    |  |
| Welcome Message       | Select one of the voice messages that have been stored using the <b>Manage Voice Messages</b> dialog. The camera will play this message upon every call.                                                                                                    |  |
| PIN Code              | Enter a <b>P</b> ersonal Identification <b>N</b> umber to avoid unauthorized access to your camera. When you have set a PIN, every caller needs to enter this number using the telephone keys. This will only                                                                                                    |  |

|                    | work if you call from a telephone that supports tone dialing.                                                                                                    |  |
|--------------------|----------------------------------------------------------------------------------------------------|--|
| Audio Mode         | Select the audio mode to be activated after calling the camera:                                                                                                    |  |
|                    | <b>No audio</b> Audio mode is deactivated.                                                                                                    |  |
|                    | <b>Listen</b> After the voice message has been played, the <b>only</b> connection remains active and you can listen to what is going on in the room.                     |  |
|                    | <b>Speak</b> After the voice message has been played, the <b>only</b> connection remains active and you can make an announcement using the camera speaker.               |  |
|                    | <b>Intercom</b> After the voice message has been played, the connection remains active and you can communicate with a person via the camera.                             |  |
| Intercom Settings  | The <b>Intercom</b> audio mode simulates an intercom device. To minimize distortions, the camera's microphone is deactivated while you speak.                            |  |
|                    | <b>Threshold</b> The threshold controls the volume at which the audio channel from the telephone is put on the camera's loudspeaker while the microphone is deactivated. |  |
|                    | <b>Duration</b> Sets the minimum duration during which the microphone is switched off.                                                                                   |  |
| Hangup call after  | The maximum connection time before it is terminated.                                                                                                    |  |
| E-Mail Profile     | After successfully connecting to the camera, you can send the last event image via e-mail by pressing "5" on your telephone's keyboard.                                  |  |
|                    | Select the e-mail profile you would like to use for sending. You can select any of the profiles created in the <b>E-Mail Profiles</b> dialog.                            |  |
| Dial-out Profile   | Select the dial-out profile which the camera will use for dialing into the Internet when you press the "2" phone key.                                                    |  |
| Dial-out Idle Time | Select the time after which the camera will disconnect an existing ISDN Internet connection when no traffic is detected.                                                 |  |
|                    | Note: This setting overrides the timeout value configured in the ISDN Connection > Dial-Out Connections dialog.                                                          |  |

### 25.1.2 Security Recommendations

When you have activated calls into the camera via telephone, anybody can call the camera. To avoid unauthorized access to the camera, it is recommended to restrict the access:

- Enter the phone numbers which are allowed to call the camera.
- Set a PIN to be entered over the telephone by any caller.

# 25.2 Storing the Configuration

Click on the Set button to activate your settings and to save them until the camera is rebooted.

Click on the **Close** button to close the dialog. While closing the dialog, the system checks the entire configuration for changes. If changes are detected, you will be asked if you would like to store the entire configuration permanently.

## 25.3 Camera Remote Control

Once you have successfully called the camera, it switches to the audio mode set in this dialog. When you have selected "Listen", for example, you can now listen to what the camera microphone is recording.

Using the keys of a telephone that supports tone dialing, you can send the commands of the main menu to the camera:

- 1. Select a feature by pressing any telephone key from **0** to **9**. The camera repeats the number and tells you which command you have chosen.
- 2. Confirm the command and execute it by pressing the # key.

#### Notes:

- Prior to pressing the # key, you may press additional keys in order to select other commands.
- Any command not acknowledged by the camera is not available.
- While the camera "talks", no keypad commands are accepted!

#### 25.3.1 Keypad Commands of the Main Menu

| Кеу | Function                                                                                                    |
|-----|----------------------------------------------------------------------------------------------------|
| 1   | Announce camera information:                                                                                                    |
|     | <ul><li>Time of the last event</li><li>Status of the Internet connection</li></ul>                                                                                                    |
| 2   | Connect to the Internet (provided that dialing out has been configured in the ISDN Interface dialog):                                                                                             |
|     | <ul> <li>When the connecting has been established successfully, the camera announces its IP address.</li> <li>The connection remains active for at least 10 minutes. It is recommended</li> </ul> |
|     | that you terminate the connection manually.                                                                                                    |
| 3   | Terminate the connection between the camera and the Internet.                                                                                                    |
| 4   | Announce the camera's date and time.                                                                                                    |
| 5   | Send an e-mail with the latest event image as attachment.<br>The e-mail is sent to the profile you defined for this purpose.                                                                      |
| 6   | Trigger the User Click (UC) event.                                                                                                    |
| 7   | Switch to Listen audio mode.<br>You can hear what the camera microphone is recording. While doing so, the<br>camera's loudspeaker is deactivated.                                                 |
| 8   | Switch to Speak audio mode.                                                                                                    |

|   | You can make an announcement using the camera's built-in loudspeaker. While doing so, the camera's microphone is deactivated.                                              |
|---|----------------------------------------------------------------------------------------------------|
| 9 | Switch to Intercom audio mode.<br>The camera simulates an intercom device. To minimize distortions, the camera's<br>microphone is muted when you speak into the telephone. |
| 0 | Switches to the Enhanced Signal Out Options menu.                                                                                                    |

# 25.3.2 Keypad Commands of the Enhanced Signal Out Options Dialog

| 1         | <b>2</b>                   | <b>3</b>       |
|-----------|----------------------------|----------------|
| On        | 2 seconds on               | 60 seconds on  |
| <b>4</b>  | 5                          | <b>6</b>       |
| Off       | 2 seconds off              | 60 seconds off |
| 7         | 8                          | 9              |
| *         | <b>0</b>                   | <b>#</b>       |
| Main Menu | State of the signal output | Confirm        |

# 26 The Serial Interface

Open the **Serial Interface and Modem Setup** dialog to select the interface type, its mode and to set the parameters of the serial interface.

You can use the serial interface either as signal in–/output for controlling external devices (e.g. alarm bell and light using a relay), for transferring data via a modem or mobile phone or as a web terminal for controlling/monitoring machines.

Note: This feature is not available for Web models.

### 26.1 Selecting the Operating Mode

Select how you would like to use the serial interface in the **Operating mode** drop-down box:

| Serial | Description                                                                   |  |
|--------|-------------------------------------------------------------------------------|--|
| Data   | The serial interface operates as as terminal or as enhanced signal in-/output |  |
| Modem  | An analog modem or GSM is used with the serial interface.                     |  |
| off    | The serial interface is deactivated.                                          |  |

Notes:

- Depending on the selected operation mode, additional parameters are displayed.
- If the serial interface has been deactivated before, it will be available only after rebooting the camera.

### 26.2 The Data Operating Mode

In the **Data** operating mode, you can use the camera as web-based data terminal for controlling, monitoring and remotely maintaining machines or to control other devices via the enhanced signal in-/output.

| Parameter | Description                 |                                                                                                    |
|-----------|-----------------------------|----------------------------------------------------------------------------------------------------|
| Mode      | Terminal and<br>Logger Mode | The camera can be used for monitoring<br>and controlling production machines,<br>heating systems and other devices<br>equipped with a serial interface. |
|           |                             | Note:<br>The integrated web terminal is only<br>activated <i>after</i> the camera has been<br>rebooted.                                                 |
|           | I/O Mode                    | The three remaining pins are available as signal in–/output. Open the <b>Signal State</b> dialog if you would like to configure this option.            |

|              | <b>Auto-mode</b> The camera will switch modes depending<br>on the action it is currently executing (e.g.<br>update buffer, set signal output, etc.).                                                         |  |
|--------------|----------------------------------------------------------------------------------------------------|--|
| Speed        | Select the data transfer speed supported by your modem.                                                                                                    |  |
| Bits         | Number of data bits per character.                                                                                                    |  |
| Parity       | Type of check for a transferred bit sequence:<br><b>N</b> No checks are performed.                                                                                                    |  |
|              | E The sequence is checked for an even number of single bits.                                                                                                    |  |
|              | <b>O</b> The sequence is checked for an odd number of single bits.                                                                                                    |  |
| Stop Bits    | Required number of stop bits                                                                                                    |  |
| Flow-control | off Flow control is deactivated.<br>When you are not sure which type of flow control<br>your modem supports, do not change this setting.<br>The factory default setting is <i>Off</i> .                      |  |
|              | crtscts Hardware flow control                                                                                                    |  |
|              | <b>Note:</b> Xon/Xoff are currently not supported.                                                                                                    |  |
| Echo         | Certain devices do not repeat the string that has been sent. For this reason, this string cannot be displayed in the web terminal. Set the Echo parameter to <i>On</i> in order to display the strings sent. |  |
| End of Line  | The end-of-line character varies between devices. Select the correct character for the device used:<br><b>LF</b> Line feed                                                                                   |  |
|              | CR Carriage return                                                                                                    |  |
|              | LFCR Line feed/carriage return                                                                                                    |  |
|              | CRLF Carriage return/line feed                                                                                                    |  |
| Buffer Size  | All incoming characters are stored in a buffer prior to being displayed<br>in the web terminal. Set the buffer size (max. 100 kByte).                                                                        |  |
| Timestamp    | When you set this parameter to <i>On</i> every line is preceded by a timestamp.                                                                                                    |  |

## 26.3 The Modem Operating Mode

In the **Modem** operating mode, the camera can communicate with analog modems or GSM devices in order to establish data connections.

**Note:** As modems and GSM devices strongly vary in their use of AT commands, it is recommended that you have the manufacturer's documentation ready when setting the following parameters.

| Parameter          | Description                                                                                                    |  |
|--------------------|----------------------------------------------------------------------------------------------------|--|
| Speed              | Select the data transfer speed supported by your modem.                                                                                                    |  |
| Flow-control       | off Flow control is deactivated.<br>When you are not sure which type of flow<br>control your modem supports, do not<br>change this setting. The factory default<br>setting is <i>Off</i> .                                                                                                    |  |
|                    | Note: Xon/Xoff are currently not supported                                                                                                    |  |
| Modem Type         |                                                                                                    |  |
| модетт туре        | Analog Analog telephone modem                                                                                                    |  |
|                    | <b>GSM</b> GSM model (mobile phone with data transfer, e.g. Siemens MC35, Nokia 30)                                                                                                    |  |
|                    | Null Null modem<br>A null modem is a special RS232 cable that has<br>certain pins connected in a manner that a<br>modem connection is simulated. In this cable,<br>certain (at least the send and receive pins) or<br>all pins are cross-connected.                                                                                             |  |
| Modem Mode         | In You can dial into the camera using the modem.                                                                                                    |  |
|                    | <b>Out</b> The camera can dial out, e.g. for transferring images to the Internet.                                                                                                    |  |
|                    | <b>In/Out</b> You can dial into the camera <i>or</i> the camera can dial out.                                                                                                    |  |
|                    | <b>Note:</b> Only <i>one</i> channel is available so that dialing in and out does not work <i>simultaneously</i> .                                                                                                    |  |
| Termination Reboot | <ul> <li>When you set this parameter to <i>On</i>, the camera will reboot <i>every</i> time after it has dialed out. This means that the internal image storage is deleted and local network connections are interrupted.</li> <li>Note: It is recommended to use this setting only when the camera does not send images frequently.</li> </ul> |  |
| Dial Timeout       | The maximum time the camera should wait for a connection to be established.                                                                                                    |  |
| Modem Init out     | Enter the AT commands that your modem needs for initializing an outgoing call. Precede each quote character by a backslash $(\")$ .                                                                                                    |  |
| Modem Init in      | Enter the AT commands that your modem needs for initializing an incoming call. Precede each quote character by a backslash $(\")$ .                                                                                                    |  |
| Modem disconnect   | Enter the AT commands that your modem needs for terminating a call. Precede each quote character by a backslash ( $\$ ).                                                                                                    |  |
| Phone Number       | Enter the telephone number that you want the modem to use for dialing out.                                                                                                    |  |

| Dial Mode                      | <b>Tone</b> The selected numbers are transferred as tones. This is the factory default setting.                                                                                                    |  |
|--------------------------------|----------------------------------------------------------------------------------------------------|--|
|                                | <b>Pulse</b> The selected numbers are transferred as pulses. This is an old-fashioned method.                                                                                                    |  |
|                                | <b>No</b> The dialing method preset by the manufacturer is used.                                                                                                    |  |
| IP Address Camera              | The IP address used by the camera. When you do not enter an IP address, the factory default IP address is used.                                                                                                    |  |
| IP Address Peer                | The IP address that is assigned to the device dialing in. When you do not enter an IP address, the factory–preset IP address (172.16.23.202) is used.                                                                                                    |  |
| IP Address Outgoing<br>Gateway | When having dialed out successfully, the called device transmits<br>the IP address of the gateway. The IP address entered here<br>must not be identical to either the camera's IP address or a local<br>address. When you do not enter an IP address, the<br>factory-preset IP address (172.16.23.202) is used. |  |
| Authentication                 | Select the authentication protocol of your choice to be used<br>when establishing a connection. Other than PAP, CHAP<br>encodes the user name and password prior to transfer. The<br>factory default setting is PAP.                                                                                            |  |
|                                | <b>Note:</b> Both parties need to use the same protocol.                                                                                                    |  |
| Camera Login                   | User name and password used to dial into the camera. Enter the password twice.                                                                                                    |  |
| Remote Login                   | User name and password used by the camera for dialing out.<br>Enter the password twice.                                                                                                    |  |
| Idle Time                      | When no data traffic is recognized for the period of time set here, the camera terminates the connection.                                                                                                    |  |
| Echo Interval                  | Period of time after which the camera checks whether the connection has been interrupted. Recommended value: <i>10</i> seconds.                                                                                                    |  |
| Echo Fails                     | Number of retries checking for interruptions. The connection is terminated when the selected value has been reached.                                                                                                    |  |
| PIN Code                       | PIN code for using the GSM card. When no PIN is necessary, leave this box empty.                                                                                                    |  |
|                                | Warning: Entering an invalid PIN may result in a<br>locked GSM card!                                                                                                    |  |
| PIN delay                      | Period of time that the camera waits after the PIN has been entered.<br>Recommended value: 15 seconds.                                                                                                    |  |

## 26.4 Storing the Configuration

Click on the **Set** button to activate your settings and to save them until the camera is rebooted.

Click on the **Close** button to close the dialog. While closing the dialog, the system checks the entire configuration for changes. If changes are detected, you will be asked if you would like to store the entire configuration permanently.

# 27 Multi View Screens

Open the **Multi View Screens** dialog to define the settings of the **Multi View** screen for displaying multiple cameras and events.

The dialog consists of the Screens, Cameras and New Screen tabs.

### 27.1 Screens

The **Screens** tab gives an overview of all configured Multi Views. On this tab, you can select the default view the camera should display when opening the **Multi View** screen and you can delete previously configured Multi Views.

### 27.1.1 Storing the Configuration

Click on the Set button to activate your settings and to save them until the camera is rebooted.

Click on the **Close** button to close the dialog. While closing the dialog, the system checks the entire configuration for changes. If changes are detected, you will be asked if you would like to store the entire configuration permanently.

## 27.2 Cameras

Before you can select a camera in a Multi View screen, the camera needs to be defined. To do so, either enter the camera manually on the **Cameras** tab or let this camera search automatically for all cameras on the *same subnet*. Click on the **Set** button to add the camera to the list.

### 27.2.1 Display Options

You may select one or multiple cameras and define **Display options...** for the camera(s). These options become active as soon as they have been selected.

| Option                             | Description                                                      |
|------------------------------------|------------------------------------------------------------------|
| Show selected camera images inline | A 160x120 image of the selected cameras is displayed on the tab. |
| Hide camera images                 | No camera images are displayed.                                  |

#### 27.2.2 Actions

You may select one or multiple cameras and perform actions on them. Select an action from the list and click on the **OK** button.

When no cameras have been defined yet, you can choose one of the following actions:
| Action                               | Description                                                                                                    |
|--------------------------------------|----------------------------------------------------------------------------------------------------|
| Add a new camera                     | Enter the IP address of the camera you would like to add to the list in this text box.                                     |
| Search for new cameras on the subnet | Cameras on the same subnet can be identified by means of their MAC address and are added to the list of available cameras. |

#### When cameras are listed, the following actions are available as well:

| Action                                           | Description                                                                                                    |
|--------------------------------------------------|----------------------------------------------------------------------------------------------------|
| Get information about the selected cameras       | The software version, RAM and features of the selected cameras are retrieved and displayed.                                                                                                    |
| Change the host names of the selected<br>cameras | A text box is displayed for the selected cameras for you to enter a new camera name.                                                                                                    |
| Remove selected cameras                          | The selected cameras are deleted from the local camera list.                                                                                                    |
| Copy configuration to the selected cameras       | Select this option to copy the configuration of the<br>local camera to other cameras. Click on the <b>OK</b><br>button to display a new dialog. You may now select<br>which section of the configuration you would like to<br>copy. For authentication purposes, you can either<br>select the <i>Use my current authentication tokens</i><br>option for the local camera or you may enter the<br>remote camera's user name and password.<br><b>Note:</b> This feature is not available for<br><b>Web</b> models. |

**Note:** The configuration of the Ethernet interface cannot be copied. In order to avoid complications, it is recommended that all cameras use the same version of the software.

### 27.3 New Screen

Use the New Screen tab to define new Multi View screens.

Select a screen layout and assign a *unique* name.

| In addit | tion, you d | an activate | the follo | wing options: |
|----------|-------------|-------------|-----------|---------------|
|----------|-------------|-------------|-----------|---------------|

| Option         | Description                                                                                                    |
|----------------|----------------------------------------------------------------------------------------------------|
| Default        | When opening the Multi View screen, the new screen is displayed.                                                |
| Add softbutton | Adds a new softbutton with the name of this screen to the existing softbuttons of the <b>Multi View</b> screen. |

# 27.4 Storing the Configuration

Click on the **Create New Screen** button to activate your settings and to save them until the camera is rebooted.

In the lower part of the dialog a confirmation is displayed. Click on the **store** link to store the entire configuration permanently.

## 27.5 Configuring Image Areas of a Multi View Screen

Click on the **Multi View** 🔡 button to display the Multi View screen.

In order to display a camera in the image area, hold the [Shift] key down and click with the mouse in the image area of your choice.

The Multi View Screens dialog is displayed. It consists of the following two parts:

- Current Configuration: Contains the current configuration of the selected image area (camera and IP address).
- New Configuration: Allows you to select a different camera and to set the desired options for this image area (see below).

### 27.6 Configuring an Image Area

**Note:** When you have not defined a camera yet, open **Multi View Screens > Cameras** (tab) and add a new camera or have the camera search the local subnet for additional MOBOTIX cameras.

| Parameter | Description         |                                                                                                    |
|-----------|---------------------|----------------------------------------------------------------------------------------------------|
| Camera    | Select a came       | ra from the list.                                                                                                    |
| On Alarm  | Select an acti      | on to be triggered upon an alarm:                                                                                                    |
|           | off                 | The camera does not perform any action.                                                                                                    |
|           | Highlight           | When an alarm occurs, the image area is highlighted using a color.                                                                                                    |
|           | Message             | When an alarm occurs, you are informed in a new window which camera has triggered the alarm.                                                                                                    |
|           | Highlight & message | Combines the <i>Highlight</i> and <i>Message</i> actions.                                                                                                    |
|           | Focus               | Select this setting to display a camera that<br>normally is displayed in a small image area in<br>the main image area when an alarm occurs.<br>Make sure that <i>Focus</i> has been selected for the<br>main image area. |
|           | Highlight & focus   | Combines the <i>Highlight</i> and <i>Focus</i> actions.                                                                                                    |

|          | Message &<br>focus                                        | Combine                            | es the <i>Message</i> and <i>Focus</i> actions.                                                                                                    |           |
|----------|-----------------------------------------------------------|------------------------------------|----------------------------------------------------------------------------------------------------|-----------|
|          | Highl. &<br>msg. &<br>focus                               | Combine<br>actions.                | es the <i>Highlight, Message</i> and <i>Focus</i>                                                                                                    |           |
|          | No matter whic<br>the <b>Auto zoom</b><br>area, the image | h action(<br>setting.<br>sis enlar | s) you have selected, you can always activ<br>When you move the mouse over the imag<br>ged.                                                            | vate<br>e |
| On Click | Select an action image:                                   | on to be                           | triggered when clicking on the camera                                                                                                    |           |
|          | Goto Live I                                               | mage D                             | isplays the Live screen.                                                                                                    |           |
|          | Goto F                                                    | layer D                            | isplays the <b>Player</b> screen.                                                                                                    |           |
|          | Remote softb                                              | utton W<br>sa<br>th<br>w<br>In     | Then you have selected the Show all offbuttons option from the second list, the <b>Remote softbutton</b> dialog is opened then you click on the image. |           |
|          |                                                           | si<br>cl                           | ngle function to be performed when icking on the image.                                                                                                |           |
|          |                                                           | Т                                  | o close the list, click on the image again.                                                                                                    |           |

### 27.6.1 Selecting the Display Mode

| Option                      | Description                                                                                                    |
|-----------------------------|----------------------------------------------------------------------------------------------------|
| Live Image<br>(fast)        | The camera image is displayed that you have set as default image.                                                                                                |
| , ,                         | To set the refresh rate of your choice, modify the <b>Refresh</b> parameter accordingly.                                                                         |
| Special<br>Format<br>(slow) | Select this option in order to display a different image than the one displayed on the Live screen. This display mode is slower than the Live Image (fast) mode. |
| (0.0.1)                     | Set the <b>Refresh</b> parameter and select the camera lens to be displayed by means of the <b>Sensor</b> parameter.                                             |
|                             | Note: This option is not available for Web models.                                                                                                    |
| Event                       | Select this option to display the latest event images in the image area.                                                                                         |
|                             | Number 0 is the latest event image.                                                                                                    |
| Focus                       | A <b>Focus</b> image area allows displaying all screens configured for the same image area in a rotating manner.                                                 |
|                             | The <b>Focus</b> image area should have 640x480 pixels while the camera images are displayed in the smaller image areas.                                         |
|                             | Set the desired display duration by selecting a value for the <b>Focus Period</b> parameter.                                                                     |

| Image URL | Use this option to display any image that can be called using a valid URL. This is a very good method to show images from any network camera that is accessible via a URL. |
|-----------|----------------------------------------------------------------------------------------------------|
|           | You can set the <b>Refresh</b> and the <b>URL</b> options for this parameter.                                                                                              |

# 27.7 Storing the Configuration

Click on the **OK** button to activate your settings and to save them until the camera is rebooted.

To store the configuration permanently, go to the **Admin Menu** and select the **Store** current configuration into *flash memory*option in the **Configuration** section.

# 28 Defining Soft Buttons

On the left side of the user level screens (Live, Player and Multi View) you can find several softbuttons, some of which have been pre-defined in the factory.

You can customize these buttons in order to facilitate certain work processes or to simplify the access to certain actions or dialogs. For example, you can define a softbutton for calling the URL of an external alarm plan in an emergency or for sending IP Notify messages to other computers or cameras. Also, you can use these buttons to control the features of the pan/tilt head via the serial interface.

### 28.1 Defining Soft Buttons

In order to edit a softbutton, you have the following possibilities:

- You can *configure a softbutton* in the screen of your choice by holding [Shift] down and clicking on a button.
- In order to *edit softbutton features*, go to the **Configure softbuttons** dialog and edit, add or delete features in the list.

## 28.2 Configuring a Soft Button

Hold [Shift] down and click on one of the softbuttons on the Live, Player or Multi View screens.

#### Set the function for the softbutton:

| List Box            | Description                                                                                                    |
|---------------------|----------------------------------------------------------------------------------------------------|
| Replace button with | Specify the action to be performed.                                                                                                    |
|                     | <b>Replace button</b> Replaces the current softbutton feature by the one selected in with the right list.                               |
|                     | <b>Insert button</b> Inserts a new softbutton with the function defined in the right <b>above:</b> list above the selected button.      |
|                     | <b>Insert button</b> Inserts a new softbutton with the function defined in the right <b>below:</b> list underneath the selected button. |
|                     | Delete this Deletes the selected softbutton from the softbutton menu.                                                                   |
| No function         | Select a function for the selected softbutton.                                                                                          |

#### Execute a command:

| Command | Description                                                                     |
|---------|---------------------------------------------------------------------------------|
| Set     | Click on this button to temporarily store the configuration of this softbutton. |

|                 | <b>Note:</b> Always remember to permanently store any modifications of the configuration in the <b>Store current configuration into flash memory</b> dialog so that the buttons will remain available even after rebooting the camera. |  |
|-----------------|----------------------------------------------------------------------------------------------------|--|
| Default Menu    | Click on this button to reset the menu of this page to its factory default settings.                                                                                                    |  |
| Copy Menu       | Click on this button to copy the menu of this page to the other side of the camera.                                                                                                    |  |
| Define Function | Displays the <b>Configure Soft Buttons</b> dialog so that you can edit the features in the list as described under <i>Editing Soft Button Features</i> .                                                                               |  |

### 28.3 Editing Soft Button Features

Use the **Configure softbuttons** dialog to manage the softbutton features.

| Column    | Description                                                                                                    |
|-----------|----------------------------------------------------------------------------------------------------|
| Name      | Enter a short unique name that can be selected later on in the feature list of the <b>Configure Soft Buttons</b> dialog.                                                                                                |
| Color     | Set the color of the softbutton.                                                                                                    |
| Function  | Select the desired function.                                                                                                    |
| Parameter | Some features require parameters. Once you have selected a feature, the related parameters are displayed here. Use spaces to separate multiple parameters and enter the parameter values with preceding "=" characters. |
| Options   | To delete a softbutton, click on the <b>Delete</b> option and confirm your selection by clicking on the <b>Set</b> button.                                                                                              |

#### Notes:

- In order to enter a new function, fill in the fields of the last row and click on the **Set** button for temporarily storing the definition and creating a new row.
- Click on either the Function or Name link to sort the table accordingly.
- Once you have added a new function, you can select it for a softbutton as described under *Configure softbuttons* by holding [Shift] down and clicking with the mouse.

### 28.4 Storing the Configuration

Click on the Set button to activate your settings and to save them until the camera is rebooted.

# 29 Image Storage on the LAN

Open the Event Storage dialog to set the camera options for storing images.

The camera can store images either internally in its RAM or on an external file server.

Note: Cameras of the Web series *cannot* store files on external file servers.

The size of the internal storage capacity varies between camera models. For information on your camera's internal storage capacity, refer to the **Internal Event Image Storage** section.

Note: Click on the More button to display all options of the dialog.

### 29.1 Internal Image Storage

- Click on the *Download* button to download all images in the internal storage as a .tar file. **Note:** Depending on the camera model, this file can be up to 36 MB in size.
- Click on the Delete All button to delete all images from the internal storage.
- **Note:** Rebooting the camera (as per default *time task* every morning at 3:36 am) will also delete all images from internal storage.

### 29.2 External Image Storage

Without installing additional software, the camera can store images externally on a file server. You can choose from two file server variants:

- NFS (Network File System) storage on a Linux or UNIX computer.
- Or storing in a shared volume of a Windows NT, Windows 2000 or Windows XP computer. **Note:** Domain or Active Directory logins are *not* supported.

Note: This feature is not available for Web models.

### 29.3 Storing Images on a Linux Server

#### 29.3.1 Server Configuration

- 1. Log onto the system as root user.
- 2. Create a new directory (example: data): mkdir /data
- 4. Assign the required access rights for the directory: chmod 755 /data
- 5. Use the ps aux | grep nfs command to check if the NFS server is already running. If not, use the /etc/init.d/nfsserver start command to start it.
- 6. Use the <code>rpcinfo -p</code> command to check if the *nfs*, *mountd* and *portmapper* services are executed. Normally, *nfs* and *mountd* are started by the NFS server while *portmapper* is executed as a separate service. If *portmapper* is not executed, you can start it using the /etc/init.d/portmapper start command.

- 7. Open the */etc/exports* file in a text editor and enter the following line: /data <camera ip>(rw,no\_root\_squash)
- 8. To re-initialize the list of entries in */etc/exports*, execute the exports -a command.
- 9. Next, restart the NFS server. Execute the /etc/init.d/nfsserver restart command.

# The server configuration may vary for different distributions. Note that MOBOTIX cannot provide support for configuring the Linux/Unix server.

### 29.3.2 Camera Configuration

| Parameter             | Description                                                                                                    |  |
|-----------------------|----------------------------------------------------------------------------------------------------|--|
| Remote file<br>system | Select the <b>NFS</b> option.                                                                                                    |  |
| File Server           | Enter the IP address or the name of the file server. The file server must be accessible for the camera in the local network.                                            |  |
| Directory             | Enter the absolute path for the directory which the camera should use for storing images.                                                                               |  |
|                       | Make sure that this directory exists and that access rights are assigned accordingly.                                                                                   |  |
| Storage size          | You can limit the storage capacity to be used by the camera. Enter the maximum storage capacity for the camera in the text field.                                       |  |
|                       | Note: Once the reserved storage space is occupied, the oldest images will be overwritten automatically.                                                                 |  |
|                       | If you do not want to limit the storage capacity, check the <b>unlimited</b> checkbox.<br>In this case, an error will occur once the storage capacity has been reached. |  |
|                       | <b>Note:</b> Click on the <b>Calculate</b> link to determine the storage capacity requirement for your application in the <b>Calculate Storage Size</b> dialog.         |  |
| Time to keep          | You can limit the time to keep the stored images. Enter the maximum value in the text field.                                                                            |  |
|                       | If you do not want to limit the time to keep the images, check the <b>unlimited</b> checkbox.                                                                           |  |
| Number of<br>Events   | You can limit the maximum number of events to be stored. Enter the maximum number in the text field.                                                                    |  |
|                       | If you do not want to limit the number of events, check the <b>unlimited</b> checkbox.                                                                                  |  |

### 29.4 Storing Images on a Windows Server

### 29.4.1 Server Configuration

- **Note:** Note, that the camera can only use *local* accounts on a Windows computer. Domain or Active Directory accounts are not supported.
  - 1. Log onto the system as **administrator** user.

- 2. Make sure that simple sharing is *not* used:
  - Open Start > Control Panel > Folder options > View (tab).
  - Deactivate the Use simple file sharing [recommended] option.
  - Click on the **OK** button to close the dialog.
- 3. Create a new *local* user and set a password. The camera will use this user ID later–on to log onto the server.
- 4. Create a new directory with a name of your choice.
- 5. Right-click the directory and select the Sharing and Security option in the context menu.
- 6. Activate the **Share this folder** option and assign a name for the share.
- 7. Click on Access Rights and add the account name you just created.
- 8. Change the access rights for this user by activating the **Full Access** option in the **Allow** column.
- 9. Close all open dialogs by clicking on **OK**.

#### Note that MOBOTIX cannot provide support for configuring the Windows server.

### 29.4.2 Camera Configuration

| Parameter             | Description                                                                                                    |
|-----------------------|----------------------------------------------------------------------------------------------------|
| Remote file<br>system | Select the <b>WIN</b> option.                                                                                                    |
| File Server           | Enter the IP address or the name of the file server. The file server must be accessible for the camera in the local network.                                                    |
| Directory             | Enter the <b>Share Name</b> that you have assigned during server configuration, not the directory or the absolute path.                                                         |
| NetBios name          | Computers in Microsoft networks are assigned so-called NetBios names.                                                                                                    |
|                       | Enter the NetBios name of the file server. The NetBios name can be found on the <b>Start &gt; Settings &gt; Control Panel &gt; System &gt; Computer Name</b> tab of the server. |
| User Name             | Enter the user name the camera should use to log onto the server.                                                                                                    |
| Password              | Enter the password you have assigned to the user name.                                                                                                    |
| Storage size          | You can limit the storage capacity to be used by the camera. Enter the maximum storage capacity for the camera in the text field.                                               |
|                       | Note: Once the reserved storage space is occupied, the oldest images will be overwritten automatically.                                                                         |
|                       | If you do not want to limit the storage capacity, check the <b>unlimited</b> checkbox. In this case, an error will occur once the storage capacity has been reached.            |
|                       | <b>Note:</b> Click on the <b>Calculate</b> link to determine the storage capacity requirement for your application in the <b>Calculate Storage Size</b> dialog.                 |
| Time to keep          | You can limit the time to keep the stored images. Enter the maximum value in the text field.                                                                                    |
|                       | If you do not want to limit the time to keep the images, check the <b>unlimited</b> checkbox.                                                                                   |
| Number of<br>Events   | You can limit the maximum number of events to be stored. Enter the maximum number in the text field.                                                                            |

## 29.5 Storing the Configuration

Click on the Set button to activate your settings and to save them until the camera is rebooted.

Click on the **Close** button to close the dialog. While closing the dialog, the system checks the entire configuration for changes. If changes are detected, you will be asked if you would like to store the entire configuration permanently.

In order to enable these settings, you need to reboot the camera!

# 30 FTP Profiles

Using the **FTP Profiles** dialog, you can create and manage profiles for automatically uploading images to FTP servers.

You need to create at least one profile that you can select in the **Time Tasks** or **Actions** dialogs for transferring images via FTP.

### 30.1 What is FTP?

FTP (File Transfer Protocol) is an Internet protocol used for exchanging files between computers. This protocol is used frequently for uploading modified HTML pages or images to the server of an Internet provider.

### 30.1.1 Using the MOBOTIX Camera for FTP Transfer

The MOBOTIX camera can transfer images via FTP to a server, so that your homepage always shows an up-to-date image, for example. In this setting, the camera functions as sender (FTP client) while the remote computer acts as the receiver (FTP server).

You may define one or multiple FTP profiles. Every FTP profile contains the entire set of FTP transfer information. The transfer can be triggered either by a task defined in the **Time Tasks** dialog or by an event defined in the **Actions** dialog.

### **30.2 Global Options and Profile Options**

This dialog contains *global options* that can be used in all profiles and *profile options* only valid for the respective profile.

It is recommended to use the global options for entering frequently used parameters (e.g. **FTP Server**, **User Name**, **Password** and **Connection**). In the profiles using the global FTP server, you can leave the respective fields empty.

### 30.3 Profiles & Options

Notes:

- Click on the More button to display all options for all profiles.
- The first line below the profile name shows the **Current Destination** file. Once you have made the desired changes, click on the **Set** button in the lower part of the dialog to update the profile entry.

| Parameter            | Description                                                                                                    |
|----------------------|----------------------------------------------------------------------------------------------------|
| FTP Profile <i>n</i> | Enter a unique profile name.                                                                                                    |
|                      | You can select stored profiles in the <b>Time Tasks</b> and <b>Actions</b> dialogs, in order to perform time or event–controlled file transfers. |
| Current Destination  | Here, the camera displays the destination file that is created using the current values in the fields <b>Directory Name</b> , <b>File</b>        |

#### For each profile, set the following parameters in the FTP Profiles dialog:

|                | Name and Even                                                                                                    | t Directory.                                                                                                    |                                                                                                    |                                                                                                    |                                                               |
|----------------|----------------------------------------------------------------------------------------------------|----------------------------------------------------------------------------------------------------|----------------------------------------------------------------------------------------------------|----------------------------------------------------------------------------------------------------|---------------------------------------------------------------|
|                | Note: When yo need to o the dialog                                                                                                    | u have modified<br>click on the <b>Set</b><br>g to update the                                                                                                    | d any of the<br>button at the<br>current des                                                                                                    | ese fields, y<br>ne bottom o<br>stination file                                                                                                    | rou<br>of<br>e.                                               |
| Directory Name | Enter the FTP server directory name where you want the images to be stored.                                                                                                    |                                                                                                    |                                                                                                    |                                                                                                    |                                                               |
|                | You may use any name that is valid for your FTP server and that<br>is accessible for you. If the specified directory does not yet exist,<br>it will be created during the FTP transfer. If you are using<br><i>Variables</i> (as is the case in the factory default setting), the<br>directories are created using the corresponding names. |                                                                                                    |                                                                                                    |                                                                                                    |                                                               |
|                | If you leave this<br>root level ("/") of<br>entered has the<br>creating directori                                                                                                    | field empty, the<br>the FTP server.<br>necessary acce<br>ies.                                                                                                    | images are<br>Make sure<br>ss rights fo                                                                                                    | e stored dire<br>e that the us<br>or storing file                                                                                                    | ectly at the<br>ser you<br>es and for                         |
|                | Note: Do <i>not</i> e name!                                                                                                    | nter a slash ("/"                                                                                                    | ) before th                                                                                                    | e directory                                                                                                    |                                                               |
| File Name      | Enter the file nar                                                                                                    | ne (e.g. my_imag                                                                                                    | ge.jpg <b>) for</b>                                                                                                    | the stored                                                                                                    | image.                                                        |
|                | You may use any are using <i>Variab</i> the files are created                                                                                                    | y name that is v<br><i>les</i> (as is the ca<br>ted using the co                                                                                                    | alid for you<br>se in the fa<br>prrespondir                                                                                                    | ur FTP serv<br>actory defau<br>ng names.                                                                                                    | er. If you<br>ult setting),                                   |
| Image Profile  | For every FTP profile, you can use a specific image format that<br>is independent of the image format currently displayed by the<br>camera. These formats are saved in the camera as <i>image</i><br><i>profiles</i> .                                                                                                    |                                                                                                    |                                                                                                    |                                                                                                    |                                                               |
|                | camera. These for profiles.                                                                                                    | f the image forn<br>ormats are save                                                                                                    | nat current<br>ed in the ca                                                                                                    | ly displayed<br>amera as <i>in</i>                                                                                                    | d by the<br>nage                                              |
|                | sindependent of<br>camera. These for<br>profiles.<br>Select one of the<br>dialog.                                                                                                    | t the image forn<br>ormats are save<br>image profiles                                                                                                    | nat current<br>ed in the ca<br>defined in                                                                                                    | ly displayed<br>amera as <i>in</i><br>the <b>Image</b>                                                                                                    | d by the<br>nage<br>Profiles                                  |
|                | Select one of the dialog.                                                                                                    | the image form<br>ormats are save<br>image profiles<br>If the <b>MxPEG r</b><br><b>been activated</b><br>using <i>image pr</i><br>properly if the o<br>live images wit<br>640x480 (VGA<br>to 1x:                                                                                                    | nat current<br>ed in the ca<br>defined in<br><b>mode of th</b><br>d, accessir<br><i>ofiles</i> will c<br>camera has<br>h 1280x96<br>) resolutior                                               | ly displayed<br>amera as <i>in</i><br>the <b>Image</b><br>the <b>Image</b><br>only work<br>s been set t<br>0 (Mega) on<br>n with zoom                                                                  | d by the<br>nage<br>Profiles<br>has<br>es<br>to<br>r<br>a set |
|                | Select one of the dialog.                                                                                                    | the image form<br>ormats are save<br>image profiles<br>If the <b>MxPEG r</b><br><b>been activated</b><br>using <i>image pr</i><br>properly if the of<br>live images wit<br>640x480 (VGA<br>to 1x:<br>Selected<br>Image<br>Format                                                                                           | nat current<br>ed in the ca<br>defined in<br><b>mode of th</b><br>d, accessin<br>ofiles will c<br>camera has<br>h 1280x96<br>) resolution<br>1x<br>Zoom                                        | ly displayed<br>amera as <i>in</i><br>the <b>Image</b><br>the <b>Image</b><br>only work<br>s been set t<br>0 (Mega) on<br>the with zoom<br><b>2x or 4x</b><br><b>Zoom</b>                              | d by the<br>nage<br>Profiles<br>has<br>es<br>to<br>r<br>a set |
|                | Select one of the dialog.                                                                                                    | the image form<br>ormats are save<br>image profiles<br>If the <b>MxPEG r</b><br><b>been activated</b><br>using <i>image pr</i><br>properly if the of<br>live images wit<br>640x480 (VGA<br>to 1x:<br><b>Selected</b><br><b>Image</b><br><b>Format</b><br>1280x960,<br>640x480                                              | nat current<br>ed in the ca<br>defined in<br><b>mode of th</b><br>d, accessin<br>ofiles will c<br>camera has<br>h 1280x96<br>) resolution<br><b>1x</b><br><b>Zoom</b><br>OK                    | ly displayed<br>amera as <i>in</i><br>the <b>Image</b><br>the <b>Image</b><br>only work<br>s been set t<br>0 (Mega) on<br>n with zoom<br><b>2x or 4x</b><br><b>Zoom</b><br><b>Not</b><br>possible      | d by the<br>hage<br>Profiles<br>has<br>es<br>to<br>r<br>a set |
|                | Select one of the dialog.                                                                                                    | the image form<br>ormats are save<br>image profiles<br>If the <b>MxPEG r</b><br>been activated<br>using <i>image pr</i><br>properly if the of<br>live images wit<br>640x480 (VGA<br>to 1x:<br>Selected<br>Image<br>Format<br>1280x960,<br>640x480<br>320x240,<br>160x120 or<br>customized<br>format, if not<br>1280x960 or | nat current<br>ed in the ca<br>defined in<br><b>mode of th</b><br>d, accessir<br>ofiles will c<br>camera has<br>h 1280x96<br>) resolution<br><b>1x</b><br><b>Zoom</b><br>OK<br>Not<br>possible | ly displayed<br>amera as in<br>the Image<br>the Image<br>only work<br>s been set t<br>0 (Mega) on<br>n with zoom<br><b>2x or 4x</b><br><b>Zoom</b><br><b>Not</b><br>possible<br><b>Not</b><br>possible | d by the<br>hage<br>Profiles<br>has<br>es<br>to<br>r<br>i set |

|                 | 640x480                                                                                                    |
|-----------------|----------------------------------------------------------------------------------------------------|
| Temporary Name  | <ul><li>When this option is active, the image is stored in a temporary file during FTP transfer. Once it has been transferred completely, the image will be renamed.</li><li>Activate this option to prevent visitors from seeing incomplete images, empty frames or error messages if the image transfer has not been completed.</li></ul>                           |
| Event Directory | Activate this option if you would like to create an individual subdirectory for every event and its pre- and post-alarm images.                                                                                                    |
| FTP Server      | Enter the IP address or the name of the FTP server (recipient).<br>Examples:<br>IP<br>Address: 123.123.123.123<br>Computer<br>Name: ftp.myftpserver.com<br>If you would like to use a symbolic name, make sure that at least<br>one DNS server has been specified in the Ethernet Interface<br>dialog so that the camera can obtain an IP address for this<br>server. |
| User Name       | Enter the user name for logging on to the FTP server.<br>You will be assigned a user name either by your Internet<br>provider or by your system administrator.                                                                                                    |
| Password        | Enter the password for logging on to the FTP server.<br>You will be assigned a password either by your Internet provider<br>or by your system administrator.                                                                                                    |
| Connection      | Should you not want to use the global default settings in a profile, you can select <i>Active FTP</i> (when a firewall or a router is located between the camera and the FTP server) or <i>Passive FTP</i> here.<br>When you are not sure which setting is supported by your FTP server, do not change this setting.                                                  |

### **30.3.1 Deleting Profiles**

In order to delete a profile, check the **delete** option in the top right corner of the profile. The profile will be deleted as soon as you click on the **Set** button in the lower part of the dialog.

### **30.3.2 Saving Created Profiles**

Click on the **Set** button to check the created profiles. If a profile is faulty or entries are missing, you will be prompted to correct or complete your entries for this profile. When no errors have been detected, the profile is stored *temporarily*.

configuration permanently.

#### Notes:

- Any newly created or modified profile is saved *permanently* only when the entire camera configuration is stored.
- In order to activate the newly created or modified FTP profiles, you do *not* have to reboot the camera.

## **30.4 Variables and Placeholders for Directory and File Names**

In order to create unique directory or file names, you can use *variables* or the placeholders listed below. Using variables and placeholders is helpful for creating e.g. a daily history.

In this example, the date and time placeholders are replaced by the current date and time of the event.

| Variable/Placeholder | Description                                                                                                    |                                                   |  |  |
|----------------------|----------------------------------------------------------------------------------------------------|---------------------------------------------------|--|--|
| \$ (TEXT.FTPDIR)     | MOBOTIX pre-defined directory                                                                                          |                                                   |  |  |
|                      | The placeholder is replaced by a unique directory structure following the pattern below:                               |                                                   |  |  |
|                      | cameraname/YYYY/MM/DD/hh/                                                                                              |                                                   |  |  |
|                      | Camera Name The Camera Name that you have defined in the Ethernet Interface dialog or that has been assigned via DHCP. |                                                   |  |  |
|                      | YYY                                                                                                    | Year, four digits                                 |  |  |
|                      | MN                                                                                                    | Month, two digits with leading zero               |  |  |
|                      | DD Day, two digits with leading zero                                                                                   |                                                   |  |  |
|                      | h                                                                                                    | h Hour, two digits with leading zero              |  |  |
| \$(TEXT.FTPFILE)     | MOBOTIX pre-                                                                                                    | defined file name                                 |  |  |
|                      | The placeholder is replaced by a unique file name following the pattern below:                                         |                                                   |  |  |
|                      | mYYMMDDhhmmssmmm                                                                                                    |                                                   |  |  |
|                      | m The letter "m"                                                                                                    |                                                   |  |  |
|                      | YY Year, two digits with leading zero                                                                                  |                                                   |  |  |
|                      | MM Month, two digits with leading zero                                                                                 |                                                   |  |  |
|                      | DD Day, two digits with leading zero                                                                                   |                                                   |  |  |
|                      | hh Hour, two digits with leading zero                                                                                  |                                                   |  |  |
|                      | mm Minute, two digits with leading zero                                                                                |                                                   |  |  |
|                      | ss S                                                                                                    | Second, two digits with leading zero              |  |  |
|                      | mmm N                                                                                                    | mmm Milliseconds, three digits with leading zeros |  |  |
|                      |                                                                                                    |                                                   |  |  |

|                 | Remember to add the .jpg file name extension so that the camera generates a valid file name. \$ (TEXT.FTPFILE) .jpg.     |
|-----------------|----------------------------------------------------------------------------------------------------|
|                 |                                                                                                    |
| ~H              | The <b>Camera Name</b> that you have defined in the <b>Ethernet Interface</b> dialog or that has been assigned via DHCP. |
| ~E              | The current IP address of the camera's Ethernet interface                                                                |
| ~N              | The camera's factory default IP address                                                                                  |
| ~S              | Serial number of the camera                                                                                              |
|                 |                                                                                                    |
| ~C              | Image number, six digits with leading zeros                                                                              |
| ~C              | Image number, ten digits with leading zeros                                                                              |
|                 |                                                                                                    |
| %H              | Hours (00 to 23)                                                                                                    |
| %I              | Hours (00 to 12)                                                                                                    |
| %p              | AM or PM                                                                                                    |
| % <b>M</b>      | Minutes <i>(00 to 59)</i>                                                                                                |
| ۶S              | Seconds (00 to 59)                                                                                                    |
| ~M              | Milliseconds, three digits with leading zeros                                                                            |
|                 |                                                                                                    |
| % <b>Z</b>      | Time zone                                                                                                    |
| %a              | Day of the week (Mon Fri)                                                                                                |
| % <b>A</b>      | Day of the week (Monday Friday)                                                                                          |
| %b <b>OI</b> %h | Month (Jan Dec)                                                                                                    |
| ۶B              | Month (January December)                                                                                                 |
| ۶d              | Day of the month (00 31)                                                                                                 |
| ۶j              | Day of the year (001 366)                                                                                                |
| %m              | Month (00 12)                                                                                                    |
| %U              | Week of the year (01 53), Sunday is the first day of the week                                                            |
| 8w              | Day of the week $(0 \dots 6)$ , $0 =$ Sunday                                                                             |
| 8W              | Week of the year (01 53), Monday is the first day of the week                                                            |
| % <b>y</b>      | Year, two digits                                                                                                    |
| 8 <b>Y</b>      | Year, four digits                                                                                                    |

#### Notes:

- Make sure placeholders and variables are typed correctly.
- Note, that placeholders are case-sensitive, but Variables are not.
- Click on the **Set** button and compare the results after **Current Destination** of the FTP profile with the version you envisioned.

### 30.4.1 Additional Possibilities for Creating Dynamic Directory and File Names

Apart from the placeholders listed above, you can also use *Variables*.

# 31 E-Mail Profiles

Open the E-Mail Profiles dialog to create and manage profiles for automatically sending images in e-mails.

You need to create at least one profile that you can select in the **Time Tasks** or **Messaging** dialogs for sending images via e-mail.

### 31.1 Using the MOBOTIX Camera for Sending E-Mails

The MOBOTIX camera can send images via e-mail to recipients to report e.g. unauthorized access to a specific area.

You may define one or multiple e-mail profiles. Every e-mail profile contains all the information required to send e-mails to one address. The transfer can be triggered either by a task defined in the **Time Tasks** dialog or by an event defined in the **Messaging** dialog

You can enter any text and use predefined *variables*, as described in *Examples for Dynamic Text in Subject Lines*.

# **31.2 Global Options and Profile Options**

This dialog contains *global options* that can be used in all profiles and *profile options* only valid for the respective profile.

It is recommended to use the global options for entering frequently used parameters (e.g. **SMTP Server**, **Authentication Method**, **User Name** and **Password**). Leave the corresponding fields empty in the profiles in which you would like to use the global values.

## **31.3 Profiles & Options**

Note: Click on the More button to display all options for all profiles.

Set the following parameters for each profile in the E-Mail Profiles dialog:

| Option                | Parameter                                                                                                    |
|-----------------------|----------------------------------------------------------------------------------------------------|
| Mail Profile <i>n</i> | Enter a unique profile name.                                                                                                    |
|                       | You can select the profiles defined in this dialog in the <b>Time Tasks</b> and <b>Messaging</b> dialogs in order to send e-mails time- or event-controlled, respectively. |
| Receiver              | Enter the recipient's address to which the e-mail will be sent.                                                                                                    |
| Address               | Example: myname@myaddress.com                                                                                                    |
| From Address          | Enter the sender's (valid!) address. Otherwise, the e-mail cannot be sent.                                                                                                 |
|                       | Example: myname@mycompany.com                                                                                                    |
| Reply Address         | When an error occurs, the e-mail will be sent to this address. Normally, you                                                                                               |

|                          | would enter the address of either your administrator or a camera user.                                                                                                    |                                                                               |                                 |                             |          |
|--------------------------|----------------------------------------------------------------------------------------------------|-------------------------------------------------------------------------------|---------------------------------|-----------------------------|----------|
| Subject Text             | This text will be displayed in the subject line of the e-mail. For some examples of how this option can be used, see the <i>Examples for Dynamic Text in Subject Lines</i> help topic.                                                                                                    |                                                                               |                                 |                             |          |
| Body Text                | This text will be displayed in the text area for the e-mail. You can also use dynamic text containing <i>Variables</i> and <i>Placeholders</i> .                                                                                                    |                                                                               |                                 |                             |          |
| Attachment               | Select the type of e-ma                                                                                                    | ail attachments.                                                              |                                 |                             |          |
| Image Profile            | Set if you would like to send the current <i>Live or Alarm Image</i> or if you would like the camera to create an image file according to an image profile which is then attached to the e-mail.                                                                                                    |                                                                               |                                 |                             |          |
|                          | This setting is relevant only when you have set the <b>Attachment</b> parameter to <i>Image from image profile</i> .                                                                                                    |                                                                               |                                 |                             |          |
|                          | Caution! If the MxPEG mode of the camera has been activated, accessing the images using <i>image</i> profiles will only work properly if the camera has been set to live images with 1280x960 (Mega) or 640x480 (VGA) resolution with zoom set to 1x:                                                                                              |                                                                               | een<br>age<br>'a<br>)           |                             |          |
|                          |                                                                                                    | Selected Image<br>Format                                                      | 1x Zoom                         | 2x or 4x<br>Zoom            |          |
|                          |                                                                                                    | 1280x960,<br>640x480                                                          | ОК                              | <b>Not</b><br>possible      |          |
|                          |                                                                                                    | 320x240, 160x120<br>or customized<br>format, if not<br>1280x960 or<br>640x480 | Not<br>possible                 | <b>Not</b><br>possible      |          |
| Authentication<br>Method | The following possibiliti                                                                                                    | es for authentication                                                         | are suppo                       | rted:                       |          |
|                          | <ul> <li>No authenticati</li> <li>SMTP login wit</li> <li>Authentication</li> </ul>                                                                                                    | on<br>h user and password<br>with POP3 server be                              | d at the SM<br>efore sendi      | ITP server                  |          |
| SMTP Server              | IP address or name of administrator will provid                                                                                                    | the e-mail server. Ye<br>le this information.                                 | our Interne                     | t provider or               | r        |
|                          | Make sure that the following prerequisites are fulfilled:                                                                                                    |                                                                               |                                 |                             |          |
|                          | <ul> <li>The Ethernet Interface and the Gateway in particular need to be configured correctly.</li> <li>When using a symbolic name (e.g. smtp.mycompany.com), you have to specify a DNS server in the Ethernet Interface dialog.</li> <li>Your LAN's firewall has to be configured in a way that the camera is allowed to send e-mails.</li> </ul> |                                                                               |                                 |                             |          |
| POP3 Server              | When you have set the<br>SMTP, you need to ent                                                                                                    | Authentication Me<br>er the respective PC                                     | <b>thod</b> parar<br>)P3 server | neter to <i>PO</i><br>here. | P before |
| User Name                | Enter the user name fo                                                                                                    | r logging on to the S                                                         | MTP serve                       | r.                          |          |
|                          |                                                                                                    |                                                                               |                                 |                             |          |

|          | You will be assigned a user name either by your Internet provider or by your system administrator. |
|----------|----------------------------------------------------------------------------------------------------|
| Password | Enter the password for logging on to the SMTP server.                                              |
|          | You will be assigned a password either by your Internet provider or by your system administrator.  |

### **31.3.1 Deleting Profiles**

In order to delete a profile, check the **delete** option in the top right corner of the profile. The profile will be deleted as soon as you click on the **Set** button in the lower part of the dialog.

### **31.3.2 Saving Created Profiles**

Click on the **Set** button to check the created profiles. If a profile is faulty or entries are missing, you will be prompted to correct or complete your entries for this profile. When no errors have been detected, the profile is stored *temporarily*.

Notes:

- Any newly created or modified profile is saved *permanently* only when the entire camera configuration is stored.
- In order to activate the newly created or modified E–Mail profiles, you do *not* have to reboot the camera.

## **31.4 Examples for Dynamic Text in Subject Lines**

Using *variables* and *placeholders*, the camera can dynamically integrate information into the e-mails it is sending out.

| Scenario 1                 | The camera's dynamic IP address assigned by either the provider or by a DHCP server is supposed to be transferred in the subject line. |  |  |
|----------------------------|----------------------------------------------------------------------------------------------------|--|--|
| Definition of subject line | <pre>\$(id.nam): Event=\$(fpr.eno) IP=\$(ID.ET0)</pre>                                                                                 |  |  |
| Explanation                | <pre>\$(id.nam) Name of the camera</pre>                                                                                               |  |  |
|                            | \$(fpr.eno) Event number                                                                                                    |  |  |
|                            | \$(ID.ET0) IP address that the camera obtained from a<br>DHCP server                                                                   |  |  |

| Scenario 2                 | In an outdoor setting, the state of the signal input (external sensor) should be visible in the e-mail subject line. |
|----------------------------|----------------------------------------------------------------------------------------------------|
| Definition of subject line | <pre>\$(id.nam): Internal PIR=\$(SEN.PIR)% Signal Input=\$(SEN.SIN)</pre>                                            |

| Explanation | \$(id.nam)  | Name of the camera            |
|-------------|-------------|-------------------------------|
|             | \$(SEN.PIR) | Internal PIR level in percent |
|             | \$(SEN.SIN) | State of the signal input     |

# **31.5 Storing the Configuration**

Click on the **Set** button to activate your settings and to save them until the camera is rebooted.

# 32 Camera Messages

The **Messaging** and **Messaging 2** dialogs allow defining two different sets of messaging paths to be used when different alarms occur.

In this dialog, you set up the camera to only send an e-mail when the video motion sensor detects a movement, but not when the PIR sensor reports an event, for example. See also: *Example for Using Event Control*.

Note: Click on the More button to display all options of the dialog.

### **32.1 General Settings**

### 32.1.1 Enable Message Profile

Using this option, you can (temporarily) deactivate the entire message profile. When a message profile is deactivated, your modifications remain saved.

#### 32.1.2 Messaging dead time

The messaging dead time defines a period of time (0 - 3600 sec) after an alarm message during which no further alarm messages are triggered.

#### 32.1.3 Time Table Profile

Select a time table profile to activate/deactivate messages in a scheduled manner.

### 32.1.4 Event Selection

Highlight the events that are supposed to trigger a message. The factory setting **All** triggers the messages defined below for all events.

**Note:** This selection does not affect image storage in the camera's internal storage or on a file server.

### 32.2 Message Description

| Sound on<br>Event (SD)/(SD2)                                                                                                    | In case of an alarm, the camera can play an audio file. Set the parameters for <b>Play List</b> and <b>order</b> in which the files are played.<br><b>Note:</b> This feature is not available for <b>Web</b> models. |  |
|----------------------------------------------------------------------------------------------------|----------------------------------------------------------------------------------------------------|--|
|                                                                                                    |                                                                                                    |  |
| Open the <b>Manage Voice Messages</b> dialog in order to create your own voice messages or to select one of the pre-recorde files. |                                                                                                    |  |
|                                                                                                    | For additional information on this option, see the <i>Manage Voice Messages</i> help topic.                                                                                                    |  |

| Action (FM)/(FM2)                                                                                 |
|---------------------------------------------------------------------------------------------------|
|                                                                                                   |
| Create at least one profile in the <b>E-Mail Profiles</b> dialog so you can                       |
| select it here.                                                                                   |
|                                                                                                   |
| Select event image to attach the event image to the e-mail. Selecting                             |
| <i>profile</i> (you only will be able to do so when you have clicked on <b>More</b>               |
| before) will use the settings defined in the e-mail profile.                                      |
| For additional information on this option, see the $E-Mail Profiles$ help                         |
| topic.                                                                                            |
| ISDN Audio                                                                                        |
| Call-Out (CL)/(CL2) telephone.                                                                    |
|                                                                                                   |
| You can select any profile as a destination that you have defined in the                          |
| ISDN Dial-Out Profiles dialog.                                                                    |
| Note: This facture is not evailable for Mah models                                                |
| <b>Note:</b> This feature is not available for web models.                                        |
| To create a profile for the ISDN voice potification, proceed as                                   |
| follows:                                                                                          |
|                                                                                                   |
| <ul> <li>In the Manage Voice Messages dialog, record a voice</li> </ul>                           |
| message.<br>• Create a profile in the ISDN Dial. Out Profiles dialog and                          |
| • Create a profile in the ISDN Dial-Out Fromes dialog and select a voice message for this profile |
| sciede à voice message for this prome.                                                            |
| A list with all available profiles is displayed.                                                  |
| For additional information on this option, see the Manage Voice                                   |
| Messages and Profiles for ISDN Call-Out help topics.                                              |
| IP Notify (IP)/(IP2) In case of an alarm, the camera can send a network message to                |
| another computer's TCP port.                                                                      |
|                                                                                                   |
| Select one of the profiles that you have created in the <b>IP Notify</b>                          |
| Profiles dialog.                                                                                  |
| Note: This feature is not available for Web models                                                |
|                                                                                                   |
| For additional information on this option see the IP Notify Profiles being                        |
| topic.                                                                                            |

See also:

Example for Using Event Control

## 32.3 Storing the Configuration

Click on the Set button to activate your settings and to save them until the camera is rebooted.

# 33 IP Notify Profiles

In the **IP Notify Profiles** dialog, you can configure the network messages that the camera uses in case of an alarm to send text messages to the TCP port of a computer or camera and, thus, trigger e.g. other events (observation chain).

Open the **Messaging** dialog to link the profiles created here with the respective events.

### 33.1 Profiles & Options

Note: Click on the More button to display all options for all profiles.

#### For each profile, set the following parameters in the IP Notify Profiles dialog:

| Option                        | Parameter                                                                                                    |  |  |  |
|-------------------------------|----------------------------------------------------------------------------------------------------|--|--|--|
| IP Notify<br>Profile <i>n</i> | Enter a unique profile name. Valid characters for profile names are letters, digits, hyphen, dot and underscore.                                                                                                    |  |  |  |
| Address                       | Enter the IP address and the port (separated by a colon) to which the camera is supposed to send the network message. (Example: 192.155.13.22:8000)<br>Remarks:                                                                                                    |  |  |  |
|                               | <ul> <li>Use <i>commas</i> to separate multiple addresses to which you would like to send the message.</li> <li>It is also possible to use symbolic names. In order to do so, you need to enter a DNS server in the <b>Ethernet Interface</b> dialog.</li> </ul>                                                                                                    |  |  |  |
| Message                       | Enter the message text. You can enter any text and use predefined <i>variables</i> .<br>For a complete list of variables, see the <i>Variables</i> help topic.                                                                                                    |  |  |  |
| Send Port                     | <ul> <li>When using a firewall, you can define a different send port for your camera. In order to do this, click on the <b>More</b> button and enter the port of your choice in the <b>Send Port</b> field.</li> <li>The factory default setting for the send port is <i>0</i> (automatic).</li> <li><b>Note:</b> This feature is not available for <b>Web</b> models.</li> </ul> |  |  |  |

### **33.1.1 Deleting Profiles**

In order to delete a profile, check the **delete** option in the top right corner of the profile. The profile will be deleted as soon as you click on the **Set** button in the lower part of the dialog.

### 33.2 Storing the Configuration

Click on the Set button to activate your settings and to save them until the camera is rebooted.

# 34 Time Control

Open the **Time Tasks** dialog to define tasks that the camera performs at specific points in time (most often recurring periodically).

#### Example:

Update an image on a website every 10 minutes between 7 am and 9 pm every day.

## 34.1 Configuring Time Tasks

#### 34.1.1 Actions and messages that can be executed as time tasks

| Action/Message                                        | Description                                                                                                    |
|-------------------------------------------------------|----------------------------------------------------------------------------------------------------|
| Restore last configuration                            | The last permanently stored configuration is retrieved.<br>Temporary setting are lost.                                                                                                    |
|                                                       | Use this action to reset all cameras periodically which can<br>be accessed by several persons at user level (e.g. for<br>testing purposes).                                                                                                    |
| Reboot camera                                         | In order to ensure that the camera functions operate as desired, it is recommended to reboot the camera periodically.                                                                                                    |
|                                                       | By its factory default settings, the camera will reboot every morning at 3:36 am.                                                                                                    |
| Time Task event                                       | Triggers an event following a certain time scheme.                                                                                                    |
|                                                       | Note: In case this action is not be displayed, activate the Time Tasks (TT) option in the Event Settings dialog and reload this dialog.                                                                                                    |
| FTP " <profile name="">":<br/>Current image</profile> | Select one of the FTP profiles that you have created in the <b>FTP Profiles</b> dialog and set the action of your choice:                                                                                                    |
| FTP " <profile name="">":<br/>Event Archive</profile> | <ul> <li>Current Image: Stores the current image on the<br/>FTP server. Use this action to store periodic images<br/>on a website, for example.</li> <li>Event Archive: Downloads all events as<br/>compressed archive file on the FTP server.</li> </ul>                   |
|                                                       | Note:                                                                                                    |
|                                                       | <ul> <li>After the images have been transferred, they are deleted in the RAM.</li> <li>The compressed archive file can be several MB in size.</li> <li>When these actions are not displayed, create a profile in the FTP Profiles dialog and reload this dialog.</li> </ul> |

| E-Mail " <profile name="">"</profile> | Select one of the e-mail profiles that you have created in the <b>E-Mail Profiles</b> dialog in order to send e-mails periodically.      |                                                                                                    |
|---------------------------------------|----------------------------------------------------------------------------------------------------|----------------------------------------------------------------------------------------------------|
|                                       | Note: When new reloa                                                                                                    | en this action is not displayed, create a profile in the <b>E–Mail Profiles</b> dialog and ad this dialog.                                     |
| ISDN message call "profile<br>name"   | Select one of the call profiles that you have created in the <b>ISDN Dial-Out Profiles</b> dialog and the camera will call periodically. |                                                                                                    |
|                                       | Note:                                                                                                    | When this action is not displayed, create<br>a new profile in the <b>ISDN Dial-Out</b><br><b>Profiles</b> dialog and reload this dialog.       |
| IP Notify "profile name"              | Select one of the <b>IP Notify</b> periodically.                                                                                         | of the IP Notify profiles that you have created in<br><b>y Profiles</b> dialog to send the IP message                                          |
|                                       | Note:                                                                                                    | When the desired IP message is not displayed, create a new profile in the <b>IP Notify Profiles</b> dialog and reload this dialog.             |
| Play voice message "file name"        | Select one of <b>Manage Vo</b> audio file ov                                                                                             | of the audio files that you have created in the <b>ice Messages</b> dialog in order to play back the er the camera's loudspeaker periodically. |
|                                       | Note:                                                                                                    | When this action is not displayed,<br>record a new audio file in the <b>Manage</b><br><b>Voice Messages</b> dialog and reload this<br>dialog.  |

### 34.1.2 Numeric Values of the Time Fields

| Time Field | Possible Values                                                                                                    |
|------------|----------------------------------------------------------------------------------------------------|
| Minutes    | Minutes from 0 59                                                                                                    |
| Hours      | Hours from 0 23                                                                                                    |
|            | Attention: This field is evaluated without considering the minutes. This may lead to the camera transferring images from 7 am until 7:59 pm when you have entered 7-19 in this and "*" in the <b>Minutes</b> field. See also: <i>Examples</i> |
| Days       | Days of the month from 1 31                                                                                                    |
| Months     | Months from 1 12                                                                                                    |
| Week Days  | Days of the week 0 7, with $0 =$ Sunday, $1 =$ Monday, $6 =$ Saturday, 7 = Sunday                                                                                                    |
| Note:      | When filling in the time fields, you can only use numbers.                                                                                                    |

### 34.1.3 Combined Time Field Entries

| Character | Function                  | Description                                                                                                    |  |  |  |
|-----------|---------------------------|----------------------------------------------------------------------------------------------------|--|--|--|
|           | Numeric<br>Value          | A numeric value means <i>at this point in time</i> : 12 in the <b>Minutes</b> time field means <i>at the 12th minute</i> .                                                                                                    |  |  |  |
| *         | Every                     | The asterisk "*" means <i>every</i> : "*" in the <b>Hours</b> time field means <i>at every hour</i> .                                                                                                    |  |  |  |
| 3         | List                      | You can combine several numeric values to form a list: 3, 6, 8 in the <b>Days</b> time field means <i>on the 3rd, 6th and 8th of every month</i> .                                                                                                    |  |  |  |
| -         | Range                     | You can enter a range in time field. 7–9 in the <b>Months</b> time field means <i>from the 7th month (July) to the 9th month (September)</i> .<br>Note that the smaller numeric value <i>always</i> comes first. Thus, entering 22–5 in the Hours field returns an error. In this case, you need to enter two ranges (22–23, 0–5), or you could define two tasks.                                                                                                    |  |  |  |
| /         | Interval<br>(from – to)   | You can shorten a list by entering an interval: 7-18/2 in the <b>Hours</b> time field means <i>from 7 am to 6 pm, every second hour.</i><br>The entry corresponds to the following list: 7,9,11,13,15,17.                                                                                                    |  |  |  |
| */        | Interval<br>(every ×<br>) | <ul> <li>You may also combine an interval with an asterisk (*): */10 in the Minutes field means every 10 minutes, starting with minute 00.</li> <li>Note: Values that are larger than 1/2 of the maximum value (e.g. &gt;30 for minutes) only make sense for certain exceptions, as the task will be executed once at minute 00 and then again after the interval.</li> <li>Example: Entering */50 will execute the task once at minute 00, then again at minute 50.</li> </ul> |  |  |  |

You can enter a *numeric value* for a point in time, an asterisk "\*", a list, a range or an interval:

**Note:** Enter at least one number in one of the time fields. A task is rejected when you have entered asterisks in every time field.

### 34.1.4 Examples

| Minutes   | Hours             | Days | Months | Days of<br>the<br>week | Explanation                                                                                                    |
|-----------|-------------------|------|--------|------------------------|----------------------------------------------------------------------------------------------------|
| */10      | 7-21              | *    | *      | *                      | The task is executed every 10 minutes between 7<br>am and 9:50 pm every day. If you would like to store<br>images from 7 am to 9 pm sharp, create two time<br>tasks (see next example).                 |
| */10<br>0 | 7-20<br><b>21</b> | *    | *      | *                      | If you would like the task to be performed on the hour for the last time, you need to define a second task with this exact hour and the value $\circ$ for minutes. These two tasks now work as follows: |

|      |      |   |     |     | <ul> <li>The first task is executed every 10 minutes between 7 am and 8:50 pm every day.</li> <li>The second task is performed just once every day, at 9:00 pm.</li> </ul> |
|------|------|---|-----|-----|----------------------------------------------------------------------------------------------------|
| */10 | 7-15 | * | 6-9 | 2,4 | The task is executed every 10 minutes between<br>7 am and 3:50 pm on Tuesdays and Thursdays from<br>June to September.                                                     |
| */15 | 8-16 | * | *   | 1-5 | The task is executed every 15 minutes between 8 am and 4:45 pm from Monday to Friday.                                                                                      |

#### 34.1.5 Options

At the right border of the dialog, two option switches per defined task are displayed:

| Inactive | The task is deactivated although the definition remains in the configuration. |
|----------|-------------------------------------------------------------------------------|
| Delete   | The task is deactivated and will be deleted from the configuration.           |

**Note:** The **Remove** option is only available for stored tasks.

### 34.2 Storing the Configuration

Click on the Set button to activate your settings and to save them until the camera is rebooted.

# **35 General Event Settings**

Open the **General Event Settings** dialog to perform all event control settings such as camera activity, dead times, delays and storage settings.

Note: Click on the More button to display all options of the dialog.

## **35.1 Description of Parameters**

| Option                   | Parameter                                                                                                    |  |  |  |  |  |
|--------------------------|----------------------------------------------------------------------------------------------------|--|--|--|--|--|
| Arming                   | When you deactivate arming permanently or temporarily, events will continue to be recognized (and highlighted in the image symbols) but they will not be processed any further. Consequently, the images are not stored, the event counter is not incremented and neither actions nor messages are performed. |  |  |  |  |  |
|                          | enable The camera is armed permanently.                                                                                                    |  |  |  |  |  |
|                          | <b>off</b> The camera is not armed: No image storage, actions or messages.                                                                                                    |  |  |  |  |  |
|                          | <b>SI closed (low)</b> The camera is armed only when the signal input is closed (e.g. by a key switch).                                                                                                    |  |  |  |  |  |
|                          | SI open (high) The camera is armed only when the signal output is open.                                                                                                    |  |  |  |  |  |
| Operation                | Select the logical operation for the <b>Time Table</b> profile.                                                                                                    |  |  |  |  |  |
| Time Table<br>Profile    | In order to arm the camera in a time-controlled manner, you need to select a <i>Time Table Profile</i> . You need to <i>enable</i> arming. The <b>Time Table Profile</b> can also be combined with arming via signal-input.                                                                                   |  |  |  |  |  |
| Stop<br>Actions<br>(SP): | You can set up the camera to stop all actions if a certain event occurs. Once this happens, no more images are stored and neither actions nor messages are performed. Use this option if you would like freeze the stored images or image sequences and to prevent them from being overwritten.               |  |  |  |  |  |
|                          | <ul> <li>Set Activate Stop Actions to on.</li> <li>Select the event in Condition to Stop upon which you would like to stop all actions.</li> </ul>                                                                                                    |  |  |  |  |  |
|                          | dialog.                                                                                                    |  |  |  |  |  |
|                          | <ul> <li>Set the delay between the occurrence of the event and stopping all actions<br/>in <b>Time Before Stop</b>.</li> </ul>                                                                                                    |  |  |  |  |  |
|                          | <ul> <li>By clicking on the <b>Restart Actions</b> softbutton, you can restart the actions<br/>again. (For additional information on softbuttons, see the <i>Defining</i><br/><i>softbuttons</i> help topic.)</li> </ul>                                                                                      |  |  |  |  |  |
| Event Dead<br>Time       | The event dead time defines a period of time (0 3600 s) after an event during which no new events are recognized.                                                                                                    |  |  |  |  |  |
|                          | By defining an event dead time you can avoid, for example, that a complex action (person walks through the active image area) triggers <i>multiple</i> events.                                                                                                    |  |  |  |  |  |
|                          | <b>Note:</b> During an event dead time no images are stored, the event counter is not incremented and neither actions nor messages are performed.                                                                                                    |  |  |  |  |  |
| Action                   | Action delay defines a period of time (0 3600 s) between the occurrence of an                                                                                                    |  |  |  |  |  |

| Delay       | event and an action (image storage, action, message).                                                                                                    |                        |                          |  |  |
|-------------|----------------------------------------------------------------------------------------------------|------------------------|--------------------------|--|--|
|             | For example, you want to monitor a door. In order for the person to be visible when the door is completely open, you can set a short delay.                                                                                                    |                        |                          |  |  |
|             | <b>Note:</b> During action delay, no images are stored and neither actions nor messages are performed.                                                                                                    |                        |                          |  |  |
| Ring Buffer | The camera is equipped with an internal image storage the size of which varies between camera models. For information on the exact size of your camera's internal image storage, refer to the <b>Event Storage</b> dialog.                                                                                                    |                        |                          |  |  |
|             | When the ring buffer is activated, the camera overwrites the oldest stored image once the storage capacity of the internal storage has been reached.                                                                                                    |                        |                          |  |  |
|             | <b>Note:</b> When you store images on a file server, the internal image storage is used as a buffer and, thus, is activated automatically.                                                                                                    |                        |                          |  |  |
| Event Story | The factory default setting of the camera is to save event stories which can consist of a maximum number (depending on the camera model) of <i>pre</i> – and <i>post–alarm images</i> for every event:                                                                                                    |                        |                          |  |  |
|             | Model                                                                                                    | Images Before<br>Event | Images<br>After<br>Event |  |  |
|             | Web                                                                                                    | 3                      | 3                        |  |  |
|             | ІТ                                                                                                    | 10                     | 10                       |  |  |
|             | Secure                                                                                                    | 50                     | 50                       |  |  |
|             | However, you may not want to store an event story for every type of event. In this case, select only those events from the <b>Event Selection</b> list that are supposed to trigger an event story. An event story is now saved only when one of the selected events occurs.                                                                                                    |                        |                          |  |  |
|             | need to define a <b>Time interval</b> between the individual images that is long enough.                                                                                                    |                        |                          |  |  |
|             | Notes:                                                                                                    |                        |                          |  |  |
|             | The event image of a detected event is <i>always</i> stored.                                                                                                    |                        |                          |  |  |
|             | Because of the storage space required by the pre– and post–alarm images (e.g. resolution set to 1280x960), the number of images set here may <i>not</i> be reached. If this happens, take one or more measures described in the following:                                                                                                    |                        |                          |  |  |
|             | <ul> <li>Reduce the JPEG Quality in the JPEG Settings dialog.</li> <li>Reduce the Resolution in the General Image Settings dialog in order to reduce the amount of data that is stored for the pre–alarm images.</li> <li>Increase the Event Dead Time when too many alarm follow in a short period of time, since a new alarm will overwrite the pre–alarm images of the previous alarm.</li> <li>Reduce the number of pre– and post–alarm images and increase the value for the Image Interval (e.g. 1000 to set one second).</li> </ul> |                        |                          |  |  |

# 35.2 Storing the Configuration

Click on the Set button to activate your settings and to save them until the camera is rebooted.

# 36 Event Settings

The **Event Settings** dialog contains all events that can trigger a camera action. Except for the event counter, you can combine the event sensors freely.

Note: Click on the More button to display all options of the dialog.

## **36.1 Event Sensor Description**

| Event sensor                   | Description                                                                                                    |
|--------------------------------|----------------------------------------------------------------------------------------------------|
| Passive Infrared Detector (PI) | The passive infrared detector registers warm moving objects within the sensor area. The sensor reaches about 10 meters (34 ft.) and has a field of view of ± 15°.                                                                                |
|                                | Use the trigger level to define when an event is triggered.                                                                                                    |
|                                | Activate the level meter in the <b>Text and Display Settings</b> dialog and select <i>PIR Detector</i> as source. The level meter helps you find the best possible trigger level for your application.                                           |
| Video Motion Window (VM)       | The video motion sensor reacts to movements in certain<br>image areas, called "video motion windows". You can<br>define one or more independent video motion windows<br>for each image sensor (camera lens).                                     |
|                                | A video motion window defined for the left image sensor<br>will still be active, even if you only see the image from the<br>right lens of the camera. This means that events detected<br>by the (invisible) image sensor are recognized as well. |
|                                | <b>Note:</b> When you have activated the <b>Night Camera</b><br><b>Level</b> option, only the motion windows of the<br>currently active image sensor are evaluated.                                                                              |
|                                | Every line in the definition box (e.g. 0,270,190,100,100,2) represents one window. The image coordinates' origin is the lower left corner of the image.                                                                                          |
|                                | Hint: If you would like to define a new or additional window, open the <b>Event Settings</b> dialog and follow the instructions in the <i>Graphically Entering Image Areas</i> help topic.                                                       |
|                                | Format of one line:                                                                                                    |
|                                | <pre>Image sensor, pos. x, pos. y, width, height,<br/>sensitivity, area[, max. area]</pre>                                                                                                    |
|                                | 36.1.0.1 Parameters of one configuration line:                                                                                                    |
|                                | Image Sensor0 = right camera lens1 = left camera lens                                                                                                    |

|                 | Pos. x                                                                                                    | Number of pixels from the left<br>edge of the image to the left<br>edge of the window                                                                                                  |  |
|-----------------|----------------------------------------------------------------------------------------------------|----------------------------------------------------------------------------------------------------|--|
|                 | Pos. y                                                                                                    | Number of pixels from the<br>lower edge of the image to the<br>lower edge of the window                                                                                                |  |
|                 | Width                                                                                                    | Width of the window                                                                                                    |  |
|                 | Height                                                                                                    | Height of the window                                                                                                    |  |
|                 | Sensitivity                                                                                                    | Values: <i>0–99%</i><br>The smaller the value, the<br>higher the sensitivity of the<br>video motion sensor.                                                                            |  |
|                 | Area                                                                                                    | Values: 0–99%<br>The smaller the value, the<br>smaller the area that needs to<br>change.<br>The percentage of the window<br>area that needs to change in<br>order to trigger an event. |  |
|                 | Max. area                                                                                                    | Values: 0–99%<br>The maximum percentage of<br>the window area that <i>is</i><br><i>allowed</i> to change in order to<br>trigger an event. This is an<br>optional parameter.            |  |
|                 | Using reference w                                                                                                    | indows to avoid false alarms                                                                                                    |  |
|                 | Reference windows are used to avoid false alarms for<br>events that are triggered by motion windows, e.g. due to<br>rapidly changing light conditions.                                                                                                    |                                                                                                    |  |
|                 | Define an <i>additiona</i><br>image where no mo<br>exclamation mark (                                                                                                    | I motion window in a portion of the<br>evements are expected. Then, add an<br>before the window definition.                                                                            |  |
|                 | Example: !0, 912, 7                                                                                                    | 50,364,188,20,25                                                                                                    |  |
|                 | Using the event co                                                                                                    | ounter to avoid false alarms                                                                                                    |  |
|                 | Use the <i>event coun</i> number of events o                                                                                                    | <i>ter</i> to create an event only if a certain ccurs within the specified time frame.                                                                                                 |  |
|                 | Using comments t                                                                                                    | o deactivate window definitions                                                                                                    |  |
|                 | In order to temporarily deactivate window definitions,<br>place hash sign (#) in front of the definition. This window<br>definition will still be saved, but will not be used as a<br>video motion window.                                                                                                    |                                                                                                    |  |
| Microphone (MI) | The camera's integration the camera's perimeters of the camera's perimeters of the camera's perimeters | rated microphone reacts to noises in eter.                                                                                                    |  |
|                 | When the trigger lev<br>if the noise lasts lor                                                                                                    | vel is exceeded, an event is triggered<br>iger than the minimum period of time                                                                                                    |  |

Т

|                        | defined.                                                                                                    |
|------------------------|----------------------------------------------------------------------------------------------------|
|                        | Activate the level meter in the <b>Text and Display Settings</b> dialog and select <i>Microphone</i> as source. The level meter helps you find the best possible trigger level for your application.                                                                                            |
|                        | <b>Note:</b> This feature is not available for <b>Web</b> models.                                                                                                    |
| Signal Input (SI)      | The camera's signal input can trigger an event. For<br>example, you can connect the door bell with the signal<br>input so that an event is triggered when the bell is rung.                                                                                                    |
|                        | Options:                                                                                                    |
|                        | off The event is deactivated.                                                                                                    |
|                        | <i>closed (low)</i> An event occurs, when the switch is closed.                                                                                                    |
|                        | open (high) An event occurs, when the switch is opened.                                                                                                    |
|                        | <b>Note:</b> This feature is not available for <b>Web</b> models.                                                                                                    |
| Periodic Event (PE)    | The periodic event is a simple variant of a time-controlled event. Use this event if you would like to create events in intervals < 1 minute.                                                                                                    |
|                        | <ul> <li>Select an interval unit.</li> <li>Set the duration of the interval.</li> <li>The second interval is relevant only when you have activated the <i>Stop Actions (SP)</i> option. Once the stop condition has occurred, images will still be stored while the delay is active.</li> </ul> |
| Time Task (TT)         | Time tasks are controlled by tasks that you can create and manage in the <b>Time Tasks</b> dialog.                                                                                                    |
|                        | Activate this option in order to execute time tasks.                                                                                                    |
| User Click (UC)        | This will allow triggering events manually by clicking on the <b>UC Event</b> softbutton.                                                                                                    |
|                        | Activate this option if the camera should react to these events.                                                                                                    |
| Buttons (BT)           | Press one or both of the keys on the camera's front labeled ${f R}$ and ${f L}$ to trigger events manually.                                                                                                    |
|                        | Define which camera key or which key combination will trigger an event.                                                                                                    |
| IR Remote Control (IR) | The camera can trigger an event when it recognizes any signal from an IR remote control.                                                                                                    |
|                        | Activate this option to trigger an event for <i>any code</i> received.                                                                                                    |

|                  | Note:                                                                           | This feature is r models.                                                                         | not available for <b>Wel</b>                                                                                    | b                                                |
|------------------|---------------------------------------------------------------------------------|---------------------------------------------------------------------------------------------------|----------------------------------------------------------------------------------------------------|--------------------------------------------------|
| IP Receive (RC)  | The camera can trigger an event when it receives an IP notification via TCP/IP: |                                                                                                   |                                                                                                    |                                                  |
|                  |                                                                                 | • Set the port at v<br>• Select the type<br>String<br>Compare t                                   | which you expect the<br>of check:<br>The event is triggere<br>the received text is i                            | e notification.<br>ed when<br>dentical           |
|                  |                                                                                 | , en e                                                                                            | o the text entered h                                                                                            | ere.                                             |
|                  |                                                                                 | Regular <sup>-</sup><br>Expression t<br>t                                                         | The event is triggere<br>he received text ma<br>he regular expression<br>entered here.                          | ed when<br>atches<br>on                          |
|                  | •                                                                               | Enter the text o                                                                                  | r the regular expres                                                                                            | sion.                                            |
|                  | Note:                                                                           | This feature is r<br>models.                                                                      | not available for <b>Wel</b>                                                                                    | b                                                |
| COM In (CI)      | The ca<br>messa                                                                 | mera can trigger<br>ge via the serial i                                                           | an event when it re<br>nterface (RS232).                                                                        | ceives a                                         |
|                  |                                                                                 | • Select the type<br><sup>-</sup> <i>String</i><br><i>Compare</i> t                               | of check:<br>The event is triggere<br>he received text is i                                                     | ed when<br>dentical                              |
|                  |                                                                                 | t n                                                                                               | o the text entered h                                                                                            | ere.                                             |
|                  |                                                                                 | Regular<br>Expression t                                                                           | the received text ma                                                                                            | ed when<br>atches                                |
|                  |                                                                                 | t                                                                                                 | he regular expression teres the second second second second second second second second second second second se | on                                               |
|                  |                                                                                 | Enter the text o                                                                                  | r the regular expres                                                                                            | sion.                                            |
|                  | Note:                                                                           | When you perfor<br>to enter special o<br>according to the                                         | m a binary comparis<br>characters as hex no<br>ASCII code.                                                      | son, you need<br>otations                        |
|                  |                                                                                 | Example:                                                                                          |                                                                                                    |                                                  |
|                  |                                                                                 | Character                                                                                         | Hexadecimal notation                                                                                            |                                                  |
|                  |                                                                                 | ?                                                                                                 | %3F                                                                                                    | -                                                |
|                  | Nata                                                                            | =                                                                                                 | %3D                                                                                                    | ]                                                |
|                  | Note:                                                                           | models.                                                                                           | iot available for <b>wei</b>                                                                                    | D                                                |
| Temperature (TP) | The int<br>when tl<br>value e                                                   | egrated tempera<br>ne actual temper<br>intered here:                                              | ture sensor can trig<br>ature is higher or lo                                                                   | ger an event<br>wer than the                     |
|                  |                                                                                 | <ul> <li>Specify whethe the the actual v entered value.</li> <li>Enter the temperature</li> </ul> | r the event is to be t<br>alue is higher or low<br>erature that is to trig                                      | triggered when<br>ver than the<br>ger the event. |

|                   | <ul> <li>Select the unit.</li> <li>Define how often the event is to be triggered:<br/><i>First</i> The event is triggered only <i>once</i>, i.e.<br/>when the condition is first detected.</li> <li><i>Every</i> The event is triggered <i>every</i> time as<br/>long as the condition is true.</li> </ul>                                                                                                    |
|-------------------|----------------------------------------------------------------------------------------------------|
|                   | models.                                                                                                    |
| Illumination (IL) | The image sensors can trigger an event when the illumination is higher or lower than the value entered here:                                                                                                    |
|                   | <ul> <li>Select the image sensor to be used for this event<br/>(only available on dual lens models).</li> <li>Specify whether the event is to be triggered when<br/>the the actual value is higher or lower than the<br/>entered value.</li> <li>Enter the illumination value that is to trigger the<br/>event.</li> <li>Define how often the event is to be triggered:<br/><i>First</i> The event is triggered only <i>once</i>, i.e.<br/>when the condition is first detected.</li> </ul> |
|                   | <i>Every</i> The event is triggered <i>every</i> time as long as the condition is true.                                                                                                    |
|                   | <b>Note:</b> This feature is not available for <b>Web</b> models.                                                                                                    |
| Random Event (RD) | The camera can trigger an event at a random point in time.                                                                                                    |
|                   | Enter the number of random events per hour. This value represents the <i>average</i> number of events to be triggered per hour for a longer period.                                                                                                    |
|                   | <b>Note:</b> This feature is not available for <b>Web</b> models.                                                                                                    |

## 36.2 Storing the Configuration

Click on the **Set** button to activate your settings and to save them until the camera is rebooted.

# **37 Event Selection**

The event selection mechanism of MOBOTIX cameras constitutes an event filter that quite efficiently allows you to restrict actions and messages or event stories including pre– and post–alarm images *to selected events only*.

**Note:** The factory default setting for all filters is *All*, meaning that the respective functions (event stories, actions and messages) are performed for all events.

#### • Event Story (Pre and Post-alarm Images)

Open the **General Event Settings** dialog to select certain events in the **Event Story** section. An event story (the images before and after the event) is saved only when one of the selected events occurs.

**Note:** The event image of a detected event is *always* 

stored.

#### • Messaging and Messaging 2

Use the **Messaging** and **Messaging 2** dialogs to select certain events in the **Event Selection** section. When one of the selected events occurs, the camera sends a message.

#### Actions

Open the **Actions** dialog to select certain events in the **Event Selection** section. When one of the selected events occurs, the camera performs an action.
# 38 The Action Controls

The Actions dialog governs how the camera will react to certain events.

In the Signal Out Action dialog, you can also configure user-defined events.

In addition, you can define special *Messages* in the **Messaging** and **Messaging 2** dialogs. You may select different events in each dialog to send different messages for these events.

## **38.1 Event Selection**

When you first install your camera, it recognizes all events since the factory default setting all has been set.

You can restrict the number of events upon which the camera should react by highlighting only the desired events in the list. If this is the case, the actions described hereafter are performed for the highlighted events only.

**Note:** This selection does *not* affect the storing of images in the camera's internal image storage or on a file server.

## 38.2 Actions

| Signal Out<br>Action (SO)     | Closes the signal output (pin 1–5) for the defined period of time.<br>In order to exactly define the signal output status, set this option to <i>Off</i> and<br>enter the desired settings in the <b>Signal Out Action</b> dialog (not available for<br><b>Web</b> cameras).                   |  |
|-------------------------------|----------------------------------------------------------------------------------------------------|--|
|                               | Note: Before you can activate <b>Signal Out Action</b> , make sure that <b>Event</b> is selected in the <b>Signal Output</b> drop–down selector of the <b>LED Setup</b> dialog (factory default setting). If desired, you can define special messaging actions in the <b>Messaging</b> dialog. |  |
| File Transfer<br>Action (FT)  | Transfers an image to an FTP server. Select one of the profiles that you have created in the <b>FTP Profiles</b> dialog.                                                                                                    |  |
| Second File<br>Transfer (FT2) | Enables you to use a second FTP file transfer to a different (or the same) server.                                                                                                    |  |
| Visual Alarm (VA)             | When an event occurs, the live image can be enhanced by a visual effect.<br>You can define the <i>Effect</i> , <i>Color</i> and <i>Duration</i> of this visual effect.<br>As an additional measure, you may activate <b>Alarm Acknowledge</b> to confirm                                       |  |
|                               | <b>Note:</b> This feature is not available for <b>Web</b> models.                                                                                                    |  |

## 38.3 Storing the Configuration

Click on the **Set** button to activate your settings and to save them until the camera is rebooted.

Click on the Close button to close the dialog. While closing the dialog, the system checks the entire

configuration for changes. If changes are detected, you will be asked if you would like to store the entire configuration permanently.

## 39 Time Tables

Use the Time Tables dialog to define schedules for switching certain camera functions on or off:

- 1. Arming of Actions and Messages
- 2. Scheduled display of *Logos*

The **Custom Days** section at the beginning of this dialog allows defining exceptions to the time tables defined further below.

## 39.1 Custom Days

Create custom days lists for holidays or vacations that disrupt the regular weekly schedule.

| Custom Days List | Description                                                                                                    |
|------------------|----------------------------------------------------------------------------------------------------|
| Name             | Enter a unique name for this custom days list.<br>Valid characters are letters, digits, dot, comma and underscore.                                                                    |
| Custom Days List | Enter all days that disrupt the regular weekly schedule in this list.<br>Empty lines or lines beginning with a # character will be regarded as<br>comment lines and are thus ignored. |
|                  | The input format follows ISO 8601. Create a new line for every new day you would like to add. The following entries are recognized:                                                   |
|                  | <ul> <li>YYYY-MM-DD for single days.</li> <li>YYYY-MM-DDYYYY-MM-DD for a range of days.</li> </ul>                                                                                    |

**Note:** Click on the **Set** button to add the new custom days list to the selection boxes of the individual lines of a time table. The custom days lists are listed at the end of the list boxes and are marked by pointed brackets.

Example: <NewYearHoliday>

## 39.2 Time Tables

You may define multiple profiles, each storing one time table. Always enter a unique name for a time table. Valid characters are letters, digits, dot, comma and underscore.

Click on **Add new time table** to add a new time table with *one* example time period (one line) to the bottom of the list.

The individual *time periods* within a time table are setting the times in which certain camera functions are switched on or off. In a store, for example, two time tables with several time periods each may be used to arm the camera depending on the opening and closing times (cf. predefined time tables <code>Opening\_Times</code> and <code>Closing\_Times</code>).

Depending on the camera model, the number of time periods within a time table is limited:

- Web: one time period
- IT: six time periods
- Secure: twelve time periods

### **39.2.1 The Columns of a Time Table**

| Column(s) | Contents                                | Description                                                                                                    |
|-----------|-----------------------------------------|----------------------------------------------------------------------------------------------------|
| 1         |                                         | The alarm symbol and the blue background color of a line indicate, that this time period is currently active.                                                                                                    |
| 2         | Switching                               | <ul> <li>Sets the switching behavior of this time period. The first time period of a time table also defines the times excluded from the start and end times as having the opposite switching behavior as in the current time period. When no time period has been entered, the profile is regarded as being <i>activated</i>.</li> <li><i>on</i>: switches the camera function within the start and end times to On.</li> <li><i>off</i>: switches the camera function within the start and end</li> </ul> |
|           |                                         | times to Off.                                                                                                    |
| 3         | Time Tables<br>and Custom<br>Days Lists | Select the days for which this time period is supposed to be used.<br>Using customized combinations of weekdays is only possible by<br>editing the configuration file manually.                                                                                                    |
|           |                                         | the list boxes and are marked by pointed brackets.                                                                                                    |
|           |                                         | <b>Example</b> : <newyearholiday></newyearholiday>                                                                                                    |
| 4 + 5     | Start time                              | The start time for this time period in hour and minute. The start time always has to be before the end time. If this is not the case, the end time will be set to 23:59 automatically.                                                                                                    |
| 6 + 7     | End time                                | The end time for this time period in hour and minute. This time period will be active until the minute set for end time has expired. The end time always has to be after the end time. If this is not the case, the end time will be set to 23:59 automatically.                                                                                                    |
| 8         | Actions                                 | <ul> <li>Remove: removes the selected time period from the time table.</li> <li>Add: adds a new time period at the end of the time table.</li> </ul>                                                                                                    |

### **39.2.2 Deleting Profiles**

In order to delete a profile, check the **delete** option below the profile. The profile will be deleted as soon as you click on the **Set** button in the lower part of the dialog.

## **39.3 Storing the Configuration**

Click on the Set button to activate your settings and to save them until the camera is rebooted.

# 40 General Image Settings

Open the General Image Settings dialog to define the basic settings for image control in the camera.

Notes:

- Some of these settings can be changed using the pull-down menus above the image on the Live screen.
- Click on the Factory button to reset all parameters to the factory default settings.
- Click on the **Restore** button to restore the last stored configuration.
- Click on the More button to display all options of the dialog.

## 40.1 Description of Parameters

| Camera Selection                                          | Select the lens that you want see on the Live and Guest screens or set the picture–in–picture mode to combine the images of both lenses (only for dual–lens cameras).                                                                                                    |  |  |
|-----------------------------------------------------------|----------------------------------------------------------------------------------------------------|--|--|
|                                                           | <b>right</b> Right lens (factory default setting, usually the wide-angle lens)                                                                                                    |  |  |
|                                                           | left Left lens (usually the tele lens)                                                                                                    |  |  |
|                                                           | <ul> <li>both Combines the images of both lenses and displays them side-by-side (left: left lens, right: right lens, as seen by the camera). This option is not available on Day&amp;Night models as these models automatically switch between the daylight and night image sensors depending on illumination.</li> </ul> |  |  |
|                                                           | <ul> <li>RiL Displays a small image (160x120 mm) from the right<br/>lens in the bottom right corner of the image from the left<br/>lens. This requires a resolution of 640x480. (Only<br/>Day&amp;Night Models, see above.)</li> </ul>                                                                                    |  |  |
|                                                           | LiR Displays a small image (160x120 mm) from the left lens<br>in the bottom right corner of the image from the right<br>lens. This requires a resolution of 640x480. (Only<br>Day&Night Models, see above.)                                                                                                    |  |  |
|                                                           | <b>auto</b> Automatically selects the color sensor for daylight and the b/w sensor for night recording (only for Day&Night cameras).                                                                                                    |  |  |
| Camera Night Switch<br>(DY/NI)<br>(only Day&Night Models) | <b>Day&amp;Night</b> camera models automatically switch between day and night lenses when the illumination falls below or exceeds the level set here. The higher the illumination value, the earlier the camera switches to the night lens.                                                                               |  |  |
|                                                           | Notes:                                                                                                    |  |  |
|                                                           | <ul> <li>This parameter is available only for Day&amp;Night models.</li> <li>Set the night switch delay to the desired value. This delay prevents switching to the other lens when illumination increases or decreases for a short period of time (e.g. a car with headlights passing by at night).</li> </ul>            |  |  |

|                                                              | To determine the best possible value for defining the night camera level, proceed as follows:                                                                                                    |  |  |
|--------------------------------------------------------------|----------------------------------------------------------------------------------------------------|--|--|
|                                                              | <ul> <li>In the Text &amp; Display Settings dialog, click on the More button to display all options of the dialog.</li> <li>In the same dialog, set the Text Display parameter to On.</li> <li>In the Comment text box, enter the ^IR placeholder. The camera now displays the current illumination rate in Lux on the live image. (See also Placeholders for Dynamic Image Text.)</li> <li>Set the Level Meter parameter to Bar, and select Illumination as source for the level meter. The camera now displays the current exposure rate as a red bar on the live image. The value for switching to the night lens is displayed as white vertical line.</li> </ul>                                                                                                |  |  |
| Camera Time Switch<br>(all other models with<br>dual lenses) | Switches to the other lens according to a <b>Time Table</b> , if the <b>Camera Selection</b> option has been set to <i>auto</i> .                                                                                                    |  |  |
| Image Size                                                   | Select the display size of the image.<br>Dual images (right and left image sensor) automatically require twice the width.                                                                                                    |  |  |
|                                                              | When selecting <i>Custom Size</i> , the camera will use the image size specified in the <b>Custom Size</b> field (see below).                                                                                                    |  |  |
| Custom Size                                                  | Enter the size of the customized image in pixels that is displayed if <b>Resolution</b> has been set to <i>Custom Size</i> .                                                                                                    |  |  |
|                                                              | The image will be cut from the next larger standard image format (160x120, 320x240, 640x480, 1280x960). If the image size defined here is smaller than the corresponding standard image format, clicking with the mouse near the borders of the image will move the image within the standard image in that direction (panning).                                                                                                    |  |  |
|                                                              | Example: An image with 300x200 pixels resolution is cut from the standard 320x240 image , an image with 1000x500 pixels resolution is cut from the standard 1280x960 image.                                                                                                    |  |  |
|                                                              | <b>Note:</b> The values entered here are rounded <i>internally</i> to the next lower multiple of 16, but are not changed in this text box.                                                                                                    |  |  |
| Digital Zoom                                                 | Usually, the camera's digital zoom is controlled using the softbuttons ( <b>1x Zoom</b> , <b>2x Zoom</b> , <b>4x Zoom</b> ) or the <i>Zoom control</i> drop–down menu of the image settings on the <b>Live</b> screen. The settings of this option will influence how the camera zoom operates.                                                                                                    |  |  |
|                                                              | You can set the following options:                                                                                                    |  |  |
|                                                              | <ul> <li>Zoom Lock: <i>unlock zoom</i> (default) activates the softbuttons and the drop-down menu <i>Zoom control</i> of the image settings on the Live screen, <i>lock zoom</i> locks the zoom at the current zoom setting.</li> <li>Pan Lock <i>unlock pan</i> (default) activates panning in the live image (clicking in the borders of the image moves the displayed section of the image in the desired direction), <i>lock pan</i> locks the center of the image to the position defined in Image position below.</li> <li>Pan Position The image center sets a fixed image position for the zoom when panning has been locked. 0, 0 (<i>x</i>, <i>y</i>) is the center of the image. Negative values move the line of vision to the left or down,</li> </ul> |  |  |

|                             | positive values move it right or up, respectively. Valid values: -1000 to +1000.                                                                                                    |  |  |
|-----------------------------|----------------------------------------------------------------------------------------------------|--|--|
| Frames per second           | Number of images per second that are recorded by the camera. When long exposure times are necessary to comply with poor lighting conditions, the frame rate decreases.                                                                                                    |  |  |
| Mirroring                   | Using this parameter, you can mirror the image (but not the displayed text) vertically, horizontally and along both axes simultaneously.                                                                                                    |  |  |
| Rotation                    | Using this parameter, you can turn the image (but not the displayed text) by 180°. It is recommended you use this feature <i>only</i> for indoor applications only as the camera warranty would be void otherwise.                                                                                                    |  |  |
|                             | Attention:                                                                                                    |  |  |
|                             | <ul> <li>When mounting the camera upside-down in outdoor scenarios, the camera is not IP65-certified any more.</li> <li>When mounting the camera upside-down in outdoor scenarios (even though the camera is protected from rain), humidity from natural condensation cannot exit the camera properly. This will inevitably cause water to collect in the camera, leading to irreparable damages! Mounting a camera upside-down in outdoor environments will automatically void your warranty!</li> </ul> |  |  |
| Sharpness                   | In order to improve image quality, you can adjust the sharpness control value.<br>A lower value results in a smoother (less crisp) image.<br>The factory default setting is <i>4</i> .                                                                                                    |  |  |
|                             | If the value is too high, image this may result in image disturbances.                                                                                                    |  |  |
| Dark Noise Suppress         | Growing darkness results in image quality getting poorer. This effect is called image (or dark) noise.                                                                                                    |  |  |
|                             | The Dark Noise Suppress parameter minimizes this effect.                                                                                                    |  |  |
| Obscure Image Enable        | In some applications, certain image parts need to be obscured.                                                                                                    |  |  |
|                             | Note:                                                                                                    |  |  |
|                             | <ul> <li>This parameter is available only for Secure models.</li> </ul>                                                                                                    |  |  |
| Obscure Image Time<br>Table | Select a <b>Time Table</b> profile to activate/deactivate the obscured image areas in a scheduled manner.                                                                                                    |  |  |
| Obscure image areas         | Defines the image areas that are to be obscured; every line in the definition box (e.g. 0,270,190,100,100,2) represents one window. The image coordinates' origin is the lower left corner of the image.                                                                                                    |  |  |
|                             | Hint: For defining a new or additional window, follow the instructions in the <i>Graphically Entering Image Areas</i> help topic.                                                                                                    |  |  |
|                             | Format of one line:                                                                                                    |  |  |
|                             | Image sensor, pos. x,pos. y, width, height, type                                                                                                    |  |  |
|                             | Parameters of one configuration line:                                                                                                    |  |  |
|                             | Image Sensor     0 = right       1 = left                                                                                                    |  |  |
|                             |                                                                                                    |  |  |

| Pos. x | Number of pixels from the left edge of the image to the left edge of the window   |
|--------|-----------------------------------------------------------------------------------|
| Pos. y | Number of pixels from the lower edge of the image to the lower edge of the window |
| Width  | Width of the window                                                               |
| Height | Height of the window                                                              |
| Туре   | 0 = filled rectangle<br>1 = crossed-out frame<br>2 = mosaic (default)             |

## 40.2 Storing the Configuration

Click on the **Set** button to activate your settings and to save them until the camera is rebooted.

# 41 JPEG Settings

Open the **JPEG Settings** dialog to activate MxPEG, define the JPEG quality and set other options for the camera's JPEG images.

Note:

- Some of these settings can be changed using the pull-down menus above the image on the Live screen.
- Click on the **More** button to display all options of the dialog.

## **41.1 Description of Parameters**

| Parameter         | Description                                                                                                    |  |  |
|-------------------|----------------------------------------------------------------------------------------------------|--|--|
| MxPEG             | When you enable <b>MxPEG</b> , the camera creates a stream using MOBOTIX' own video compression scheme. MxPEG allows for large–format live videos at extremely low network load (1% at 100 Mbps).       |  |  |
|                   | For viewing and storing the stream, you need <i>MxPEG Viewer</i> for Windows. You can download the application directly from this camera.                                                               |  |  |
|                   | Find the latest version of <i>MxPEG Viewer</i> on the MOBOTIX homepage.                                                                                                    |  |  |
|                   | SeeThe MxPEG Vieweralso:The MxPEG ActiveX Plug-in for Internet Explorer                                                                                                    |  |  |
| JPEG Quality      | Select the image quality of the JPEG image.<br>Values: <i>10 90 %</i><br>The factory default setting is <i>70%</i> .                                                                                    |  |  |
| JPEG User Comment | Enter your own text which is stored as comment in the header of every JPEG file.                                                                                                    |  |  |
|                   | Notes:                                                                                                    |  |  |
|                   | <ul> <li>The comment will not be visible in the image itself. For entering visible text, open the <b>Text and Display Settings</b> dialog.</li> <li>The comment is limited to 64 characters.</li> </ul> |  |  |
| Comment Text Rows | Text messages received by the serial interface can be integrated in the header of a JPEG image. You can reserve up to 16 characters for the comment.                                                    |  |  |

## 41.2 Storing the Configuration

Click on the Set button to activate your settings and to save them until the camera is rebooted.

# 42 Exposure Settings

Open the **Exposure Settings** dialog to adjust the exposure settings of the camera and to optimize it for the current lighting condition.

The MOBOTIX camera is equipped with several automatic features so that the best possible images can be created under all weather and lighting conditions. Normally, only extreme conditions call for manual modifications of the exposure settings.

When modifying settings manually, you should always start with the factory default settings.

#### Notes:

- Some of these settings can be changed using the pull-down menus above the image on the Live screen.
- Click on the More button to display all options of the dialog.

| Automatic Contrast | It is recommended that this setting always has the value <i>Auto</i> in order to create high-contrast images under all lighting conditions.                                                                                                    |  |
|--------------------|----------------------------------------------------------------------------------------------------|--|
| Brightness         | Changing the <b>Brightness</b> parameter will adjust the <i>entire</i> image area.                                                                                                    |  |
|                    | Notes:                                                                                                    |  |
|                    | <ul> <li>Configure the <i>Exposure Fields</i> first (see below). This is usually sufficient to achieve good image exposure.</li> <li>If setting the exposure fields does not produce satisfying images, you may want to use the <b>Brightness</b> parameter for fine tuning.</li> <li>Selecting high values for this parameter that are too high may lead to overexposure of bright image areas.</li> </ul> |  |
| Backlight          | This parameter also is used for adjusting the brightness of an image. However, it only affects the <i>darker portions</i> of an image.                                                                                                    |  |
|                    | Notes:                                                                                                    |  |
|                    | <ul> <li>Configure the <i>Exposure Fields</i> first (see below). This is usually sufficient to achieve good image exposure.</li> <li>If setting the exposure fields does not produce satisfying images, you may want to use the <b>Backlight Correction</b> parameter for fine tuning.</li> </ul>                                                                                                    |  |
| F-Number           | Select a an F-stop number in order to correct the exposure of the camera.                                                                                                    |  |

## 42.1 Description of Parameters

| Exposure Field          | Exposure fields are defines image areas that are used for<br>exposure and color adjustments. To facilitate exposure field<br>positioning, you can select from a number of pre-defined exposure<br>fields.                  |                                                                                                    |  |
|-------------------------|----------------------------------------------------------------------------------------------------|----------------------------------------------------------------------------------------------------|--|
|                         | Notes:                                                                                                    |                                                                                                    |  |
|                         | <ul> <li>When your camera is a dual lens model, you can define different exposure fields for each lens.</li> <li>You may also use the exposure fields to perform the automatic <i>White Balance</i> adjustment.</li> </ul> |                                                                                                    |  |
|                         | Pre-defined Expe                                                                                                    | osure Fields:                                                                                               |  |
|                         | All                                                                                                    | Uses the complete image area for exposure control.                                                          |  |
|                         | Quarter                                                                                                    | An exposure field at the image center<br>that covers a quarter of the viewable<br>image area.               |  |
|                         | Center                                                                                                    | An exposure field at the image center with a size of 220x160 pixels.                                        |  |
|                         | Spot                                                                                                    | An exposure field at the image center with a size of 90x65 pixels.                                          |  |
|                         | Тор                                                                                                    | An exposure field at the top of the image with a size of 570x234 pixels.                                    |  |
|                         | Middle                                                                                                    | An exposure field at the image center with a size of 570x234 pixels.                                        |  |
|                         | Bottom                                                                                                    | An exposure field at the bottom of the image with a size of 570x234 pixels.                                 |  |
|                         | right                                                                                                    | An exposure field at the right side of the image with a size of 210x410 pixels.                             |  |
|                         | Vertical                                                                                                    | An exposure field at the image center with a size of 210x410 pixels.                                        |  |
|                         | left                                                                                                    | An exposure field at the left side of the image with a size of 210x410 pixels.                              |  |
|                         | Right & Left                                                                                                    | Two exposure fields at the left and right sides of the image with a size of 155x410 pixels each.            |  |
|                         | Extra                                                                                                    | Select this value if you would like to define customized exposure fields in the <i>configuration file</i> . |  |
| Exposure Weighting      | Using this parameter, you can define how much the exposure fields are to be considered for exposure controlrelative to the remainder of the image.<br>Values: <i>Total</i> 0% 100%                                         |                                                                                                    |  |
|                         | The factory default exposure fields are                                                                                                    | t setting is <i>100%</i> which means that only the e used for exposure control.                             |  |
| White Balance Weighting | Using this parame fields are to be con                                                                                                    | ter, you can define how much the exposure nsidered for white balancingrelative to the                       |  |

|                              | remainder of the image.<br>Values: <i>Total 0% 100%</i>                                                                                                    |
|------------------------------|----------------------------------------------------------------------------------------------------|
|                              | The factory default setting is <i>Total</i> which means that the entire image is used for white balance.                                                                                            |
| Average Brightness           | Using this parameter, you can influence the average brightness within the exposure fields. Note, that too high a value may affect the exposure time.<br>The factory default setting is <i>40%</i> . |
| Show Field                   | <i>on</i> : Shows exposure field(s) as green box(es).                                                                                                    |
|                              | The other options ( <i>Histo Raw Inside</i> , <i>Histo Raw Outside</i> ,) show additional histograms with parameters of specific image processing features.                                         |
| Max. Exposure Time           | Set the maximum exposure time in seconds.                                                                                                    |
| Min. Exposure Time           | Set the minimum exposure time in seconds.                                                                                                    |
| Exposure Correction          | Use this parameter to increase/decrease the exposure time by up to two steps.                                                                                                    |
| Frequency of Power<br>Supply | This parameter sets the camera to the power supply frequency of the respective country to prevent interference.                                                                                     |
|                              | The factory default setting for Europe is <i>50 Hz</i> . For Canada, the U.S.A. and Japan, set the power supply frequency to <i>60 Hz</i> .                                                         |

**Note:** In the lower part of the dialog, the current exposure settings of the image sensors are displayed.

## 42.2 Storing the Configuration

Click on the Set button to activate your settings and to save them until the camera is rebooted.

# 43 Color Settings

Open the **Color Settings** dialog to adjust the color settings of the image sensors in order to optimize the camera for the lighting that is available.

Note:

- Some of these settings can be changed using the pull-down menus above the image on the Live screen.
- Click on the More button to display all options of the dialog.

## 43.1 Description of Parameters

| Color Profile       | Under certain light conditions, the display of white may vary. White balance is used to correct this kind of color variation. |                                                                                                    |  |
|---------------------|----------------------------------------------------------------------------------------------------|----------------------------------------------------------------------------------------------------|--|
|                     | Select one of the following profiles for white balance:                                                                       |                                                                                                    |  |
|                     | auto                                                                                                    | The factory default setting <i>Auto</i> should produce the best results with most applications.                                                               |  |
|                     | Neontube                                                                                                    | When the <i>Auto</i> setting does not deliver satisfactory results where fluorescent lamps are used, try using the <i>Neontube</i> profile for white balance. |  |
|                     | Cloudy                                                                                                    | When the <i>Auto</i> setting does not deliver satisfactory results in settings with a very cloudy sky, try using the <i>Cloudy</i> profile for white balance. |  |
|                     | Sunny                                                                                                    | When the <i>Auto</i> setting does not deliver satisfactory results at times of glaring sunlight, try using the <i>Sunny</i> profile for white balance.        |  |
| Color<br>Saturation | Color saturation controls the color intensity. The higher the saturation, the more intense are the colors. Values: $-10 0 10$ |                                                                                                    |  |
|                     | The recommended be displayed as a g                                                                                           | I factory default setting is 5. The value $-10$ causes an image to grey-scale image.                                                                          |  |
| Blue balance        | Controls the blue channel of the image.                                                                                       |                                                                                                    |  |
| Red Balance         | Controls the red channel of the image.                                                                                        |                                                                                                    |  |

The current color settings of the image sensors are displayed in the lower part of the dialog.

## 43.2 Storing the Configuration

Click on the Set button to activate your settings and to save them until the camera is rebooted.

# 44 Text & Display Settings

Open the **Text & Display Settings** dialog to define different types of information that are to be displayed in the image, such as comments, date and time, error messages, symbols, highlighting and level meters.

The displays can be used for information or advertising purposes. They may be used for configuring the camera, help find errors or inform you about recognized events and actions performed by the camera.

Note: Click on the More button to display all options of the dialog.

## 44.1 Description of Parameters

| Parameter               | Description                                                                                                    |              |  |  |  |
|-------------------------|----------------------------------------------------------------------------------------------------|--------------|--|--|--|
| Text Display            | Activates or deactivates all image information displays.                                                                                                    |              |  |  |  |
|                         | The <i>Date and Time</i> option displays the standard time format you selected at the upper right edge of the image.                                                                                                    |              |  |  |  |
| Text Background Color   | Select the desired color of the text background.                                                                                                    |              |  |  |  |
| Text Background Opacity | Select the desired opacity of the text background co                                                                                                    | olor.        |  |  |  |
| Error Messages          | Activates or deactivates the display of error messages at the bottom edge of the image.                                                                                                    |              |  |  |  |
|                         | Note: Make sure that the Text Display parameter is activated.                                                                                                    |              |  |  |  |
| Date and Time           | Select the standard time format to be displayed in t                                                                                                    | he image.    |  |  |  |
| Comment                 | Enter your comment to be displayed at the upper left edge of the image.                                                                                                    |              |  |  |  |
|                         | In order to display dynamically created camera information, you can use a number of special characters. These characters are listed and described in the topics <i>Placeholders for Dynamic Image Text</i> and <i>Variables</i> . |              |  |  |  |
|                         | In order to format the text display in different colors, the following color codes are available:                                                                                                    | ^#00<br>^#01 |  |  |  |
|                         | Example:                                                                                                    | ^#02         |  |  |  |
|                         | <b>^#0a</b> www. <b>^#09</b> mobotix. <b>^#0c</b> com                                                                                                    | ^#03         |  |  |  |
|                         | results in this colored text display:                                                                                                    | ^#04         |  |  |  |
|                         | results in this colored text display.                                                                                                    | ^#05         |  |  |  |
|                         | WWW.MOBOTIX.COM                                                                                                    | ^#06         |  |  |  |
|                         |                                                                                                    | ^#07         |  |  |  |
|                         |                                                                                                    | ^#08         |  |  |  |
|                         |                                                                                                    | ^#09         |  |  |  |
|                         |                                                                                                    |              |  |  |  |

| i i                       | 1                                   |                          |                                                                                                    |                                     |
|---------------------------|-------------------------------------|--------------------------|----------------------------------------------------------------------------------------------------|-------------------------------------|
|                           |                                     |                          |                                                                                                    | ^#0A                                |
|                           |                                     |                          |                                                                                                    | ^#0B                                |
|                           |                                     |                          |                                                                                                    | ^#0C                                |
|                           |                                     |                          |                                                                                                    | ^#0D                                |
|                           |                                     |                          |                                                                                                    | ^#0E                                |
|                           |                                     |                          |                                                                                                    | ^#0F                                |
| Show Event/Action Symbols | Events, a                           | ctions                   | s or errors are represented by syn                                                                   | mbols.                              |
|                           | When you<br>actions, s<br>two lines | u hav<br>elect<br>at the | e activated a large number of eve<br><i>Symbols II</i> to get a symbol displate bottom of the image. | ent sensors and<br>ay consisting of |
|                           | Event Sy                            | mbo                      | IS:                                                                                                  |                                     |
|                           | Symbol                              |                          | Meaning                                                                                              |                                     |
|                           | PI                                  | Pas                      | sive Infrared Sensor                                                                                 |                                     |
|                           | МІ                                  | Micr                     | ophone                                                                                               |                                     |
|                           | VM                                  | Vide                     | o Motion Windows                                                                                     |                                     |
|                           | SI                                  | Sign                     | al Input                                                                                             |                                     |
|                           | PE                                  | Peri                     | odic Event                                                                                           |                                     |
|                           | ТТ                                  | Time                     | e Task event                                                                                         | -                                   |
|                           | IR                                  | IR R                     | emote Control                                                                                        |                                     |
|                           | UC                                  | Use                      | r Click                                                                                              |                                     |
|                           | RC                                  | IP R                     | eceive                                                                                               |                                     |
|                           |                                     | Illum<br>_               | nination                                                                                             |                                     |
|                           | TP                                  | lem                      | perature                                                                                             |                                     |
|                           | RD                                  | Ran                      | dom event                                                                                            |                                     |
|                           |                                     | Rec                      | elve text via the serial interface                                                                   |                                     |
|                           | EC                                  | Eve                      | nt Counter                                                                                           | J                                   |
|                           | Action S                            | ymbo                     | bls:                                                                                                 |                                     |
|                           | Symb                                | ol                       | Meaning                                                                                              |                                     |
|                           | SO                                  |                          | Signal Output                                                                                        | _                                   |
|                           | FT                                  |                          | FTP Transfer                                                                                         | _                                   |
|                           | EM                                  |                          | E-Mail Action                                                                                        | _                                   |
|                           | ST                                  |                          | LAN Image Storage                                                                                    | _                                   |
|                           | IP IP Notify                        |                          |                                                                                                    | _                                   |
|                           | CL                                  |                          | Phone Call                                                                                           | _                                   |
|                           | SD SD                               |                          |                                                                                                    | _                                   |
|                           | FS                                  |                          | Storing Images on File Server                                                                        |                                     |

|                       |                                                                                                    |        | Vieuel            | Alorm                 |                    | l               |
|-----------------------|----------------------------------------------------------------------------------------------------|--------|-------------------|-----------------------|--------------------|-----------------|
|                       |                                                                                                    |        |                   |                       |                    |                 |
|                       |                                                                                                    |        | I ranster via     | a TCP/IP              |                    |                 |
|                       | SB                                                                                                    |        | Soft Bi           | utton                 |                    |                 |
|                       | SP                                                                                                    |        | Stop A            | ctions                |                    |                 |
|                       | СТ                                                                                                    | -      | Text M<br>Interfa | essage via<br>ce      | the Serial         |                 |
|                       | Color-c                                                                                                    | oding  | of Act            | ion Symbo             | ls:                |                 |
|                       | Color                                                                                                    | Меа    | aning             |                       |                    |                 |
|                       | Yellow                                                                                                    | norm   | al                |                       |                    |                 |
|                       | Grey                                                                                                    | inacti | ve                |                       |                    |                 |
|                       | aqua                                                                                                    | is exe | ecuted            |                       |                    |                 |
|                       | red                                                                                                    | Error  |                   |                       |                    |                 |
|                       |                                                                                                    |        |                   |                       |                    |                 |
|                       | Other Sy                                                                                                    | ymbo   | IS:               |                       |                    |                 |
|                       | Symb                                                                                                    | loc    | Ме                | aning                 |                    |                 |
|                       | IS                                                                                                    |        | ISDN              |                       |                    |                 |
|                       | OA                                                                                                    |        | Obscur<br>areas   | e image               |                    |                 |
|                       | NI Night lens active                                                                                                    |        | ens active        |                       |                    |                 |
|                       | DY Day lens active                                                                                                    |        |                   |                       |                    |                 |
|                       | ОТ                                                                                                    |        | Object<br>active  | tracing               |                    |                 |
| Level Meter           | Displays a level meter in the image as bar or diagram. You can choose from different data sources for the level meter.                                                                     |        |                   | ram. You can<br>eter. |                    |                 |
|                       | Among other things, the level meter can be used for determining<br>the best trigger level for the microphone, the passive infrared<br>sensor or other definable event or image parameters. |        |                   |                       |                    |                 |
| Level Meter Data      | Select the source for the data you would like to display in the level meter.                                                                                                    |        |                   |                       |                    |                 |
| Enable Object Tracing | Moving objects are highlighted within the entire image area moving object is traced graphically.                                                                                           |        |                   | lage area. The        |                    |                 |
|                       | This feat<br>the like.                                                                                                    | ure ca | an help,          | for example           | e, to uncover esc  | ape routes or   |
| Tracing Camera        | Select th                                                                                                    | ie ima | ge sens           | or you wou            | Id like to use for | object tracing. |

## 44.2 Storing the Configuration

Click on the Set button to activate your settings and to save them until the camera is rebooted.

Click on the Close button to close the dialog. While closing the dialog, the system checks the entire

configuration for changes. If changes are detected, you will be asked if you would like to store the entire configuration permanently.

## 45 Managing Image Files

Open the **Manage Image Files** dialog to define the image files for displaying logos in the camera. You can upload image files to the camera and store them in its permanent storage. Alternatively, the camera can automatically download an image file from a website (using the *URL* address).

#### The camera can display the following image file formats:

- Portable Network Graphics, (file extension .png)
- Windows bitmaps (file extension .bmp)
- **Note:** When you plan to display portions of the graphic transparently, it is recommended to use an indexed bitmap file with 256 colors or a PNG graphic with alpha channel and transparency.

Once you have loaded the desired image files in your camera or made available via URL, these images can be displayed as logo or watermark in the camera image. Open the **Logo Profiles** dialog.

## 45.1 Upload Image File

- Select a logo file for uploading to the camera.
  - **.png** The *Portable Network Graphics* format has been designed for use in the World Wide Web. It combines the advantages of GIF (compression without losses) and JPEG (high color depth). On top of this, it uses a patent–free and license–free compression algorithm.

PNG images can contain a transparent color as paletted image, when they are stored as greyscale or RGB images, they can contain an alpha channel, which defines for each pixel how much image background is visible.

.bmp The *Bitmap* format is the standard format for graphic files under Microsoft Windows and is used for storing bitmap graphics without any loss. This format has a very simple structure, but it requires a lot of storage capacity.

The bitmap format is restricted in that it does not contain any information regarding transparency. Should you still want to save an image with transparent areas as bitmap, this image needs to be available as *indexed 256 color bitmap*. Then, you can select a color in this dialog that you want to be displayed transparently.

- In case of **Existing Image Files**, select whether you would like to keep or overwrite existing files. If you select *Keep*, a new file will be created by adding a number to the file name.
- Click on **Browse** to select the file you would like to upload to your computer. To start the transfer, click on **Upload**.

#### Tips:

- The **Manage Image Files** dialog displays the size and the remaining space for all user graphics in the **Stored User Images** section. Upon delivery, every camera has 243 kB free space for user images. A camera that is to be loaded into the camera cannot be larger than 243 kB. If user graphics have been saved, the free space is reduced accordingly and is displayed in the **Free** field and in the explanatory text for **Image File**.
- In order to create an indexed bitmap graphic with *transparent areas* it may help to fill the transparent images areas with a color that is *not* used in the rest of the image.

- For a *free–of–charge tool for creating and editing graphic files* in the formats mentioned above under Windows, Unix, Linux and MacOS X environments, go to www.gimp.org. Apart from several conversion possibilities, Gimp also allows you to find the index for the color that you want to display transparently.
- To display the *content of a* . *tar file*, you can use e.g. WinZip, StuffIt or PowerArchiver.

## 45.2 View System Images

The camera software already contains some image files. In order to view these system images, select a name. Click on **Display** to display the image in a separate preview window.

## 45.3 Stored User Images

This list contains the image files you have stored in the camera's permanent storage.

- Click on a graphic file name to display this image in a separate preview window.
- Click on **Delete** to delete this image file from the list of user images.

### 45.3.1 Displayed Information

The name, size and format for every image file are displayed in this list.

PNG images with alpha channel are marked in the **Transparency** by an *alpha* entry, for 256 color bitmaps, an additional selection field is displayed where you can set the color you would like to display transparently.

#### To configure transparency for bitmap images:

- Select the index of the color you would like to set to transparent.
- Click on the Set button.

The last line of this section displays information on the amount of storage space that the image files are using. Also, the remaining storage capacity for user data is displayed.

## 45.4 Download Image Files

**Note:** This section is available only if you already have stored at least one image file in the camera's permanent storage.

You can store one or several image files as an archive file (.tar) on your local computer. In order to select several files, keep the *Ctrl* key pressed and select the desired files with your mouse.

You can either keep such an archive for backup purposes or upload it to other cameras.

## 45.5 Images Loaded From URL

The camera can be configured to download images from a website (*URL*) once after it has been rebooted or in predefined intervals. These files are saved in temporary storage and will thus only be available until the camera is rebooted.

- Enter a name for the image. Only use letters, digits, dot, hyphen and underscore.
- Enter the image's URL, e.g. http://www.mycompany.com/logo-small.png
  - **Note:** The camera needs to be installed and configured in a way that the URL can be accessed either via an **Ethernet** or an **ISDN Dial–Out** connection.

- Under **Reload page**, select either *Off* in order to load the files only once after the camera has been rebooted, or define the duration after which you want the image to be reloaded.
- If access to the URL is protected by a **user name** and **password**, you need to enter these data in the respective fields.
- For each image loaded from an URL, the following options are available:
  - **Inactive** Deactivates loading of the image. The settings remain stored in the configuration.

**Delete** Deletes this entry from the configuration.

• Click on the Set button to start loading the first image file and to create another line.

After you have clicked on the **Set** button, the camera tries to load the configured images. You can display the current status of each image that has not been set to **Inactive** by clicking on <sup>•</sup>. For this purpose, the transfer log file is displayed in a separate window. When successful, a link is displayed in the status window, which you can use to open a preview window with the image as is stored on the camera.

## 45.6 Storing the Configuration

Click on the Set button to activate your settings and to save them until the camera is rebooted.

# 46 Logo Profiles

The **Logo Profile** dialog is used to extend the image files that have been uploaded in the *Manage Image Files* dialog to a *logo profile* with the corresponding display options.

A logo profile is the combination of an image file and its positioning information in the camera image.

## 46.1 Logo Display

Select the desired option to either activate or deactivate the logo display in the camera image.

## 46.2 Profiles & Options

Note: Click on the More button to display all options for all profiles.

| Set the following parameters | s in the Image | <b>Profiles dialog</b> | for each profile: |
|------------------------------|----------------|------------------------|-------------------|
|------------------------------|----------------|------------------------|-------------------|

| Parameter          | Description                                                                                                    |  |  |  |
|--------------------|----------------------------------------------------------------------------------------------------|--|--|--|
| Logo <i>n</i>      | Enter a unique logo name. The camera will use this name for error messages.                                                                                                    |  |  |  |
| Enable Logo        | Using this switch, you can temporarily hide individual logos.<br>Hidden logos remain stored and can be shown again later on.                                                                                                    |  |  |  |
| Time Table Profile | To show a logo time-controlled, you can select a <i>Time Table</i> .                                                                                                    |  |  |  |
| Live Image Logo    | Using this option, you define whether or not the logo is displayed in the live image.                                                                                                    |  |  |  |
| Image Link Logo    | Specify, whether or not the logo may be used for <i>custom image formats</i> . When you choose the setting <i>force</i> , the logo is displayed in every image and cannot be removed.                                                                                                    |  |  |  |
| Image Sizes        | <ul> <li>Highlight the allowed camera resolutions that may use this logo.</li> <li>The logo is only displayed in the image when it has been approved for this resolution.</li> <li>Note: When you do not highlight any option, the logo is used with <i>every</i> resolution.</li> </ul> |  |  |  |
| Logo Opacity       | Use this option to define how visible the logo is displayed within<br>the camera image. Specifying the opacity value lower than 100%<br>results in the actual camera image to shine through. If you would<br>like to obtain a watermark effect, try setting the opacity to 20 to<br>30%. |  |  |  |
| Image List         | The image list contains all available <i>Image Files</i> . You may use<br>one or multiple image files for a logo. When selecting several<br>image files, they are displayed one at a time (rotated) at short<br>intervals.                                                               |  |  |  |
| Rotation Interval  | Specify the interval for displaying the image files from the image list one at a time.                                                                                                    |  |  |  |

| Positioning Mode | <ul> <li>The logo image files can be positioned in the camera image in two different ways. For each possibility, the alignment and offset information is interpreted differently.</li> <li><i>Relative:</i> The logo is positioned in the camera image relative to its alignment, the image size is not relevant.</li> <li><i>Frame:</i> The logo is drawn as frame around the entire camera image as described under <i>Creating Frames</i> later in this topic.</li> </ul> |                                                      |                                                                                                    |  |  |
|------------------|----------------------------------------------------------------------------------------------------|------------------------------------------------------|----------------------------------------------------------------------------------------------------|--|--|
|                  | Positioning: Relative Position                                                                                                    |                                                      |                                                                                                    |  |  |
|                  | X/Y Alignment                                                                                                    | The logo is aligned relative to the camera image.    | Ignored                                                                                                    |  |  |
|                  | X/Y Offset                                                                                                    | Border offset from the aligned image border in dots. | Size of the corner<br>portions of the frame<br>in dots. For additional<br>information on this<br>topic, see the<br><i>Creating Frames</i> help<br>topic. |  |  |

### 46.2.1 Deleting Profiles

In order to delete a profile, check the **delete** option in the top right corner of the profile. The profile will be deleted as soon as you click on the **Set** button in the lower part of the dialog.

## 46.3 Creating Frames

Using an image file, you can draw a frame in the camera image. Make sure Positioning is set to Frame.

- The image files should be square as they will be divided into 9 frame pieces: 4 corner pieces, 4 edge pieces and one unused center piece.
- The corner pieces should be identical in size. The size is set by the X/Y Offset menu parameters.
- The edge pieces are repeated until the entire image width and height is filled:

| Corner<br>Upper/left  | Edge<br>piece<br>top | Corner<br>Upper/right  |
|-----------------------|----------------------|------------------------|
| Edge<br>piece left    | Unused.              | Edge piece<br>right    |
| Corner<br>Bottom/left | Edge<br>bottom       | Corner<br>Bottom/right |

**Hint:** It is recommended to create an image file with dimensions that can easily be divided by three, e.g. 90 x 90 pixels.

### 46.3.1 Frame File – Example

The sample file shown fulfills all prerequisites to be used as a frame:

- Format: PNG
- Size: 90 x 90 pixels
- Shape: Square

#### To configure this image files as frame:

- Download this file to your computer (right-click on the file and then click on Save Image as...).
- Open the Manage Image Files dialog and transfer this file to your camera.
- In this dialog, click on the Set button.
- Open the Logo Profiles dialog and click on the Add new logo definition button at the end of this dialog.
- In the new profile, set the **Display Logo** parameter to show.
- In the **Image List** field, select the *example\_frame* entry.
- Set the **Positioning** parameter to Frame.
- Enter a value of 35 for both the X Offset and the Y Offset parameters.
- Click on the Set button and check how the frame is displayed in the camera's Live Image.

Adapt the frame's **Opacity** as desired.

## 46.4 Storing the Configuration

Click on the Set button to activate your settings and to save them until the camera is rebooted.

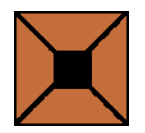

# 47 Image Profiles

Open the **Image Profiles** dialog to create profiles that define customized image formats. These image profiles can be used in the *FTP Profiles* and the *E–Mail Profiles* for transferring images different from the current live image settings.

## 47.1 Global Options

Set the global options that control how camera images can be requested using the HTTP API:

| Parameter         | Description                                                                                                    |
|-------------------|----------------------------------------------------------------------------------------------------|
| CGI Access        | Disabling this parameter will prevent access to the customized image format using the HTTP API as described in <i>CGI Parameters of image.jpg</i> .                              |
| Custom Formats    | If this parameter is enabled, customized image formats can be requested<br>using the HTTP API, if it is disabled, only the image profiles defined in this<br>dialog can be used. |
| Default Parameter | These parameters will be used as default values when initializing.                                                                                                    |

## 47.2 Profiles & Options

Note: Click on the More button to display all options for all profiles.

For each profile, set the following parameters in the Image Profiles dialog:

| Parameter              | Description                                                                                                    |
|------------------------|----------------------------------------------------------------------------------------------------|
| Image Profile <i>n</i> | Enter a unique image profile name. This name will be displayed in the <b>FTP Profiles</b> and <b>E-Mail Profiles</b> dialogs in the <b>Image Profile</b> field. Valid characters are letters, digits, dot, comma and underscore.                                         |
| Camera Selection       | Select the image sensor you would like to use. Set the image sensor to <i>Right, Left, Both, LiR/RiL</i> and <i>Live Image</i> .                                                                                                    |
|                        | <i>Live Image</i> always uses the current live image, as it is displayed on the Live screen of the camera. This option is not available on Day&Night models as these models automatically switch between the daylight and night image sensors depending on illumination. |
| Image Size             | This parameter sets the image size in pixels.                                                                                                    |
| JPEG Quality           | Select the desired image quality. The higher the image quality, the larger the transferred image file will be. The recommended setting is 70%.                                                                                                    |
| Mirroring              | Specify whether the image will be mirrored in horizontal, vertical or in both directions.                                                                                                    |
| Rotation               | Select the rotation of the image. Currently, only 180 degrees are supported.                                                                                                    |
| Sharpness              | Set the sharpness to your desired setting.                                                                                                    |
| Text Display           | Set the display of text in the image to <i>Off</i> , <i>On</i> or <i>Date &amp; time</i> . Set the parameters for <b>Text background color</b> and <b>Opacity of background</b>                                                                                          |

|                            | color to the desired values.                                                                                                    |
|----------------------------|----------------------------------------------------------------------------------------------------|
| Text Background Color      | Sets the text background color.                                                                                                    |
| Text Background<br>Opacity | Sets the opacity of the text background color.                                                                                                    |
| Date and Time              | Sets the desired time format.                                                                                                    |
| Comment                    | Any text you would to show in the image can also contain <i>placeholders</i> and <i>variables</i> .                                                                                                    |
| Logo Profile               | Select one or more <i>logos</i> to display in every transferred image from this list box. Note, that some of these logos may be deactivated or not available for the selected resolution of this custom format.<br>Logos that are forced for this resolution in the <b>Logo Profiles</b> dialog cannot be disabled here. They will <i>always</i> be displayed in the image. |

## 47.3 Storing the Configuration

Click on the Set button to activate your settings and to save them until the camera is rebooted.

# 48 Placeholders for Dynamic Image Texts

The **Text & Display Settings** dialog allows using placeholders in the **Comment** textbox to dynamically display certain camera information in the image.

## **48.1 Description of Placeholders**

| Placeholders                             | Description                                                                                                    | Note        |
|------------------------------------------|----------------------------------------------------------------------------------------------------|-------------|
| ∼∺ The <b>Cam</b><br>dialog or           | era Name that you have defined in the Ethernet Interface that has been assigned via DHCP.                                                                                                    |             |
| ~E The curre                             | ent IP address of the camera's Ethernet interface                                                                                                    |             |
| ~N The came                              | era's factory default IP address                                                                                                    |             |
| ~s Serial nui                            | mber of the camera                                                                                                    |             |
| ~fv The versi                            | on of the file system                                                                                                    |             |
| ~fp Service L                            | Jpdate                                                                                                    |             |
| ~ft Release of                           | date                                                                                                    |             |
|                                          |                                                                                                    |             |
| ^F# Image nu                             | mber (# = number of digits to display: 1 9)                                                                                                    | every image |
| ^Er Exposure                             | time for the right lens in seconds                                                                                                    | every image |
| ^E1 Exposure                             | time for the left lens in seconds                                                                                                    | every image |
| ^ER Exposure                             | time for the right lens in milliseconds                                                                                                    | every image |
| ^EL Exposure                             | time for the left lens in milliseconds                                                                                                    | every image |
| ^Ir Illuminatio                          | on value (-20 100 dB) of right lens at F-stop 2.0                                                                                                    | every image |
| ^II Illuminatio                          | on value (-20 100 dB) of left lens at F-stop 2.0                                                                                                    | every image |
| ^ть Average i                            | illumination value (-20 100 dB) of both lenses at F-stop 2.0                                                                                                    | every image |
| ^IR Illuminatio                          | on value (0 100000 lux) of right lens at F-stop 2.0                                                                                                    | every image |
| ^II Illuminatio                          | on value (0 100000 lux) of left lens at F-stop 2.0                                                                                                    | every image |
| ^ів Average i                            | Illumination value (0 100000 lux) of both lenses at F-stop 2.0                                                                                                    | every image |
| ^J# JPEG ima<br>previous                 | age size in KB (# = number of digits to display: 1 9 of the image                                                                                                    | every image |
| Note: T<br>B<br>E                        | his placeholder will only display values if the <b>Images</b><br>efore Event option in the Setup Menu > General<br>vent Settings dialog has been set to <i>1</i> or higher.                                                                    |             |
| ^j# JPEG ima<br>previous<br>Note: T<br>B | age size in bytes (# = number of digits to display: 1 9 of the<br>image<br>his placeholder will only display values if the <b>Images</b><br>efore Event option in the Setup Menu > General<br>wort Settings dialog has been set to 1 or higher | every image |
|                                          |                                                                                                    | overvinese  |
| ^hg IPEC out                             | ality (1, 100)                                                                                                    |             |

| ^Lt | Time of last event                                                                                                    | (hh:mm:ss)               |
|-----|----------------------------------------------------------------------------------------------------|--------------------------|
| ^Ld | Date and time of last event                                                                                                    | (YYYY-MM-DD<br>hh:mm:ss) |
| ^Ls | Time since last event in seconds                                                                                                    | (+S)                     |
| ^Lr | Time since last event in hours, minutes, seconds                                                                                                    | (+hh:mm:ss)              |
|     |                                                                                                    |                          |
| ^ті | Internal temperature in °C (degrees Celsius)                                                                                                    | every twelfth<br>image   |
| ^Tn | Internal temperature in °F (degrees Fahrenheit)                                                                                                    | every twelfth<br>image   |
|     |                                                                                                    |                          |
| ^s# | Use this placeholder to display data of the serial interface in the image.<br>The text color is <i>black</i> , the background color is <i>white</i> .                        |                          |
|     | The # character represents the number of lines that are to be displayed.<br>Replace the # character by a value in hexadecimal notation.<br>Values: 0 9 A B C D E F           |                          |
|     | Examples:                                                                                                    |                          |
|     | ^s3 Displays three lines in the image using black text<br>color and white background.                                                                                        |                          |
|     | ^sF Displays sixteen lines in the image using black text<br>color and white background.                                                                                      |                          |
| ^S# | Use this placeholder to also display data of the serial interface in the image. In this case, the text color is <i>white</i> while the background color is <i>standard</i> . |                          |
|     | The # character represents the number of lines that are to be displayed.<br>Replace the # character by a value in hexadecimal notation.<br>Values: $0 9 A B C D E F$         |                          |
|     | Examples:                                                                                                    |                          |
|     | ^s3 Displays three lines in the image using white text color and standard background.                                                                                        |                          |
|     | ^SF Displays sixteen lines in the image using white text color and standard background.                                                                                      |                          |
|     |                                                                                                    |                          |
| ~~  | The tilde (~) character                                                                                                    |                          |
| ~~  | The caret (^) character                                                                                                    |                          |
| ^cc | The copyright character ©                                                                                                    |                          |
| ^CE | The Euro character €                                                                                                    |                          |
| ^CR | The registered trademark character ®                                                                                                    |                          |

#### Notes:

- Make sure placeholders and variables are typed correctly.
- Note, that placeholders are case-sensitive, but Variables are not.

### 48.1.1 Additional Possibilities for Creating Dynamic Image Text

Apart from the placeholders listed above, you can also use Variables.

## 48.2 Storing the Configuration

Click on the Set button to activate your settings and to save them until the camera is rebooted.

## 49 Graphically Entering Image Areas

The Video Motion Window (VM) (not for Web models) and Obscure Image Area (OA) (Secure models only) options use windows within the image sensors that you can define and modify in the Event Settings and General Event Settings dialogs.

To facilitate entering the coordinates for the window definition, you can use your mouse to define the window size and location directly in the camera's **Live image**.

**Note:** You *cannot* define image areas graphically when a dual image is displayed.

### **49.1 Defining New Windows**

- 1. Open the camera's Live image.
- 2. When your camera is a dual lens model, select one lens.
- 3. Hold the *[Shift]* key down and left–click with your mouse on a corner of the image area. This spot is highlighted in yellow.
- 4. Release the [Shift] key and click on the opposite corner of the image area. The highlighted image area is now displayed as a yellow frame in the live image.
- 5. Enter the window coordinates:
  - For the Video Motion Window (VM) option by clicking on the Add Rectangle button in the Event Settings dialog.
  - For the Obscure Image Area (OA) option by clicking on the Add Rectangle button in the General Event Settings dialog.
- 6. You can select additional image areas and add them to the window definitions list by clicking on the **Add Rectangle** button.
- 7. To add the window definitions to the configuration, click on the **Set** button in the lower part of the dialog. The yellow frame disappears and the windows are displayed instead:
  - Video Motion Window (VM): dotted line rectangle with image modification bar and trigger level displayed at the bottom edge of the image.
  - Obscure Image Area (OA): roughly tiled image area that prevents recognition.

#### Notes:

- A window area can be entered graphically as often as you desire.
- When you do not click on the Add Rectangle button of the Event Settings or the General Event Settings dialog, the yellow frame or spot disappears from the live image after 60 seconds.
- When images are stored event-controlled or with a time task while the yellow frame or the highlighting is displayed, they will stored as well.

See The Live Screen of the MOBOTIX Camera also:

## 49.2 Storing the Configuration

Click on the Set button to activate your settings and to save them until the camera is rebooted.

# 50 Microphone and Loudspeaker

The Loudspeaker and Microphone dialog contains the basic microphone and loudspeaker settings.

#### Notes:

- Click on the More button to display all options of the dialog.
- This feature is not available for **Web** models.

## 50.1 Microphone

- Activate the microphone.
- Select one of the following options:
  - Low sensitivity: setting for short distances
  - High sensitivity: Setting for longer distances. When you select this setting, background noise may occur.
- Click on the **Test** button to check your setting. In order to perform this check, the loudspeaker must be activated.

## 50.2 Speaker

- Activate the loudspeaker.
- Activate or deactivate the speaker and set the amplification. Value range: -30 .. 0 .. 30
- In order to check your settings, select one of the audio files and click on the **Test** button.

## 50.3 Deactivating the Microphone

Deactivating a camera's microphone may become necessary in order to protect the privacy or for other reasons. You can now permanently and **irreversibly** deactivate the microphone in the **Loudspeaker and Microphone** dialog.

- 1. Click on the **More** button.
- 2. Click on the **disable** link that appears in the first paragraph of the explanation.
- 3. Follow the instructions in the Permanently Disable the Camera Microphone section.

# Attention: This deactivation is permanent and removes *all* functions that involve the microphone and cannot be reversed even by MOBOTIX engineers.

## 50.4 Storing the Configuration

Click on the Set button to activate your settings and to save them until the camera is rebooted.

# 51 ISDN Camera Phone

Using the **ISDN Camera Telephone** dialog, you can enter a phone number for the camera to call. Afterwards, you can listen what the camera microphone is recording, make an announcement over the camera's built-in loudspeaker, or use the camera as an intercom system.

#### Note:

- If you *only see one or no buttons*, activate the **Microphone** and **Loudspeaker** options in the **Loudspeaker and Microphone** dialog. You will then have access to all functions.
- This feature is not available for Web models.

#### To use the camera telephone do the following:

- Enter the phone number you would like the camera to call.
- Select a function:
  - Click on the Listen button to hear what the camera microphone is recording.
  - Click on the **Speak** button to make an announcement using the camera's loudspeaker.
  - Click on the Intercom button to use the camera as an intercom system.

The camera now calls the telephone number you have entered and switches to the selected mode.

#### Notes:

- While you are connected to the camera, the browser window remains empty.
- Make sure that the speaker level setting in the **Loudspeaker and Microphone** dialog does not exceed a value of *3*.

# 52 Manage Voice Messages

Use the Manage Voice Messages dialog to edit the camera's voice messages.

The camera can record, play and manage voice messages. To record voice messages, you can either use your telephone or the camera's microphone.

#### Notes:

- In order to record a voice message using the camera's internal microphone, you must have activated the microphone in the **Loudspeaker and Microphone** dialog. The factory default setting for the microphone is *deactivated*.
- This feature is not available for Web models.

Alternatively, you can transfer one or more messages recorded by another camera as an audio file via your computer to this camera.

## 52.1 Record Voice Message

#### 1. Using the Telephone

- Enter the telephone number that you want the camera to call.
- Select the maximum message duration in seconds. Value range: 2 .. 20 sec.
- Click on the Call & Record button.

The camera calls the telephone number you entered so that you can record the voice message.

#### 2. Using the Internal Microphone

- Select the maximum message duration in seconds. Value range: 2 .. 20 sec.
- Click on the **Record** button.

#### Once the recording is finished, additional options are displayed:

- Testing the voice message:
  - Click on the Play button in order to play back the voice message using the camera's loudspeaker. For doing so, the loudspeaker needs to be activated in the Loudspeaker and Microphone dialog.
  - When you click on the **Call & Play** button, the camera calls the number and plays back the voice message over the telephone.
- Once you are satisfied with the voice message, enter a name and save the recording by clicking on the **Store** button.
- If you do not want to store the voice message, click on the Cancel button.

## **52.2 Stored Voice Messages**

**Note:** This section is available only if you already have created and stored at least one voice message.

The name and size of the individual voice messages are displayed in the list. You can execute these actions on each voice message:

- Play The voice message is played back using the camera's loudspeaker.
- Call & Play The camera calls the telephone number entered in Phone Number to Call and plays back the voice message.

**Delete** Removes the corresponding voice message.

The last line of this section displays information on the amount of storage space that the voice messages are using.

### 52.3 Download Voice Messages

**Note:** This section is available only if you already have created and stored at least one voice message.

You can download one or several voice messages to archive them on your local computer. In order to select several files, keep the *Ctrl* key pressed and select the desired files with your mouse.

You can either keep such an archive for backup purposes or upload it to other cameras.

## 52.4 Upload Voice Messages

- First, select the format of the file you would like to upload:
  - .tar A compressed audio archive that can contain several packed *.al* files and that has been generated by a camera. Use this format for exchanging voice messages between cameras.
  - .wav Use this format if you have recorded an audio file on a Windows computer by means of the Audio Recorder. When saving the file, make sure to set Format to CCITT A-Law and Attribute to 8,000 kHz; 8 Bit; Mono.
    - .al A-Law encoding is frequently used for digitally transferring analog signals. This encoding system needs very few digitizing levels for improving the quality of voice transfer.

The camera expects a file with the following features: 8 kHz sampling rate, mono, 8 bit.

- Click on the **Browse** button to select the file on your computer. To start the transfer, click on the **Upload** button.
- **Note:** Linux systems, for example, feature the *sox* program for creating A–Law–compatible voice messages (having the file name extension .al).

# 53 ISDN Audio Call–Out Profiles

Using the **ISDN Dial–Out Profiles** dialog, you can create and manage call profiles featuring different phone numbers.

The profiles thus created are used in the Messaging dialog to send notifications via ISDN Call Action (CL).

**Note:** This feature is not available for **Web** models.

## **53.1 Description of Parameters**

| Test Profiles                         | Select a previously created profile in order to check your entries.                                                                                                    |                                                                                                    |
|---------------------------------------|----------------------------------------------------------------------------------------------------|----------------------------------------------------------------------------------------------------|
| Profile name                          | Enter a unique profile name.                                                                                                    |                                                                                                    |
| Remove                                | To delete a stored profile, click on <b>Remove</b> and confirm your selection by clicking on the <b>Set</b> button.                                                          |                                                                                                    |
| Phone Number                          | Enter the phone number for the camera to call.                                                                                                    |                                                                                                    |
|                                       | You can enter multiple phone numbers. The camera then calls the numbers one by one until one of them accepts the call.                                                       |                                                                                                    |
| Dial Retries                          | Defines the maximum number of dial retries.<br>Value range: 1 10.                                                                                                    |                                                                                                    |
| Dial Timeout                          | Defines the dial timeout between two retries while dialing in seconds.                                                                                                    |                                                                                                    |
| Message name                          | Select one of the voice messages recorded in the <b>Manage Voice Messages</b> dialog.                                                                                        |                                                                                                    |
| Confirm call with<br>PIN code         | Set a PIN to be entered in order to acknowledge this audio call If no PIN is entered (e.g. a voice mailbox answers), the camera will call the next phone number on the list. |                                                                                                    |
| After the<br>message has<br>been sent | Hangup                                                                                                    | After the voice message has been played back, the connection is terminated.                                            |
|                                       | Listen only                                                                                                    | After the voice message has been played, the connection remains active and you can listen to what goes on in the room. |
|                                       | Speak only                                                                                                    | After the voice message has been played, the connection remains active and you can make an announcement.               |
|                                       | Intercom                                                                                                    | After the voice message has been played, the connection remains active and you can start a conversation.               |
| Camera Remote<br>Control              | Activate this option if the camera is supposed to react to <i>touch tone phone commands</i> .                                                                                |                                                                                                    |
| Hangup after                          | Set the maximum connection time for a voice message.<br>Value range: 1 10 minutes                                                                                            |                                                                                                    |

## 53.2 Storing the Configuration

Click on the Set button to activate your settings and to save them until the camera is rebooted.

# 54 The HTTP API

The HTTP API (**A**pplication **P**rogramming Interface) is a software interface to the camera and allows to conveniently integrate the camera into a centralized management system. The interface consists of two CGI scripts that can be called with parameters and values using HTTP commands. By means of these scripts, you can modify the settings of the **Setup** submenus and execute certain camera functions.

#### Modifying the Settings of the Setup Menu

Using the HTTP command http://<camera ip>/control/control, you can modify the settings of the Setup menu.

#### **Executing Camera Functions**

Using the HTTP command http://<camera ip>/control/*rcontrol*, you can execute certain camera functions.

Important: Certain functions for *Saving and Restoring* the configuration can only be performed by a user of the *admin* access level. In this case, you need another HTTP command for calling the *rcontrol* script, namely: http://<camera ip>/admin/rcontrol

http://teamera ip//acmin/reonero

## **54.1 Command Conventions**

### 54.1.1 Command With one Instruction

If you would like to use the list instruction with the control command, you need to separate the instruction from the command using a **?**:

http://<camera ip>/control/control?list

### 54.1.2 Command With one Instruction and a Parameter/Value Pair

In order to execute an instruction with a parameter, the instruction needs to be separated from the parameter by an ampersand &. The parameter value is separated by a = sign. http://<camera ip>/control/control?list&section=action

### 54.1.3 Command With one Instruction and Several Parameter/Value Pairs

If you would like to use multiple parameters, separate them using an ampersand &: http://<camera ip>/control/rcontrol?action=ledson&time=5

### 54.1.4 Several Values for one Parameter

For some parameters you need to enter two values in order to address both lenses. These parameters are shown as having *two* default values (e.g. 0 0). In the http command, you will need to separate these values using a + sign :

http://<camera ip>/control/control?set&section=general&sharpen=0+0

### 54.1.5 Newline characters in commands

If you would to use one or more newline characters in a command (e.g. to set several video motion window definitions), you need to replace the newline characters using the CGI replacement string **%OA**.
## 54.1.6 Special Characters in Commands

In order to display the CGI formatting strings themselves (newline, blank, umlauts, ...), enter the *URL-encoded* characters. To do this, enter a % sign followed by the hex value of the character you would like to display. The following table contains a list of the most common characters:

| Character | URL-Encoding | Character | URL-Encoding | Character | URL-Encoding |
|-----------|--------------|-----------|--------------|-----------|--------------|
| (Newline) | %0A          | (Blank)   | %20 or +     | %         | %25          |
| &         | %26          | +         | %2B          | =         | %3D          |
| ?         | %3F          | ©         | %A9          | ®         | %AE          |
| ß         | %DF          | ä         | %e4          | Ä         | %c4          |
| ö         | %F6          | Ö         | %D6          | ü         | %FC          |
| Ü         | %DC          | Ç         | %c7          | à         | %e0          |
| á         | %e1          | â         | %E2          | æ         | %E6          |
| Ç         | %E7          | è         | %E8          | é         | %E9          |
| ê         | %EA          | ë         | %EB          | î         | %ee          |
| ï         | %EF          | Ô         | %F4          | ù         | %F9          |
| ú         | %FA          | ù         | %FB          | û         | %fc          |

#### 54.1.7 Table of Color Values

You may specify color values for certain parameters. These values correspond to the hex values of the red, green and blue (RGB) values of a specific color. Two characters each represent on color, 00 represents the lowest value (*no color*), FF represents the highest value (*full color*). As the colors are mixed additively, 0x00000 will be black and 0xFFFFFF will be white.

#### Example:

 0xFF0000
 Red

 0x00FF00
 Green

 0x000FF
 Blau

| Color name | Hexadecimal notation | Color | Color name | Hexadecimal notation | Color |
|------------|----------------------|-------|------------|----------------------|-------|
| Black      | 0x000000             |       | Maroon     | 0x800000             |       |
| Dark green | 0x008000             |       | Olive      | 0x808000             |       |
| Marine     | 0x000080             |       | Purple     | 0x800080             |       |
| Teal       | 0x008080             |       | Dark gray  | 0x808080             |       |
| Light gray | 0xC0C0C0             |       | Red        | 0xFF0000             |       |
| Green      | 0x00FF00             |       | Yellow     | 0xffff00             |       |
| Blau       | 0x0000FF             |       | Magenta    | 0×FF00FF             |       |
| Cyan       | 0×00FFFF             |       | White      | Oxfffff              |       |

# 54.2 The control Command

First of all, you need to tell the camera which instructions are to be performed.

#### 54.2.1 Instructions for the control Command

| Instruction | Description                                                                                                    |
|-------------|----------------------------------------------------------------------------------------------------|
| set         | Write access to the image settings. Use this instruction to modify the image settings. http:// <camera ip="">/control/control?set</camera>                                                                                                    |
| read        | Read access to the image settings. Use this instruction to query information about the image settings.<br>http:// <camera ip="">/control/control?<b>read</b></camera>                                                                                                    |
| list        | The <i>list</i> instruction returns a list of the configuration file sections that can be modified.<br>To retrieve the parameters of one particular section, add <i>section=<sectionname></sectionname></i> at the end of the call.                                                                                                    |
|             | <b>Example:</b><br>http:// <camera ip="">/control/control?list&amp;section=action lists all options of the action section.</camera>                                                                                                    |
|             | This command allows reading the current values and it provides a method for obtaining the options and the texts of the user interface by other applications.                                                                                                    |
| factory     | The <i>factory</i> instruction allows you to reset the parameters of a section to the factory default settings. This call requires the section name <i>section=<sectionname></sectionname></i> as additional parameter. http:// <camera ip="">/control/control?<b>factory</b>&amp;section=<sectionname></sectionname></camera>             |
| restore     | The <i>restore</i> instruction allows you to reset the parameters of a section to the values stored in the flash memory. This call requires the section name <i>section=<sectionname></sectionname></i> as additional parameter.<br>http:// <camera ip="">/control/control?<b>restore</b>&amp;section=<sectionname></sectionname></camera> |

#### 54.2.2 List of Available Sections

The sections shown in the following tables correspond to all dialogs that you can control remotely using the control command. Click on one of the following links to go to the corresponding section.

The *imagecontrol* section The *eventcontrol* section The *exposurecontrol* section The *general* section The *exposure* section The *color* section The *ipeg* section The *text* section The *event* section The *event section* The *settings* section The *settings* section The *message* section The *message2* section

#### 54.2.3 Parameters for the imagecontrol Section

#### Enter the following command to see all parameters for this section:

http://<camera ip>/control/control?listsectionimagecontrol

| Parameter             | Name in<br>Dialog     | Possible Values                                                                             | Default Value(s) |  |  |  |
|-----------------------|-----------------------|---------------------------------------------------------------------------------------------|------------------|--|--|--|
| Camera Selection      |                       |                                                                                             |                  |  |  |  |
| camera                | Camera<br>Selection   | right, left, auto                                                                           | auto             |  |  |  |
| Camera Night Switch ( | DY/NI)                |                                                                                             |                  |  |  |  |
| nightswitch           | Night Camera<br>Level | 3, 6, 10, 185, 32, 56, 100, 170, 320, 560,<br>1000, 1800, 3200                              | 100              |  |  |  |
| nightswitchdelay      | Night Switch<br>Delay | 0, 1, 2, 3, 4, 5, 7, 10, 15, 20, 25, 30                                                     | 5                |  |  |  |
| Image Size            |                       |                                                                                             |                  |  |  |  |
| size                  | Image Size            | 160x120, 320x240, 640x480, 1280x960,<br>customize                                           | 640x480          |  |  |  |
| customsize            | Custom Size           | (String constant)                                                                           | 800x400          |  |  |  |
| Digital Zoom          |                       |                                                                                             |                  |  |  |  |
| zoomlock              | Zoom Lock             | disable, enable                                                                             | disable          |  |  |  |
| panlock               | Pan Lock              | disable, enable                                                                             | disable          |  |  |  |
| panpos                | Pan Position          | (String constant)                                                                           | 0,0              |  |  |  |
| Frames per Second     | 1                     |                                                                                             |                  |  |  |  |
| framerate100          | Frame Rate            | 0, 3300, 2500, 2000, 1600, 1400, 1200,<br>1000, 800, 600, 400, 300, 200, 100, 50, 25,<br>10 | 2500             |  |  |  |
| Mirror & Rotate Image |                       |                                                                                             |                  |  |  |  |
| mirror                | Mirroring             | no, vertical, horizontal, both                                                              | no no            |  |  |  |
| rotate                | Rotation              | 0, 180                                                                                      | 0 0              |  |  |  |
| Sharpness             |                       |                                                                                             |                  |  |  |  |
| sharpen               | Sharpness             | 0, 1, 2, 3, 4, 5, 6, 7, 8, 9, 10                                                            | 4 4              |  |  |  |
| Noise Suppress        | 1                     |                                                                                             |                  |  |  |  |
| darknoisesuppress     | Noise<br>Suppress     | off, low, medium, high                                                                      | low low          |  |  |  |
| Automatic Contrast    |                       |                                                                                             |                  |  |  |  |
| automatic             | Automatic             | off, auto                                                                                   | auto auto        |  |  |  |

|                      | Contrast                |                                                                                    |          |  |  |
|----------------------|-------------------------|------------------------------------------------------------------------------------|----------|--|--|
| Brightness           |                         |                                                                                    | ·        |  |  |
| brightness           | Brightness              | -10, -9, -8, -7, -6, -5, -4, -3, -2, -1, 0, 1,<br>2, 3, 4, 5, 6, 7, 8, 9, 10       | 0 0      |  |  |
| Backlight Correction |                         |                                                                                    |          |  |  |
| backlight            | Backlight               | -10, -9, -8, -7, -6, -5, -4, -3, -2, -1, 0, 1,<br>2, 3, 4, 5, 6, 7, 8, 9, 10       | 4 4      |  |  |
| Color Profile        |                         |                                                                                    |          |  |  |
| colorprofile         | Color Profile           | auto, Neontube, Cloudy, Sunny, Outdoor                                             | auto     |  |  |
| Color Saturation     |                         |                                                                                    |          |  |  |
| color                | Color<br>Saturation     | -10, -9, -8, -7, -6, -5, -4, -3, -2, -1, 0, 1,<br>2, 3, 4, 5, 6, 7, 8, 9, 10       | 0 0      |  |  |
| Blue Balance         |                         |                                                                                    |          |  |  |
| blue                 | Blue Balance            | -10, -9, -8, -7, -6, -5, -4, -3, -2, -1, 0, 1,<br>2, 3, 4, 5, 6, 7, 8, 9, 10       | 0 0      |  |  |
| Red Balance          |                         |                                                                                    |          |  |  |
| red                  | Red Balance             | -10, -9, -8, -7, -6, -5, -4, -3, -2, -1, 0, 1,<br>2, 3, 4, 5, 6, 7, 8, 9, 10       | 0 0      |  |  |
| MxPEG                |                         |                                                                                    |          |  |  |
| motionjpeg           | MxPEG                   | disable, enable                                                                    | enable   |  |  |
| mxpeg_cyclic         | Cyclic Image<br>Refresh | 0100                                                                               | 8        |  |  |
| mxpeg_delta          | Delta of<br>Change      | 0 100                                                                              | 0        |  |  |
| mxpeg_minchange      | Minimum<br>MCU Change   | 0100                                                                               | 10       |  |  |
| mxpeg_sw2full        | Switch to Full<br>Image | 0100                                                                               | 60       |  |  |
| JPEG Quality         |                         |                                                                                    | -        |  |  |
| quality              | JPEG Quality            | 10, 20, 30, 40, 50, 60, 70, 80, 90                                                 | 70       |  |  |
| JPEG User Comment    |                         |                                                                                    |          |  |  |
| jpegcommentuser      | JPEG User<br>Comment    | (String constant)                                                                  |          |  |  |
| JPEG Comment Text (  | CT)                     |                                                                                    |          |  |  |
| jpegcomment_ctx      | Comment<br>Text Rows    | 016                                                                                | 1        |  |  |
| Comment Text Length  |                         |                                                                                    |          |  |  |
| jpegcomment_ctlen    | Comment<br>Text Length  | 64 2048                                                                            | 256      |  |  |
| Text Display         |                         |                                                                                    |          |  |  |
| textdisplay          | Text Display            | disable, enable, datetime                                                          | enable   |  |  |
| textbgcolor          | Background<br>Color     | 0x000000, 0x800000, 0x008000, 0x808000,<br>0x000080, 0x800080, 0x008080, 0x808080, | 0x000000 |  |  |

|                       |                                | 0xC0C0C0, 0xFF0000, 0x00FF00,<br>0xFFFF00, 0x0000FF, 0xFF00FF,<br>0x00FFFF, 0xFFFFFF         |                     |
|-----------------------|--------------------------------|----------------------------------------------------------------------------------------------|---------------------|
| textbgopacity         | Background<br>Opacity          | 0, 25, 50, 75, 100                                                                           | 0                   |
| Display Error Message | S                              |                                                                                              |                     |
| errortext             | Error<br>Messages              | 0, 1                                                                                         | 1                   |
| Date and Time         |                                |                                                                                              |                     |
| date                  | Date and<br>Time               | 0, 1, 2, 3, 4, 5, 6                                                                          | 1                   |
| Comment               |                                |                                                                                              |                     |
| print                 | Comment                        | (Multiline string constant)                                                                  | ^j6                 |
| Obscure Image Area (C | DA)                            |                                                                                              |                     |
| coverimage            | Obscure<br>Image Enable        | enable, disable                                                                              | disable             |
| coverimage_timetable  | Obscure<br>Image Time<br>Table | (No value), Weekdays_Mo-Fr,<br>Weekend_Sa-So, Opening_Times,<br>Closing_Times, MyCustomTimes |                     |
| coverimage_area       | Obscure<br>Image Area          | (Multiline string constant)                                                                  | 0,540,380,200,200,2 |

# 54.2.4 Parameters for the eventcontrol Section

Enter the following command to see all parameters for this section: http://<camera ip>/control/control?listsectioneventcontrol

| Parameter                 | Name in<br>Dialog           | Possible Values                  | Default Value(s)        |  |
|---------------------------|-----------------------------|----------------------------------|-------------------------|--|
| Passive Infrared Detector | (PI)                        |                                  |                         |  |
| pircheck                  | PIR Enable                  | 1, 0                             | 0                       |  |
| pir                       | PIR Level                   | 0 100                            | 50                      |  |
| Video Motion Window (VM   | )                           |                                  |                         |  |
| motioncheck               | Video Motion<br>Enable      | 1, 0                             | 1                       |  |
| motion                    | Video Motion<br>Definitions | (Multiline string constant)      | 0,540,380,200,200,20,25 |  |
| motionwintype             | Video Motion<br>Style       | off, on, highlight, passiv, area | highlight               |  |
| motionnightoff            | Video Motion<br>Night Mode  | 0, 3, 6, 10, 18, 32, 56          | 0 0                     |  |
| Microphone (MI)           |                             |                                  |                         |  |
| miccheck                  |                             | 1, 0                             | 0                       |  |

|                        | Microphone<br>Enable       |                                                           |        |
|------------------------|----------------------------|-----------------------------------------------------------|--------|
| mic                    | Microphone<br>Level        | 0100                                                      | 50     |
| micwidth               | Microphone<br>Signal Width | 50, 100, 150, 200, 250, 300, 400,<br>500, 750, 1000, 2000 | 50     |
| Signal Input (SI)      |                            |                                                           |        |
| inputswitch            | Signal Input               | off, close, open                                          | off    |
| Signal CTS (SC)        |                            |                                                           |        |
| inputcts               | Signal CTS                 | off, close, open                                          | off    |
| Signal DSR (SR)        |                            |                                                           |        |
| inputdsr               | Signal DSR                 | off, close, open                                          | off    |
| Signal RxD (SX)        |                            |                                                           |        |
| inputrxd               | Signal RxD                 | off, close, open                                          | off    |
| Periodic Event (PE)    |                            |                                                           |        |
| timercheck             | Periodic Event<br>Enable   | 1, 0                                                      | 0      |
| timerunit              | Periodic Time<br>Unit      | sec, ms, Hz                                               | sec    |
| timer                  | Periodic Time<br>Interval  | 0 86400                                                   | 60     |
| Time Task (TT)         |                            |                                                           |        |
| timetaskcheck          | Time Task                  | 1, 0                                                      | 1      |
| User Click (UC)        |                            |                                                           |        |
| userclick              | User Click                 | 1, 0                                                      | 1      |
| Buttons (BT)           |                            |                                                           |        |
| buttoncheck            | Buttons Enable             | 1, 0                                                      | 0      |
| button                 | Button<br>Combination      | right, left, rightORleft, rightANDleft                    | right  |
| IR Remote Control (IR) |                            |                                                           |        |
| ircheck                | Remote<br>Control Enable   | 1, 0                                                      | 0      |
| ircode                 | Remote<br>Control Code     | 0                                                         | 0      |
| IP Receive (RC)        |                            |                                                           |        |
| ipreceivecheck         | IP Receive<br>Enable       | 1, 0                                                      | 0      |
| ipreceiveport          | IP Receive Port            | 1 65536                                                   | 8000   |
| ipreceivematch         | IP Receive<br>Compare      | strcmp, regex                                             | strcmp |
| ipreceivemessage       | IP Receive                 | (String constant)                                         |        |

|                     | COM In Enable           | 1.0                   | 0       |
|---------------------|-------------------------|-----------------------|---------|
| comincheck          |                         | 1,0                   |         |
| cominmatch          | COMIN<br>Compare        | strcmp, regex, binary | strcmp  |
| cominmessage        | COM In<br>Message       | (String constant)     |         |
| Temperature (TP)    |                         |                       |         |
| tempcheck           | Temperature<br>Enable   | 1, 0                  | 0       |
| tempsource          | Temperature<br>Sensor   | intern                | intern  |
| tempcompare         | Temperature<br>Compare  | higher, lower         | higher  |
| templevel           | Temperature<br>Level    | (String constant)     | 50.0    |
| tempunit            | Temperature<br>Unit     | Celcius, Fahrenheit   | Celcius |
| tempaction          | Temperature<br>Action   | first, every          | first   |
| Illumination (IL)   |                         |                       |         |
| illucheck           | Illumination<br>Enable  | 1, 0                  | 0       |
| illusource          | Illumination<br>Source  | right, left, both     | right   |
| illucompare         | Illumination<br>Compare | higher, lower         | higher  |
| illulux             | Illumination<br>Level   | (String constant)     | 100.0   |
| illuaction          | Illumination<br>Action  | first, every          | first   |
| Random Event (RD)   |                         |                       |         |
| randomcheck         | Random Event<br>Enable  | 1, 0                  | 0       |
| randomrange         | Events per<br>Hour      | (String constant)     | 1.000   |
| Event Counter (EC)  |                         |                       |         |
| eventcounter_status | Event Counter<br>Enable | enable, disable       | disable |
| eventcounter_mask   | Events to<br>Count      | (String constant)     | *       |
| eventcounter_filter | Individual<br>Events    | yes, no               | yes     |
| eventcounter_time   | Counting<br>Period      | 1 3600                | 10      |

| eventcounter_event         | Event Count               | 1 3600                                             | 5         |
|----------------------------|---------------------------|----------------------------------------------------|-----------|
| eventcounter_condition     | Condition                 | more, less                                         | more      |
| eventcounter_action        | Start Action              | first, every                                       | every     |
| Sound on Event (SD)        |                           |                                                    |           |
| playsound                  | Sound Enable              | enable, disable                                    | disable   |
| playsound_list             | Play List                 | Alarm, Cuckooclock, Default,<br>Standard           |           |
| playsound_sequence         | Playback<br>Sequence      | randomize, ascending, descending                   | randomize |
| playsound_alertmask        | Event Selection           | (String constant)                                  | *         |
| Sound on Event (SD2)       |                           |                                                    |           |
| playsound2                 | Sound Enable              | enable, disable                                    | disable   |
| playsound2_list            | Play List                 | Alarm, Cuckooclock, Default,<br>Standard           |           |
| playsound2_sequence        | Playback<br>Sequence      | randomize, ascending, descending                   | randomize |
| playsound2_alertmask       | Event Selection           | (String constant)                                  | *         |
| Signal Out Action (SO)     |                           |                                                    |           |
| outputaction               | Signal Out<br>Action      | 0, 1, 2, 5, 10, 30, 60, 300                        | 0         |
| outputaction_alertmask     | Event Selection           | (String constant)                                  | *         |
| ISDN Audio Call–Out (CL)   |                           |                                                    |           |
| callaction                 | Audio Call–Out<br>Profile | off, Zeitansage                                    | off       |
| callaction_alertmask       | Event Selection           | (String constant)                                  | *         |
| Second ISDN Call–Out (CL   | 2)                        |                                                    |           |
| callaction2                | Audio Call–Out<br>Profile | off, Zeitansage                                    | off       |
| callaction2_alertmask      | Event Selection           | (String constant)                                  | *         |
| E-mail Action (EM)         |                           |                                                    |           |
| emailaction                | E–Mail Profile            | off, AlarmMail, NotifyMail                         | off       |
| emailaction_alertmask      | Event Selection           | (String constant)                                  | *         |
| Second E-mail (EM2)        | 1                         |                                                    | 1         |
| emailaction2               | E–Mail Profile            | off, AlarmMail, NotifyMail                         | off       |
| emailaction2_alertmask     | Event Selection           | (String constant)                                  | *         |
| File Transfer Action (FT)  |                           |                                                    |           |
| ftpaction                  | FTP Profile               | off, FTP-Webcam, FTP-Archiving,<br>FTP-Day-Periode | off       |
| ftpaction_alertmask        | Event Selection           | (String constant)                                  | *         |
| Second File Transfer (FT2) |                           |                                                    |           |
| ftpaction2                 | FTP Profile               |                                                    | off       |

|                         |                              | off, FTP-Webcam, FTP-Archiving,<br>FTP-Day-Periode                                                                                                    |                 |
|-------------------------|------------------------------|----------------------------------------------------------------------------------------------------|-----------------|
| ftpaction2_alertmask    | Event Selection              | (String constant)                                                                                                    | *               |
| IP Notify (IP)          |                              |                                                                                                    |                 |
| ipnotifyaction          | IP Notify Profile            | off, SimpleNotify, MultipleNotify,<br>TrickyHttpRequest                                                                                                    | off             |
| ipnotify_alertmask      | Event Selection              | (String constant)                                                                                                    | *               |
| Second IP Notify (IP2)  |                              |                                                                                                    |                 |
| ipnotifyaction2         | IP Notify Profile            | off, SimpleNotify, MultipleNotify,<br>TrickyHttpRequest                                                                                                    | off             |
| ipnotify2_alertmask     | Event Selection              | (String constant)                                                                                                    | *               |
| IP File Transfer (TR)   |                              |                                                                                                    |                 |
| ipfilecheck             | Activate IP File<br>Transfer | 1,0                                                                                                    | 0               |
| ipfile_alertmask        | Event Selection              | (String constant)                                                                                                    | *               |
| ipfileport              | Send Port                    | 0 65535                                                                                                    | 0               |
| ipfileprotocol          | Simulated<br>Protocol        | raw, http                                                                                                    | raw             |
| ipfileaddress           | Destination<br>Address       | (String constant)                                                                                                    | 10.0.62.15:8000 |
| ipfilename              | Transferred<br>File          | current.jpg, lastevent.jpg,<br>eventstory.jpg                                                                                                    | current.jpg     |
| Right Soft Button (SBr) |                              |                                                                                                    |                 |
| softbutton1             | Activate Soft<br>Button      | 1, 0                                                                                                    | 1               |
| softbuttonname1         | Soft Button<br>Name          | (String constant)                                                                                                    | Speak IP        |
| Left Soft Button (SBI)  |                              |                                                                                                    |                 |
| softbutton2             | Activate Soft<br>Button      | 1, 0                                                                                                    | 0               |
| softbuttonname2         | Soft Button<br>Name          | (String constant)                                                                                                    | Actions disable |
| Visual Alarm (VA)       |                              |                                                                                                    |                 |
| visualalarm             | Activate Visual<br>Alarm     | enable, disable                                                                                                    | disable         |
| visualalarm_alertmask   | Event Selection              | (String constant)                                                                                                    | *               |
| visualalarm_format      | Visual Effect                | bar1, bar2, box1, box2, sign1, sign2                                                                                                    | box1            |
| visualalarm_color       | Effect Color                 | 0x000000, 0x800000, 0x008000,<br>0x808000, 0x000080, 0x800080,<br>0x008080, 0x808080, 0xC0C0C0,<br>0xFF0000, 0x00FF00, 0xFFFF00,<br>0x0000FF, 0xFF00FF, 0x00FFFF,<br>0xFFFFFF | 0xFF0000        |
| visualalarm_erase       |                              | 0, 1, 5, 10, 30                                                                                                    | 10              |

|                         | Display<br>Duration          |                                                                                              |        |
|-------------------------|------------------------------|----------------------------------------------------------------------------------------------|--------|
| visualalarm_acknowledge | Alarm<br>Acknowledge         | enable, disable                                                                              | enable |
| Arming                  |                              |                                                                                              |        |
| edactiv                 | Arming                       | enable, disable, close, open                                                                 | enable |
| edacttimetable          | Time Table<br>Profile        | (No value), Weekdays_Mo-Fr,<br>Weekend_Sa-So, Opening_Times,<br>Closing_Times, MyCustomTimes |        |
| Stop Actions (SP)       |                              |                                                                                              |        |
| freezeactiv             | Activate Stop<br>Actions     | off, on                                                                                      | off    |
| freezecondition         | Condition to<br>Stop         | PI, VM, MI, SI, BT, IR, PE, TT, UC,<br>RC, RD, EC                                            | UC     |
| freezedelay             | Time Before<br>Stop          | 0 86400                                                                                      | 15     |
| Action Delay            |                              |                                                                                              |        |
| actiondelay             | Action Delay                 | 0 3600                                                                                       | 0      |
| Event Dead Time         | 1                            |                                                                                              | 1      |
| eventdelay              | Event Dead<br>Time           | 0 3600                                                                                       | 5      |
| Action Profile          | 1                            |                                                                                              | 1      |
| action_alertmask        | Event Selection              | (String constant)                                                                            | *      |
| Message Profile         | 1                            |                                                                                              | 1      |
| messaging_activ         | Enable<br>Message<br>Profile | enable, disable                                                                              | enable |
| messaging_timetable     | Time Table<br>Profile        | (No value), Weekdays_Mo-Fr,<br>Weekend_Sa-So, Opening_Times,<br>Closing_Times, MyCustomTimes |        |
| notifydelay             | Messaging<br>Dead Time       | 0 3600                                                                                       | 60     |
| notify_alertmask        | Event Selection              | (String constant)                                                                            | *      |
| Message Profile         |                              |                                                                                              |        |
| messaging2_activ        | Enable<br>Message<br>Profile | enable, disable                                                                              | enable |
| messaging2_timetable    | Time Table<br>Profile        | (No value), Weekdays_Mo-Fr,<br>Weekend_Sa-So, Opening_Times,<br>Closing_Times, MyCustomTimes |        |
| messaging2_delay        | Messaging<br>Dead Time       | 0 3600                                                                                       | 60     |
| messaging2_alertmask    | Event Selection              | (String constant)                                                                            | *      |
| Ring Buffer             |                              |                                                                                              |        |

| ringbuffer          | Ring Buffer                     | 1, 0                                                                              | 1       |
|---------------------|---------------------------------|-----------------------------------------------------------------------------------|---------|
| Event Story         |                                 |                                                                                   |         |
| histcount           | Images Before<br>Event          | Images Before0, 1, 2, 3, 4, 5, 6, 7, 8, 9, 10, 15, 20,Event25, 30, 35, 40, 45, 50 |         |
| futcount            | Images After<br>Event           | 0, 1, 2, 3, 4, 5, 6, 7, 8, 9, 10, 15, 20,<br>25, 30, 35, 40, 45, 50               | 2       |
| storyinterval       | Image Interval                  | 0 600000                                                                          | 500     |
| story_alertmask     | Event Selection                 | (String constant)                                                                 | *       |
| Display Options     |                                 |                                                                                   |         |
| imageinfo           | Show<br>Event/Action<br>Symbols | 0, 1, 2                                                                           | 1       |
| chartdrawmode       | Level Meter                     | off, bar, scrollchart                                                             | off     |
| chartdatasource     | Level Meter<br>Data             | PI, MI, IL, SI, EC, TP                                                            | Ы       |
| Object Tracing (OT) |                                 |                                                                                   |         |
| objecttracing       | Enable Object<br>Tracing        | disable, enable                                                                   | disable |
| objectcamera        | Tracing<br>Camera               | right, left                                                                       | right   |

# 54.2.5 Parameters for the exposure control Section

# Enter the following command to see all parameters for this section:

http://<camera ip>/control/control?listsectionexposurecontrol

| Parameter             | Name in Dialog             | Possible Values                                                                                                 | Default<br>Value(s) |  |
|-----------------------|----------------------------|----------------------------------------------------------------------------------------------------|---------------------|--|
| Lens F–Number         |                            |                                                                                                    |                     |  |
| ca_lens_fnumber       | F–Number                   | 0.8, 1.0, 1.4, 2.0, 2.4, 2.8, 3.5, 4.0                                                                          | 2.0 2.0             |  |
| Exposure Field        |                            |                                                                                                    |                     |  |
| ca_exp_window_type    | Measurement<br>Field       | all, quarter, center, spot, top, middle, bottom, right, vertical, left, right_left, extra                       | middle all          |  |
| ca_exp_window_weight  | Exposure<br>Weighting      | –1, 0, 10, 20, 30, 40, 50, 60, 70, 80, 90, 100                                                                  | 100 100             |  |
| ca_wbal_window_weight | White Balance<br>Weighting | <i>■</i> -1, 0, 10, 20, 30, 40, 50, 60, 70, 80, 90, 100 -1 -                                                    |                     |  |
| ca_avg_intensity      | Average<br>Brightness      | 100, 150, 200, 250, 300, 350, 400, 450, 500,<br>550, 600, 650, 700, 750, 800                                    | 400 400             |  |
| ca_exp_window_draw    | Show Field                 | off, on, histogram_inside, histogram_outside,<br>out_histogram_inside, out_histogram_outside,<br>jpeg_histogram | on on               |  |
| Exposure Time         |                            |                                                                                                    |                     |  |

| ca_exp_max                | Max. Exposure<br>Time  | 160, 320, 640, 1280, 2560, 4960, 10080, 20000,<br>40000, 80000, 160000, 320000, 640000,<br>1280000 | 160000<br>160000 |  |
|---------------------------|------------------------|----------------------------------------------------------------------------------------------------|------------------|--|
| ca_exp_min                | Min. Exposure<br>Time  | 160, 320, 640, 1280, 2560, 4960, 10080, 20000,<br>40000, 80000, 160000, 320000, 640000,<br>1280000 | 160 160          |  |
| ca_exp_corr               | Exposure<br>Correction | -2, -1, 0, 1, 2                                                                                    | 00               |  |
| Frequency of Power Supply |                        |                                                                                                    |                  |  |
| ca_linefreq               | Line Frequency         | 50, 60                                                                                             | 50               |  |

# 54.2.6 Parameters for the general Section

#### Enter the following command to see all parameters for this section:

http://<camera ip>/control/control?listsectiongeneral

| Parameter             | Name in<br>Dialog     | Possible Values                                                                             | Default Value(s) |  |
|-----------------------|-----------------------|---------------------------------------------------------------------------------------------|------------------|--|
| Camera Selection      |                       |                                                                                             |                  |  |
| camera                | Camera<br>Selection   | right, left, auto                                                                           | auto             |  |
| Camera Night Switch ( | DY/NI)                |                                                                                             |                  |  |
| nightswitch           | Night Camera<br>Level | 3, 6, 10, 185, 32, 56, 100, 170, 320, 560,<br>1000, 1800, 3200                              | 100              |  |
| nightswitchdelay      | Night Switch<br>Delay | 0, 1, 2, 3, 4, 5, 7, 10, 15, 20, 25, 30                                                     | 5                |  |
| Image Size            |                       |                                                                                             |                  |  |
| size                  | Image Size            | 160x120, 320x240, 640x480, 1280x960,<br>customize                                           | 640x480          |  |
| customsize            | Custom Size           | (String constant)                                                                           | 800x400          |  |
| Digital Zoom          |                       |                                                                                             |                  |  |
| zoomlock              | Zoom Lock             | disable, enable                                                                             | disable          |  |
| panlock               | Pan Lock              | disable, enable                                                                             | disable          |  |
| panpos                | Pan Position          | (String constant)                                                                           | 0,0              |  |
| Frames per Second     |                       |                                                                                             |                  |  |
| framerate100          | Frame Rate            | 0, 3300, 2500, 2000, 1600, 1400, 1200,<br>1000, 800, 600, 400, 300, 200, 100, 50, 25,<br>10 | 2500             |  |
| Mirror & Rotate Image |                       |                                                                                             |                  |  |
| mirror                | Mirroring             | no, vertical, horizontal, both                                                              | no no            |  |
| rotate                | Rotation              | 0, 180                                                                                      | 0 0              |  |
| Sharpness             |                       |                                                                                             |                  |  |

| sharpen               | Sharpness                           | 0, 1, 2, 3, 4, 5, 6, 7, 8, 9, 10                                                             | 4 4                 |
|-----------------------|-------------------------------------|----------------------------------------------------------------------------------------------|---------------------|
| Noise Suppress        |                                     |                                                                                              |                     |
| darknoisesuppress     | Noise Suppress                      | off, low, medium, high                                                                       | low low             |
| Obscure Image Area (C | DA)                                 |                                                                                              |                     |
| coverimage            | <i>Obscure Image<br/>Enable</i>     | enable, disable                                                                              | disable             |
| coverimage_timetable  | <i>Obscure Image<br/>Time Table</i> | (No value), Weekdays_Mo-Fr,<br>Weekend_Sa-So, Opening_Times,<br>Closing_Times, MyCustomTimes |                     |
| coverimage_area       | Obscure Image<br>Area               | (Multiline string constant)                                                                  | 0,540,380,200,200,2 |

# 54.2.7 Parameters for the exposure Section

# Enter the following command to see all parameters for this section:

http://<camera ip>/control/control?listsectionexposure

| Parameter             | Name in Dialog             | Possible Values                                                                                                 | Default<br>Value(s) |
|-----------------------|----------------------------|----------------------------------------------------------------------------------------------------|---------------------|
| Automatic Contrast    | -                          |                                                                                                    |                     |
| automatic             | Automatic<br>Contrast      | off, auto                                                                                                    | auto auto           |
| Brightness            |                            |                                                                                                    |                     |
| brightness            | Brightness                 | -10, -9, -8, -7, -6, -5, -4, -3, -2, -1, 0, 1, 2,<br>3, 4, 5, 6, 7, 8, 9, 10                                    | 0 0                 |
| Backlight Correction  |                            |                                                                                                    |                     |
| backlight             | Backlight                  | -10, -9, -8, -7, -6, -5, -4, -3, -2, -1, 0, 1, 2,<br>3, 4, 5, 6, 7, 8, 9, 10                                    | 4 4                 |
| Lens F-Number         |                            |                                                                                                    |                     |
| ca_lens_fnumber       | F–Number                   | 0.8, 1.0, 1.4, 2.0, 2.4, 2.8, 3.5, 4.0                                                                          | 2.0 2.0             |
| Exposure Field        |                            |                                                                                                    |                     |
| ca_exp_window_type    | Measurement<br>Field       | all, quarter, center, spot, top, middle, bottom, right, vertical, left, right_left, extra                       | middle all          |
| ca_exp_window_weight  | Exposure<br>Weighting      | –1, 0, 10, 20, 30, 40, 50, 60, 70, 80, 90, 100                                                                  | 100 100             |
| ca_wbal_window_weight | White Balance<br>Weighting | –1, 0, 10, 20, 30, 40, 50, 60, 70, 80, 90, 100                                                                  | -1 -1               |
| ca_avg_intensity      | Average<br>Brightness      | 100, 150, 200, 250, 300, 350, 400, 450, 500,<br>550, 600, 650, 700, 750, 800                                    | 400 400             |
| ca_exp_window_draw    | Show Field                 | off, on, histogram_inside, histogram_outside,<br>out_histogram_inside, out_histogram_outside,<br>jpeg_histogram | on on               |
| Exposure Time         |                            |                                                                                                    |                     |

| ca_exp_max                | Max. Exposure<br>Time  | 160, 320, 640, 1280, 2560, 4960, 10080, 20000,<br>40000, 80000, 160000, 320000, 640000,<br>1280000 | 160000<br>160000 |  |
|---------------------------|------------------------|----------------------------------------------------------------------------------------------------|------------------|--|
| ca_exp_min                | Min. Exposure<br>Time  | 160, 320, 640, 1280, 2560, 4960, 10080, 20000,<br>40000, 80000, 160000, 320000, 640000,<br>1280000 | 160 160          |  |
| ca_exp_corr               | Exposure<br>Correction | -2, -1, 0, 1, 2                                                                                    | 0 0              |  |
| Frequency of Power Supply |                        |                                                                                                    |                  |  |
| ca_linefreq               | Line Frequency         | 50, 60                                                                                             | 50               |  |

## 54.2.8 Parameters for the color Section

#### Enter the following command to see all parameters for this section:

http://<camera ip>/control/control?listsectioncolor

| Parameter     | Name in<br>Dialog   | Possible Values                                                           | Default<br>Value(s) |  |  |
|---------------|---------------------|---------------------------------------------------------------------------|---------------------|--|--|
| Color Profile | •                   |                                                                           |                     |  |  |
| colorprofile  | Color Profile       | auto, Neontube, Cloudy, Sunny, Outdoor                                    | auto                |  |  |
| Color Satura  | ition               |                                                                           |                     |  |  |
| color         | Color<br>Saturation | -10, -9, -8, -7, -6, -5, -4, -3, -2, -1, 0, 1, 2, 3, 4, 5, 6, 7, 8, 9, 10 | 0 0                 |  |  |
| Blue Balanc   | е                   |                                                                           |                     |  |  |
| blue          | Blue Balance        | -10, -9, -8, -7, -6, -5, -4, -3, -2, -1, 0, 1, 2, 3, 4, 5, 6, 7, 8, 9, 10 | 0 0                 |  |  |
| Red Balance   |                     |                                                                           |                     |  |  |
| red           | Red Balance         | -10, -9, -8, -7, -6, -5, -4, -3, -2, -1, 0, 1, 2, 3, 4, 5, 6, 7, 8, 9, 10 | 0 0                 |  |  |

### 54.2.9 Parameters for the jpeg Section

Enter the following command to see all parameters for this section: http://<camera ip>/control/control?listsectionjpeg

| Parameter         | Name in Dialog | Possible Values                    | Default Value(s) |  |
|-------------------|----------------|------------------------------------|------------------|--|
| MxPEG             |                |                                    |                  |  |
| motionjpeg        | MxPEG          | disable, enable                    | enable           |  |
| JPEG Quality      |                |                                    |                  |  |
| quality           | JPEG Quality   | 10, 20, 30, 40, 50, 60, 70, 80, 90 | 70               |  |
| JPEG User Comment |                |                                    |                  |  |

| jpegcommentuser        | JPEG User Comment |      |   |  |
|------------------------|-------------------|------|---|--|
| JPEG Comment Text (CT) |                   |      |   |  |
| jpegcomment_ctx        | Comment Text Rows | 0 16 | 1 |  |

#### 54.2.10 Parameters for the text Section

# Enter the following command to see all parameters for this section:

http://<camera ip>/control/control?listsectiontext

| Parameter                | Name in Dialog                  | Possible Values                                                                                                    | Default<br>Value(s) |  |
|--------------------------|---------------------------------|----------------------------------------------------------------------------------------------------|---------------------|--|
| Text Display             |                                 |                                                                                                    |                     |  |
| textdisplay              | Text Display                    | disable, enable, datetime                                                                                                    | enable              |  |
| textbgcolor              | Background<br>Color             | 0x000000, 0x800000, 0x008000, 0x808000, 0x000080,<br>0x800080, 0x008080, 0x808080, 0xC0C0C0, 0xFF0000,<br>0x00FF00, 0xFFFF00, 0x0000FF, 0xFF00FF, 0x00FFFF,<br>0xFFFFFF | 0x000000            |  |
| textbgopacity            | Background<br>Opacity           | 0, 25, 50, 75, 100                                                                                                    | 0                   |  |
| <b>Display Error Mee</b> | ssages                          |                                                                                                    |                     |  |
| errortext                | Error Messages                  | 0, 1                                                                                                    | 1                   |  |
| Date and Time            |                                 |                                                                                                    |                     |  |
| date                     | Date and Time                   | 0, 1, 2, 3, 4, 5, 6                                                                                                    | 1                   |  |
| Comment                  |                                 |                                                                                                    |                     |  |
| print                    | Comment                         | (Multiline string constant)                                                                                                    | ^j6                 |  |
| <b>Display Options</b>   |                                 |                                                                                                    |                     |  |
| imageinfo                | Show<br>Event/Action<br>Symbols | 0, 1, 2                                                                                                    | 1                   |  |
| chartdrawmode            | Level Meter                     | off, bar, scrollchart                                                                                                    | off                 |  |
| chartdatasource          | Level Meter Data                | PI, MI, IL, SI, EC, TP                                                                                                    | PI                  |  |
| Object Tracing (OT)      |                                 |                                                                                                    |                     |  |
| objecttracing            | Enable Object<br>Tracing        | disable, enable                                                                                                    | disable             |  |
| objectcamera             | Tracing Camera                  | right, left                                                                                                    | right               |  |

## 54.2.11 Parameters for the event Section

Enter the following command to see all parameters for this section: http://<camera ip>/control/control?listsectionevent

| Parameter Name in Dialog  |                             | Possible Values                                           | Default Value(s)        |  |
|---------------------------|-----------------------------|-----------------------------------------------------------|-------------------------|--|
| Passive Infrared Detector | (PI)                        |                                                           | ·                       |  |
| pircheck                  | PIR Enable                  | 1,0                                                       | 0                       |  |
| pir                       | PIR Level                   | 0 100                                                     | 50                      |  |
| Video Motion Window (VM   | )                           |                                                           |                         |  |
| motioncheck               | Video Motion<br>Enable      | 1, 0                                                      | 1                       |  |
| motion                    | Video Motion<br>Definitions | (Multiline string constant)                               | 0,540,380,200,200,20,25 |  |
| motionwintype             | Video Motion<br>Style       | off, on, highlight, passiv, area                          | highlight               |  |
| motionnightoff            | Video Motion<br>Night Mode  | 0, 3, 6, 10, 18, 32, 56                                   | 0 0                     |  |
| Microphone (MI)           |                             |                                                           |                         |  |
| miccheck                  | Microphone<br>Enable        | 1, 0                                                      | 0                       |  |
| mic                       | Microphone<br>Level         | 0100                                                      | 50                      |  |
| micwidth                  | Microphone<br>Signal Width  | 50, 100, 150, 200, 250, 300, 400,<br>500, 750, 1000, 2000 | 50                      |  |
| Signal Input (SI)         |                             |                                                           |                         |  |
| inputswitch               | Signal Input                | off, close, open                                          | off                     |  |
| Signal CTS (SC)           |                             |                                                           |                         |  |
| inputcts                  | Signal CTS                  | off, close, open                                          | off                     |  |
| Signal DSR (SR)           |                             |                                                           |                         |  |
| inputdsr                  | Signal DSR                  | off, close, open                                          | off                     |  |
| Signal RxD (SX)           |                             |                                                           |                         |  |
| inputrxd                  | Signal RxD                  | off, close, open                                          | off                     |  |
| Periodic Event (PE)       |                             |                                                           |                         |  |
| timercheck                | Periodic Event<br>Enable    | 1, 0                                                      | 0                       |  |
| timerunit                 | Periodic Time<br>Unit       | sec, ms, Hz                                               | sec                     |  |
| timer                     | Periodic Time<br>Interval   | 086400                                                    | 60                      |  |
| Time Task (TT)            |                             |                                                           |                         |  |
| timetaskcheck             | Time Task                   | 1, 0                                                      | 1                       |  |
| User Click (UC)           |                             |                                                           |                         |  |
| userclick                 | User Click                  | 1,0                                                       | 1                       |  |
| Buttons (BT)              |                             |                                                           |                         |  |
| buttoncheck               | Buttons Enable              | 1, 0                                                      | 0                       |  |

| button                 | Button<br>Combination    | right, left, rightORleft, rightANDleft | right   |
|------------------------|--------------------------|----------------------------------------|---------|
| IR Remote Control (IR) |                          |                                        |         |
| ircheck                | Remote<br>Control Enable | 1, 0                                   | 0       |
| ircode                 | Remote<br>Control Code   | 0                                      | 0       |
| IP Receive (RC)        |                          |                                        |         |
| ipreceivecheck         | IP Receive<br>Enable     | 1, 0                                   | 0       |
| ipreceiveport          | IP Receive Port          | 1 65536                                | 8000    |
| ipreceivematch         | IP Receive<br>Compare    | strcmp, regex                          | strcmp  |
| ipreceivemessage       | IP Receive<br>Message    | (String constant)                      |         |
| COM In (CI)            |                          |                                        |         |
| comincheck             | COM In Enable            | 1, 0                                   | 0       |
| cominmatch             | COM In<br>Compare        | strcmp, regex, binary                  | strcmp  |
| cominmessage           | COM In<br>Message        | (String constant)                      |         |
| Temperature (TP)       |                          |                                        |         |
| tempcheck              | Temperature<br>Enable    | 1, 0                                   | 0       |
| tempsource             | Temperature<br>Sensor    | intern                                 | intern  |
| tempcompare            | Temperature<br>Compare   | higher, lower                          | higher  |
| templevel              | Temperature<br>Level     | (String constant)                      | 50.0    |
| tempunit               | Temperature<br>Unit      | Celcius, Fahrenheit                    | Celcius |
| tempaction             | Temperature<br>Action    | first, every                           | first   |
| Illumination (IL)      |                          |                                        |         |
| illucheck              | Illumination<br>Enable   | 1, 0                                   | 0       |
| illusource             | Illumination<br>Source   | right, left, both                      | right   |
| illucompare            | Illumination<br>Compare  | higher, lower                          | higher  |
| illulux                | Illumination<br>Level    | (String constant)                      | 100.0   |
| illuaction             | Illumination             | first, every                           | first   |

|                          | Action                    |                                          |           |  |  |  |
|--------------------------|---------------------------|------------------------------------------|-----------|--|--|--|
| Random Event (RD)        |                           |                                          |           |  |  |  |
| randomcheck              | Random Event<br>Enable    | 1,0                                      | 0         |  |  |  |
| randomrange              | Events per<br>Hour        | (String constant)                        | 1.000     |  |  |  |
| Event Counter (EC)       |                           |                                          |           |  |  |  |
| eventcounter_status      | Event Counter<br>Enable   | enable, disable                          | disable   |  |  |  |
| eventcounter_mask        | Events to<br>Count        | (String constant)                        | *         |  |  |  |
| eventcounter_filter      | Individual<br>Events      | yes, no                                  | yes       |  |  |  |
| eventcounter_time        | Counting<br>Period        | 1 3600                                   | 10        |  |  |  |
| eventcounter_event       | Event Count               | 1 3600                                   | 5         |  |  |  |
| eventcounter_condition   | Condition                 | more, less                               | more      |  |  |  |
| eventcounter_action      | Start Action              | first, every                             | every     |  |  |  |
| Sound on Event (SD)      |                           |                                          |           |  |  |  |
| playsound                | Sound Enable              | enable, disable                          | disable   |  |  |  |
| playsound_list           | Play List                 | Alarm, Cuckooclock, Default,<br>Standard |           |  |  |  |
| playsound_sequence       | Playback<br>Sequence      | randomize, ascending, descending         | randomize |  |  |  |
| playsound_alertmask      | Event Selection           | (String constant)                        | *         |  |  |  |
| Sound on Event (SD2)     |                           |                                          |           |  |  |  |
| playsound2               | Sound Enable              | enable, disable                          | disable   |  |  |  |
| playsound2_list          | Play List                 | Alarm, Cuckooclock, Default,<br>Standard |           |  |  |  |
| playsound2_sequence      | Playback<br>Sequence      | randomize, ascending, descending         | randomize |  |  |  |
| playsound2_alertmask     | Event Selection           | (String constant)                        | *         |  |  |  |
| Signal Out Action (SO)   |                           |                                          |           |  |  |  |
| outputaction             | Signal Out<br>Action      | 0, 1, 2, 5, 10, 30, 60, 300              | 0         |  |  |  |
| outputaction_alertmask   | Event Selection           | (String constant)                        | *         |  |  |  |
| ISDN Audio Call–Out (CL) |                           |                                          |           |  |  |  |
| callaction               | Audio Call–Out<br>Profile | off, Zeitansage                          | off       |  |  |  |
| callaction_alertmask     | Event Selection           | (String constant)                        | *         |  |  |  |
| Second ISDN Call-Out (CL | 2)                        |                                          |           |  |  |  |
| callaction2              | Audio Call–Out<br>Profile | off, Zeitansage                          | off       |  |  |  |

| callaction2_alertmask      | Event Selection              | (String constant)                                       | *               |  |  |
|----------------------------|------------------------------|---------------------------------------------------------|-----------------|--|--|
| E-mail Action (EM)         |                              |                                                         |                 |  |  |
| emailaction                | E–Mail Profile               | off, AlarmMail, NotifyMail                              | off             |  |  |
| emailaction_alertmask      | Event Selection              | (String constant)                                       | *               |  |  |
| Second E-mail (EM2)        |                              |                                                         |                 |  |  |
| emailaction2               | E–Mail Profile               | off, AlarmMail, NotifyMail                              | off             |  |  |
| emailaction2_alertmask     | Event Selection              | (String constant)                                       | *               |  |  |
| File Transfer Action (FT)  |                              |                                                         |                 |  |  |
| ftpaction                  | FTP Profile                  | off, FTP-Webcam, FTP-Archiving,<br>FTP-Day-Periode      | off             |  |  |
| ftpaction_alertmask        | Event Selection              | (String constant)                                       | *               |  |  |
| Second File Transfer (FT2) |                              |                                                         |                 |  |  |
| ftpaction2                 | FTP Profile                  | off, FTP-Webcam, FTP-Archiving,<br>FTP-Day-Periode      | off             |  |  |
| ftpaction2_alertmask       | Event Selection              | (String constant)                                       | *               |  |  |
| IP Notify (IP)             |                              |                                                         |                 |  |  |
| ipnotifyaction             | IP Notify Profile            | off, SimpleNotify, MultipleNotify,<br>TrickyHttpRequest | off             |  |  |
| ipnotify_alertmask         | Event Selection              | (String constant)                                       | *               |  |  |
| Second IP Notify (IP2)     |                              |                                                         |                 |  |  |
| ipnotifyaction2            | IP Notify Profile            | off, SimpleNotify, MultipleNotify,<br>TrickyHttpRequest | off             |  |  |
| ipnotify2_alertmask        | Event Selection              | (String constant)                                       | *               |  |  |
| IP File Transfer (TR)      |                              |                                                         |                 |  |  |
| ipfilecheck                | Activate IP File<br>Transfer | 1, 0                                                    | 0               |  |  |
| ipfile_alertmask           | Event Selection              | (String constant)                                       | *               |  |  |
| ipfileport                 | Send Port                    | 0 65535                                                 | 0               |  |  |
| ipfileprotocol             | Simulated<br>Protocol        | raw, http                                               | raw             |  |  |
| ipfileaddress              | Destination<br>Address       | (String constant)                                       | 10.0.62.15:8000 |  |  |
| ipfilename                 | Transferred<br>File          | current.jpg, lastevent.jpg,<br>eventstory.jpg           | current.jpg     |  |  |
| Right Soft Button (SBr)    |                              |                                                         |                 |  |  |
| softbutton1                | Activate Soft<br>Button      | 1, 0                                                    | 1               |  |  |
| softbuttonname1            | Soft Button<br>Name          | (String constant)                                       | Speak IP        |  |  |
| Left Soft Button (SBI)     |                              |                                                         |                 |  |  |
| softbutton2                | Activate Soft<br>Button      | 1, 0                                                    | 0               |  |  |
|                            |                              |                                                         |                 |  |  |

| softbuttonname2         | Soft Button<br>Name          | (String constant)                                                                                                    | Actions disable |
|-------------------------|------------------------------|----------------------------------------------------------------------------------------------------|-----------------|
| Visual Alarm (VA)       |                              |                                                                                                    |                 |
| visualalarm             | Activate Visual<br>Alarm     | enable, disable                                                                                                    | disable         |
| visualalarm_alertmask   | Event Selection              | (String constant)                                                                                                    | *               |
| visualalarm_format      | Visual Effect                | bar1, bar2, box1, box2, sign1, sign2                                                                                                    | box1            |
| visualalarm_color       | Effect Color                 | 0x000000, 0x800000, 0x008000,<br>0x808000, 0x000080, 0x800080,<br>0x008080, 0x808080, 0xC0C0C0,<br>0xFF0000, 0x00FF00, 0xFFFF00,<br>0x0000FF, 0xFF00FF, 0x00FFFF,<br>0xFFFFFF | 0xFF0000        |
| visualalarm_erase       | Display<br>Duration          | 0, 1, 5, 10, 30                                                                                                    | 10              |
| visualalarm_acknowledge | Alarm<br>Acknowledge         | enable, disable                                                                                                    | enable          |
| Arming                  |                              |                                                                                                    |                 |
| edactiv                 | Arming                       | enable, disable, close, open                                                                                                    | enable          |
| edacttimetable          | Time Table<br>Profile        | (No value), Weekdays_Mo-Fr,<br>Weekend_Sa-So, Opening_Times,<br>Closing_Times, MyCustomTimes                                                                                  |                 |
| Stop Actions (SP)       |                              |                                                                                                    |                 |
| freezeactiv             | Activate Stop<br>Actions     | off, on                                                                                                    | off             |
| freezecondition         | Condition to<br>Stop         | PI, VM, MI, SI, BT, IR, PE, TT, UC,<br>RC, RD, EC                                                                                                    | UC              |
| freezedelay             | Time Before<br>Stop          | 0 86400                                                                                                    | 15              |
| Action Delay            |                              |                                                                                                    |                 |
| actiondelay             | Action Delay                 | 0 3600                                                                                                    | 0               |
| Event Dead Time         |                              |                                                                                                    |                 |
| eventdelay              | Event Dead<br>Time           | 0 3600                                                                                                    | 5               |
| Action Profile          |                              |                                                                                                    |                 |
| action_alertmask        | Event Selection              | (String constant)                                                                                                    | *               |
| Message Profile         |                              |                                                                                                    |                 |
| messaging_activ         | Enable<br>Message<br>Profile | enable, disable                                                                                                    | enable          |
| messaging_timetable     | Time Table<br>Profile        | (No value), Weekdays_Mo-Fr,<br>Weekend_Sa-So, Opening_Times,<br>Closing_Times, MyCustomTimes                                                                                  |                 |
| notifydelay             | Messaging<br>Dead Time       | 0 3600                                                                                                    | 60              |

| notify_alertmask     | Event Selection                 | (String constant)                                                                            | *       |  |  |  |
|----------------------|---------------------------------|----------------------------------------------------------------------------------------------|---------|--|--|--|
| Message Profile      | Message Profile                 |                                                                                              |         |  |  |  |
| messaging2_activ     | Enable<br>Message<br>Profile    | enable, disable                                                                              | enable  |  |  |  |
| messaging2_timetable | Time Table<br>Profile           | (No value), Weekdays_Mo-Fr,<br>Weekend_Sa-So, Opening_Times,<br>Closing_Times, MyCustomTimes |         |  |  |  |
| messaging2_delay     | Messaging<br>Dead Time          | 0 3600                                                                                       | 60      |  |  |  |
| messaging2_alertmask | Event Selection                 | (String constant)                                                                            | *       |  |  |  |
| Ring Buffer          |                                 |                                                                                              |         |  |  |  |
| ringbuffer           | Ring Buffer                     | 1, 0                                                                                         | 1       |  |  |  |
| Event Story          |                                 |                                                                                              |         |  |  |  |
| histcount            | Images Before<br>Event          | 0, 1, 2, 3, 4, 5, 6, 7, 8, 9, 10, 15, 20,<br>25, 30, 35, 40, 45, 50                          | 1       |  |  |  |
| futcount             | Images After<br>Event           | 0, 1, 2, 3, 4, 5, 6, 7, 8, 9, 10, 15, 20,<br>25, 30, 35, 40, 45, 50                          | 2       |  |  |  |
| storyinterval        | Image Interval                  | 0 600000                                                                                     | 500     |  |  |  |
| story_alertmask      | Event Selection                 | (String constant)                                                                            | *       |  |  |  |
| Display Options      |                                 |                                                                                              |         |  |  |  |
| imageinfo            | Show<br>Event/Action<br>Symbols | 0, 1, 2                                                                                      | 1       |  |  |  |
| chartdrawmode        | Level Meter                     | off, bar, scrollchart                                                                        | off     |  |  |  |
| chartdatasource      | Level Meter<br>Data             | PI, MI, IL, SI, EC, TP                                                                       | PI      |  |  |  |
| Object Tracing (OT)  |                                 |                                                                                              |         |  |  |  |
| objecttracing        | Enable Object<br>Tracing        | disable, enable                                                                              | disable |  |  |  |
| objectcamera         | Tracing<br>Camera               | right, left                                                                                  | right   |  |  |  |

## 54.2.12 Parameters for the *eventfilter* Section

Enter the following command to see all parameters for this section: http://<camera ip>/control/control?listsectioneventfilter

| Parameter           | Name in Dialog       | Possible Values   | Default Value(s) |
|---------------------|----------------------|-------------------|------------------|
| Event Counter (EC)  |                      |                   |                  |
| eventcounter_status | Event Counter Enable | enable, disable   | disable          |
| eventcounter_mask   | Events to Count      | (String constant) | *                |

| eventcounter_filter    | Individual Events | yes, no      | yes   |
|------------------------|-------------------|--------------|-------|
| eventcounter_time      | Counting Period   | 1 3600       | 10    |
| eventcounter_event     | Event Count       | 1 3600       | 5     |
| eventcounter_condition | Condition         | more, less   | more  |
| eventcounter_action    | Start Action      | first, every | every |

# 54.2.13 Parameters for the settings Section

Enter the following command to see all parameters for this section: http://<camera ip>/control/control?listsectionsettings

| Parameter        | Name in<br>Dialog        | Possible Values                                                                           | Default<br>Value(s) |
|------------------|--------------------------|-------------------------------------------------------------------------------------------|---------------------|
| Arming           |                          |                                                                                           |                     |
| edactiv          | Arming                   | enable, disable, close, open                                                              | enable              |
| edacttimetable   | Time Table<br>Profile    | (No value), Weekdays_Mo-Fr, Weekend_Sa-So,<br>Opening_Times, Closing_Times, MyCustomTimes |                     |
| Stop Actions (SP | <b>'</b> )               |                                                                                           |                     |
| freezeactiv      | Activate Stop<br>Actions | off, on                                                                                   | off                 |
| freezecondition  | Condition to<br>Stop     | PI, VM, MI, SI, BT, IR, PE, TT, UC, RC, RD, EC                                            | UC                  |
| freezedelay      | Time Before<br>Stop      | 086400                                                                                    | 15                  |
| Event Dead Time  | •                        |                                                                                           |                     |
| eventdelay       | Event Dead<br>Time       | 03600                                                                                     | 5                   |
| Action Delay     |                          |                                                                                           | ·                   |
| actiondelay      | Action Delay             | 03600                                                                                     | 0                   |
| Ring Buffer      |                          |                                                                                           |                     |
| ringbuffer       | Ring Buffer              | 1, 0                                                                                      | 1                   |
| Event Story      |                          |                                                                                           |                     |
| histcount        | Images Before<br>Event   | 0, 1, 2, 3, 4, 5, 6, 7, 8, 9, 10, 15, 20, 25, 30, 35, 40, 45, 50                          | 1                   |
| futcount         | Images After<br>Event    | 0, 1, 2, 3, 4, 5, 6, 7, 8, 9, 10, 15, 20, 25, 30, 35, 40, 45, 50                          | 2                   |
| storyinterval    | Image Interval           | 0600000                                                                                   | 500                 |
| story_alertmask  | Event Selection          | (String constant)                                                                         | *                   |

#### 54.2.14 Parameters for the action Section

#### Enter the following command to see all parameters for this section:

http://<camera ip>/control/control?listsectionaction

| Parameter                  | Name in                  | Possible Values                                                                                                    | Default  |
|----------------------------|--------------------------|----------------------------------------------------------------------------------------------------|----------|
| Astisu Dustila             | Dialog                   |                                                                                                    | value(S) |
| Action Profile             | 1                        |                                                                                                    | <u>т</u> |
| action_alertmask           | Event Selection          | (String constant)                                                                                                    | *        |
| Signal Out Action (SO)     |                          |                                                                                                    |          |
| outputaction               | Signal Out<br>Action     | 0, 1, 2, 5, 10, 30, 60, 300                                                                                                    | 0        |
| File Transfer Action (FT)  |                          |                                                                                                    |          |
| ftpaction                  | FTP Profile              | off, FTP–Webcam, FTP–Archiving,<br>FTP–Day–Periode                                                                                                    | off      |
| Second File Transfer (FT2) | I                        |                                                                                                    |          |
| ftpaction2                 | FTP Profile              | off, FTP–Webcam, FTP–Archiving,<br>FTP–Day–Periode                                                                                                    | off      |
| Visual Alarm (VA)          |                          |                                                                                                    |          |
| visualalarm                | Activate Visual<br>Alarm | enable, disable                                                                                                    | disable  |
| visualalarm_format         | Visual Effect            | bar1, bar2, box1, box2, sign1, sign2                                                                                                    | box1     |
| visualalarm_color          | Effect Color             | 0x000000, 0x800000, 0x008000, 0x808000,<br>0x000080, 0x800080, 0x008080, 0x808080,<br>0xC0C0C0, 0xFF0000, 0x00FF00, 0xFFFF00,<br>0x0000FF, 0xFF00FF, 0x00FFFF, 0xFFFFFF | 0xFF0000 |
| visualalarm_erase          | Display<br>Duration      | 0, 1, 5, 10, 30                                                                                                    | 10       |
| visualalarm_acknowledge    | Alarm<br>Acknowledge     | enable, disable                                                                                                    | enable   |

#### 54.2.15 Parameters for the *message* Section

Enter the following command to see all parameters for this section:

http://<camera ip>/control/control?listsectionmessage

| Parameter           | Name in Dialog            | Possible Values                                                                           | Default<br>Value(s) |
|---------------------|---------------------------|-------------------------------------------------------------------------------------------|---------------------|
| Message Profile     |                           |                                                                                           |                     |
| messaging_activ     | Enable<br>Message Profile | enable, disable                                                                           | enable              |
| messaging_timetable | Time Table<br>Profile     | (No value), Weekdays_Mo-Fr, Weekend_Sa-So,<br>Opening_Times, Closing_Times, MyCustomTimes |                     |

| notifydelay           | Messaging<br>Dead Time    | 03600                                                | 60        |  |
|-----------------------|---------------------------|------------------------------------------------------|-----------|--|
| notify_alertmask      | Event Selection           | (String constant)                                    | *         |  |
| Sound on Event (SD)   |                           |                                                      |           |  |
| playsound             | Sound Enable              | enable, disable                                      | disable   |  |
| playsound_list        | Play List                 | Alarm, Cuckooclock, Default, Standard                |           |  |
| playsound_sequence    | Playback<br>Sequence      | randomize, ascending, descending                     | randomize |  |
| E-mail Action (EM)    |                           |                                                      |           |  |
| emailaction           | E–Mail Profile            | off, AlarmMail, NotifyMail                           | off       |  |
| ISDN Audio Call-Out ( | CL)                       |                                                      |           |  |
| callaction            | Audio Call–Out<br>Profile | off, Zeitansage                                      | off       |  |
| IP Notify (IP)        |                           |                                                      |           |  |
| ipnotifyaction        | IP Notify Profile         | off, SimpleNotify, MultipleNotify, TrickyHttpRequest | off       |  |

# 54.2.16 Parameters for the message2 Section

Enter the following command to see all parameters for this section: http://<camera ip>/control/control?listsectionmessage2

| Parameter                  | Name in<br>Dialog            | Possible Values                                                                           | Default<br>Value(s) |  |
|----------------------------|------------------------------|-------------------------------------------------------------------------------------------|---------------------|--|
| Message Profile            |                              |                                                                                           |                     |  |
| messaging2_activ           | Enable<br>Message<br>Profile | enable, disable                                                                           | enable              |  |
| messaging2_timetable       | Time Table<br>Profile        | (No value), Weekdays_Mo-Fr, Weekend_Sa-So,<br>Opening_Times, Closing_Times, MyCustomTimes |                     |  |
| messaging2_delay           | Messaging<br>Dead Time       | 0 3600                                                                                    | 60                  |  |
| messaging2_alertmask       | Event Selection              | (String constant)                                                                         | *                   |  |
| Sound on Event (SD2)       |                              |                                                                                           |                     |  |
| playsound2                 | Sound Enable                 | enable, disable                                                                           | disable             |  |
| playsound2_list            | Play List                    | Alarm, Cuckooclock, Default, Standard                                                     |                     |  |
| playsound2_sequence        | Playback<br>Sequence         | randomize, ascending, descending                                                          | randomize           |  |
| Second E-mail (EM2)        |                              |                                                                                           |                     |  |
| emailaction2               | E–Mail Profile               | off, AlarmMail, NotifyMail                                                                | off                 |  |
| Second ISDN Call–Out (CL2) |                              |                                                                                           |                     |  |
| callaction2                | Audio Call–Out               | off, Zeitansage                                                                           | off                 |  |

|                        | Profile           |                                                         |     |
|------------------------|-------------------|---------------------------------------------------------|-----|
| Second IP Notify (IP2) |                   |                                                         |     |
| ipnotifyaction2        | IP Notify Profile | off, SimpleNotify, MultipleNotify,<br>TrickyHttpRequest | off |

# 54.2.17 Parameters for the signalout Section

#### Enter the following command to see all parameters for this section:

http://<camera ip>/control/control?listsectionsignalout

| Parameter            | Name in Dialog                  | Possible Values                                                                           | Default<br>Value(s) |
|----------------------|---------------------------------|-------------------------------------------------------------------------------------------|---------------------|
| Signal Out Arming    |                                 |                                                                                           |                     |
| so_activ             | Activate Enhanced<br>Signal Out | enable, disable                                                                           | disable             |
| so_acttimetable      | Time Table Profile              | (No value), Weekdays_Mo-Fr, Weekend_Sa-So,<br>Opening_Times, Closing_Times, MyCustomTimes |                     |
| Signal Out Switch T  | ime                             |                                                                                           |                     |
| so_time              | Switch Time                     | 0 86400                                                                                   | 60                  |
| Signal Out Dead tim  | e                               |                                                                                           | _                   |
| so_deadtime          | Dead Time                       | 0 3600                                                                                    | 10                  |
| Display Options      |                                 |                                                                                           |                     |
| so_imageinfo         | Show Event<br>Symbols           | 1, 0                                                                                      | 0                   |
| Illumination         |                                 |                                                                                           | •                   |
| so_illicheck         | Illumination Filter             | off, greater, lower                                                                       | off                 |
| so_illilux           | Level                           | (String constant)                                                                         | 100.0               |
| Passive Infrared Det | ector (PI)                      |                                                                                           |                     |
| so_pircheck          | PIR Enable                      | 1, 0                                                                                      | 0                   |
| so_pir               | PIR Level                       | 0 100                                                                                     | 50                  |
| Video Motion Windo   | w (VM)                          |                                                                                           | •                   |
| so_motioncheck       | Video Motion Enable             | 1, 0                                                                                      | 0                   |
| Microphone (MI)      |                                 |                                                                                           |                     |
| so_miccheck          | Microphone Enable               | 1, 0                                                                                      | 0                   |
| Signal Input (SI)    |                                 |                                                                                           | •                   |
| so_inputswitch       | Signal Input                    | off, close, open                                                                          | off                 |
| Periodic Event (PE)  |                                 |                                                                                           |                     |
| so_timercheck        | Periodic Event<br>Enable        | 1, 0                                                                                      | 0                   |
| so_timer             | Periodic Time                   | 0 86400                                                                                   | 60                  |

|                     | Interval                 |                                        |       |
|---------------------|--------------------------|----------------------------------------|-------|
| Time Task (TT)      |                          |                                        | I     |
| so_timetaskclick    | Time Task                | 1,0                                    | 0     |
| User Click (UC)     |                          |                                        |       |
| so_userclick        | User Click               | 1,0                                    | 0     |
| Buttons (BT)        |                          |                                        |       |
| so_buttoncheck      | Buttons Enable           | 1,0                                    | 0     |
| so_button           | Button Combination       | right, left, rightORleft, rightANDleft | right |
| IR Remote Control ( | IR)                      |                                        |       |
| so_ircheck          | Remote Control<br>Enable | 1,0                                    | 0     |
| IP Receive (RC)     |                          |                                        |       |
| so_ipreceivecheck   | IP Receive Enable        | 1, 0                                   | 0     |
| COM In (CI)         |                          |                                        |       |
| so_comincheck       | COM In Enable            | 1,0                                    | 0     |
| Temperature (TP)    |                          |                                        |       |
| so_tempcheck        | Temperature Enable       | 1, 0                                   | 0     |
| Random Event (RD)   |                          |                                        |       |
| so_randomcheck      | Random Event<br>Enable   | 1, 0                                   | 0     |
| so_randomrange      | Events per Hour          | (String constant)                      | 1.000 |

## 54.2.18 Parameters for the mxpegparam Section

Enter the following command to see all parameters for this section:

http://<camera ip>/control/control?listsectionmxpegparam

| Parameter         | Name in Dialog      | Possible Values                                                                          | Default<br>Value(s) |  |
|-------------------|---------------------|------------------------------------------------------------------------------------------|---------------------|--|
| Camera Selection  |                     |                                                                                          |                     |  |
| camera            | Camera<br>Selection | right, left, auto                                                                        | auto                |  |
| Image Size        |                     |                                                                                          |                     |  |
| size              | Image Size          | 160x120, 320x240, 640x480, 1280x960, customize                                           | 640x480             |  |
| Frames per Second |                     |                                                                                          |                     |  |
| framerate100      | Frame Rate          | 0, 3300, 2500, 2000, 1600, 1400, 1200, 1000, 800,<br>600, 400, 300, 200, 100, 50, 25, 10 | 2500                |  |
| Brightness        |                     |                                                                                          |                     |  |
| brightness        | Brightness          | -10, -9, -8, -7, -6, -5, -4, -3, -2, -1, 0, 1, 2, 3, 4, 5, 6, 7, 8, 9, 10                | 0 0                 |  |

| Sharpness          |                         |                                                                                                    |            |
|--------------------|-------------------------|----------------------------------------------------------------------------------------------------|------------|
| sharpen            | Sharpness               | 0, 1, 2, 3, 4, 5, 6, 7, 8, 9, 10                                                                                | 4 4        |
| JPEG Quality       |                         |                                                                                                    |            |
| quality            | JPEG Quality            | 10, 20, 30, 40, 50, 60, 70, 80, 90                                                                              | 70         |
| MxPEG              |                         |                                                                                                    |            |
| motionjpeg         | MxPEG                   | disable, enable                                                                                                 | enable     |
| mxpeg_cyclic       | Cyclic Image<br>Refresh | 0100                                                                                                    | 8          |
| mxpeg_delta        | Delta of Change         | 0100                                                                                                    | 0          |
| mxpeg_minchange    | Minimum MCU<br>Change   | 0100                                                                                                    | 10         |
| mxpeg_sw2full      | Switch to Full<br>Image | 0100                                                                                                    | 60         |
| Exposure Field     |                         |                                                                                                    |            |
| ca_exp_window_type | Measurement<br>Field    | all, quarter, center, spot, top, middle, bottom, right, vertical, left, right_left, extra                       | middle all |
| ca_exp_window_draw | Show Field              | off, on, histogram_inside, histogram_outside,<br>out_histogram_inside, out_histogram_outside,<br>jpeg_histogram | on on      |

# 54.2.19 Parameters for the quickcontrol Section

## Enter the following command to see all parameters for this section:

http://<camera ip>/control/control?listsectionquickcontrol

| Parameter                   | Name in<br>Dialog   | Possible Values                                                              | Default<br>Value(s) |
|-----------------------------|---------------------|------------------------------------------------------------------------------|---------------------|
| Camera Selection            |                     |                                                                              |                     |
| camera                      | Camera<br>Selection | right, left, auto                                                            | auto                |
| Image Size                  |                     |                                                                              |                     |
| size                        | Image Size          | 160x120, 320x240, 640x480, 1280x960, customize                               | 640x480             |
| Brightness                  |                     |                                                                              |                     |
| brightness                  | Brightness          | -10, -9, -8, -7, -6, -5, -4, -3, -2, -1, 0, 1, 2, 3, 4,<br>5, 6, 7, 8, 9, 10 | 00                  |
| <b>Backlight Correction</b> |                     |                                                                              |                     |
| backlight                   | Backlight           | -10, -9, -8, -7, -6, -5, -4, -3, -2, -1, 0, 1, 2, 3, 4, 5, 6, 7, 8, 9, 10    | 4 4                 |
| Color Saturation            |                     |                                                                              |                     |
| color                       | Color<br>Saturation | -10, -9, -8, -7, -6, -5, -4, -3, -2, -1, 0, 1, 2, 3, 4,<br>5, 6, 7, 8, 9, 10 | 0 0                 |
| Sharpness                   |                     |                                                                              |                     |

| sharpen            | Sharpness            | 0, 1, 2, 3, 4, 5, 6, 7, 8, 9, 10                                                                                | 4 4        |  |  |
|--------------------|----------------------|----------------------------------------------------------------------------------------------------|------------|--|--|
| JPEG Quality       |                      |                                                                                                    |            |  |  |
| quality            | JPEG Quality         | 10, 20, 30, 40, 50, 60, 70, 80, 90                                                                              | 70         |  |  |
| Exposure Field     | Exposure Field       |                                                                                                    |            |  |  |
| ca_exp_window_type | Measurement<br>Field | all, quarter, center, spot, top, middle, bottom, right, vertical, left, right_left, extra                       | middle all |  |  |
| ca_exp_window_draw | Show Field           | off, on, histogram_inside, histogram_outside,<br>out_histogram_inside, out_histogram_outside,<br>jpeg_histogram | on on      |  |  |

#### 54.2.20 Parameters for the itwm Section

Enter the following command to see all parameters for this section:

http://<camera ip>/control/control?listsectionitwm

| Parameter             | Name in Dialog            | Possible Values                            | Default Value(s) |  |
|-----------------------|---------------------------|--------------------------------------------|------------------|--|
| IP File Transfer (TR) |                           |                                            |                  |  |
| ipfilecheck           | Activate IP File Transfer | 1, 0                                       | 0                |  |
| ipfileport            | Send Port                 | 0 65535                                    | 0                |  |
| ipfileprotocol        | Simulated Protocol        | raw, http                                  | raw              |  |
| ipfileaddress         | Destination Address       | (String constant)                          | 10.0.62.15:8000  |  |
| ipfilename            | Transferred File          | current.jpg, lastevent.jpg, eventstory.jpg | current.jpg      |  |

# 54.3 The rcontrol Command

The first value expected by the script is always the name of the action that is to be performed. Depending on the action, you may have to provide additional parameters. For the additional parameters mandatory and optional parameters are used.

# **Note:** In order to see all options for the *rcontrol* command, enter the list instruction in your browser's address bar:

http://<camera ip>/control/rcontrol?list.

#### 54.3.1 Parameters of *rcontrol*

| Action     | Description                                                                                                    | Mandatory<br>parameter | Optional parameter                             |
|------------|----------------------------------------------------------------------------------------------------|------------------------|------------------------------------------------|
| sigouthigh | The signal output is closed. The optional <i>time</i> parameter reopens the signal output after the defined period of time has passed. | none                   | <i>time</i><br>Period of<br>time in<br>seconds |

| sigoutlow    | The signal output is opened. The optional <i>time</i> parameter closes the signal output again after the defined period of time has passed.                                                                                                    | none                                                                                         | time   | Period of<br>time in<br>seconds            |
|--------------|----------------------------------------------------------------------------------------------------|----------------------------------------------------------------------------------------------|--------|--------------------------------------------|
| sound        | Plays the <i>boing</i> audio file. Using the optional parameter <i>soundfile</i> , you can specify an audio file. You can either use one of the audio files provided in the software or any audio file that you have recorded in the <b>Manage Voice Messages</b> dialog.                                                                                                    | none                                                                                         | soundf | <i>ile</i><br>Name of<br>the audio<br>file |
| ledson       | Switches all LEDs on. The optional <i>time</i> parameter resets the LEDs to the factory default settings after the specified period of time has passed.                                                                                                    | none                                                                                         | time   | Period of<br>time in<br>seconds            |
| ledsoff      | Switches all LEDs off. The optional <i>time</i> parameter resets the LEDs to the factory default settings after the specified period of time has passed.                                                                                                    | none                                                                                         | time   | Period of<br>time in<br>seconds            |
| ledsdefault  | Resets all LEDs to the factory defaults. The optional <i>time</i> parameter resets the LEDs to the previous settings after the specified period of time has passed.                                                                                                    | none                                                                                         | time   |                                            |
| ledsstring   | You can explicitly change the state of every<br>single LED. You only need the <i>leds</i><br>parameter. This parameter expects a string<br>consisting of six characters, with each<br>character defining the state of one LED. The<br>characters are allocated clockwise with the<br>first character allocated to the LED at 12<br>o'clock.<br>Example: http:// <camera ip="">/<br/>control/rcontrol?<br/>action=ledsstring<br/>&amp;leds=01BD11</camera> | <b>leds</b><br>0= LED off<br>1= LED on<br>B= LED blinking<br>D= Default state of<br>the LEDs | time   | Period of<br>time in<br>seconds            |
| irledson     | Switches all infrared LEDs on. The optional <i>time</i> parameter switches all LEDs off again after the specified period of time has passed.                                                                                                    | none                                                                                         | time   | Period of<br>time in<br>seconds            |
| irledsoff    | Switches all infrared LEDs off.                                                                                                    | none                                                                                         | none   |                                            |
| irledsstring | You can explicitly change the state of the<br>infrared LEDs for each side. You only need<br>the <i>leds</i> parameter. This parameter expects<br>a string consisting of two characters, with<br>each character defining the state of one<br>infrared LED bar. The first character of the<br>string controls the state of the right LED bar,<br>the second character controls the state of<br>the left LED bar.                                            | leds<br>0= LED off<br>1= LED on                                                              | time   | Period of<br>time in<br>seconds            |

|              | <pre>Example:<br/>http://<camera ip="">/<br/>control/rcontrol?<br/>action=ledsstring<br/>&amp;leds=01</camera></pre>                                                                        |                                |                                                                                   |         |
|--------------|----------------------------------------------------------------------------------------------------|--------------------------------|-----------------------------------------------------------------------------------|---------|
| defreeze     | Unlocks the camera after a Stop Action (SP) event has occurred and resumes image recording.                                                                                                 | none                           | none                                                                              |         |
| putrs232     | Send text via the serial interface When you do not set the <i>rs232outtext</i> parameter, all that is transferred are the words "hello world".                                              | none                           | <i>rs232outtext</i><br>string                                                     |         |
| getrs232     | Read text from the serial interface. When<br>you do not use any other parameters, only<br>the last 2048 bytes are read from the buffer.                                                     | none                           | nrofbytes<br>0 10240<br>rs232delafterread<br>Delete<br>buffer<br>after<br>reading | 0 bytes |
| getrs232hex  | Similar to the getrs232 function, the only difference being that the characters are returned in hex code.                                                                                   | none                           | same as<br>getrs232                                                               |         |
| userclick    | Performs the User Click function.                                                                                                    | none                           | none                                                                              |         |
| pancenter    | Sets the position of the zoomed image section to the center of the visible image.                                                                                                    | none                           | none                                                                              |         |
| gettemp      | Returns the internal temperature of the<br>camera.<br><i>Note:</i><br>This command is not available for<br><b>Web</b> cameras.                                                              | none                           | none                                                                              |         |
| rs232sigin   | Returns the state of pin 9 of the serial interface                                                                                                    | none                           | none                                                                              |         |
| setrs232sig  | Sets the pins of the serial interface. Make                                                                                                    | <b>24V</b> 0,                  | none                                                                              |         |
|              | configured correctly in the Serial Interface<br>and Modem Setup dialog.                                                                                                    | 1<br>RTS 0,<br>1               |                                                                                   |         |
|              |                                                                                                    | <b>TXD</b> 0,                  |                                                                                   |         |
|              |                                                                                                    |                                |                                                                                   |         |
|              |                                                                                                    |                                |                                                                                   |         |
| ftplastevent | Transfers the last stored alarm image via<br>FTP. Expects the name of an FTP profile as<br>additional information. The profile must have<br>been defined in the <b>FTP Profiles</b> dialog. | <i>profile</i><br>Profile name | none                                                                              |         |
| ftpcurrent   | Transfers the current image via FTP.<br>Expects the name of an FTP profile as<br>additional information. The profile must have                                                              | <i>profile</i><br>Profile name | none                                                                              |         |

|                    | been defined in the FTP Profiles dialog.                                                                                                    |                                                   |             |
|--------------------|----------------------------------------------------------------------------------------------------|---------------------------------------------------|-------------|
| emaillastevent     | Transfers the last stored alarm image via<br>e-mail. Expects the name of an e-mail<br>profile as additional information. The profile<br>must have been defined in the <b>E-Mail</b><br><b>Profiles</b> dialog. | <i>profile</i><br>Profile name                    | none        |
| emailcurrent       | Transfers the current image via e-mail.<br>Expects the name of an e-mail profile as<br>additional information. The profile must have<br>been defined in the <b>E-Mail Profiles</b> dialog.                     | <i>profile</i><br>Profile name                    | none        |
| notifylastevent    | Sends a network message with the status of the latest event image.                                                                                                    | <i>profile</i><br>Profile name                    | none        |
| notifycurrent      | Sends a network message with the status of the current image.                                                                                                    | <i>profile</i><br>Profile name                    | none        |
| sendmessage        | Sends an IP notification to the defined<br>address<br><i>Note:</i><br>This command is not available for<br><b>Web</b> cameras.                                                                                 | <b>message</b> String<br><b>addr</b> ip–address:p | none<br>ort |
| actionactivityon   | Activates all actions                                                                                                    | none                                              | none        |
| actionactivityoff  | Deactivates all actions                                                                                                    | none                                              | none        |
| actionactivitytime | Activates all actions for the period of time defined in the <b>General Event Settings</b> dialog.                                                                                                    | none                                              | none        |
| eventack           | Acknowledges an alarm.                                                                                                    | none                                              | none        |
| isdnphone          | Triggers a camera voice message via telephone. Expects the name of profile defined in the <b>ISDN Dial–Out Profiles</b> dialog as additional information.                                                      | <i>profile</i><br>Profile name                    | none        |
| speakip            | Plays back the current IP address via the<br>loudspeaker.<br><b>Note:</b><br>This command is not available for <b>Web</b><br>cameras.                                                                          | none                                              | none        |

# 54.4 Saving and Restoring the Configuration

Functions for saving and restoring the configuration can only be performed by a user of the *admin* access level.

| Example: | http:// <camera<br>ip&gt;/<b>admin</b>/rcontrol?action</camera<br> |  |  |  | =storeconfig |  |  |
|----------|--------------------------------------------------------------------|--|--|--|--------------|--|--|
|          |                                                                    |  |  |  |              |  |  |

Note: These commands are not available for Web cameras.

# 54.4.1 Functions for Users of the *admin* level

| Function      | Description                                                                | Mandatory<br>parameter | Optional parameter |
|---------------|----------------------------------------------------------------------------|------------------------|--------------------|
| storeconfig   | Stores the current configuration in the camera's permanent storage.        | none                   | none               |
| restoreconfig | Restores the last saved configuration from the camera's permanent storage. | none                   | none               |
| resetconfig   | Reads the camera's factory default settings.                               | none                   | none               |
| reboot        | Reboots the camera.                                                        | none                   | none               |

# 55 CGI Parameters of the MOBOTIX Camera

To retrieve images of the camera directly from the integrated web server, you can use one of the following HTTP commands:

• http://<camera ip>/record/current.jpg

Retrieves a camera image according to the current image settings. You cannot specify any additional parameters.

• http://<camera ip>/cgi-bin/image.jpg

Retrieves a camera image using additional image parameters. For example, the following command will display an image from the right camera lens, size 320x240 mm with an image quality of 60%:

http://<camera ip>/cgi-bin/image.jpg?camera=right&size=320x240&quality=60

The saved configuration is not changed.

Appending **?help** to the end of the command will display the corresponding help page: http://<camera ip>/cgi-bin/image.jpg**?help** 

• http://<camera ip>/cgi-bin/faststream.jpg

Retrieves the live stream from the camera using additional image parameters. For example, the following command will show the live stream as MxPEG from the camera in a generated HTML page:

http://<camera ip>/cgi-bin/faststream.jpg?**stream=MxPEG&html** 

Appending ?help to the end of the command will display the corresponding help page: http://<camera ip>/cgi-bin/faststream.jpg?help

Note: This feature is not available for **Web** models.

**Caution!** If the **MxPEG mode of the camera has been activated**, accessing the images using the CGI commands described here will only work properly if the camera has been set to live images with 1280x960 (Mega) or 640x480 (VGA) resolution with zoom set to 1x:

| Selected Image Format                                             | 1x Zoom                | 2x or 4x<br>Zoom |
|-------------------------------------------------------------------|------------------------|------------------|
| 1280x960, 640x480                                                 | ОК                     | Not possible     |
| 320x240, 160x120 or customized format, if not 1280x960 or 640x480 | <b>Not</b><br>possible | Not possible     |

## 55.1 Parameters for image.jpg

| Parameter=Default | Values | Explanation                                                                                      |
|-------------------|--------|--------------------------------------------------------------------------------------------------|
| help              |        | <b>Help</b><br>This overview.                                                                    |
| current           |        | Current Live Image<br>Output image from /record/current.jpg<br>All other parameters are ignored. |
| config            |        | Current Configuration                                                                            |

|                    |                                                     | Output image with parameters from current configuration file Other parameters will overwrite them.                                                                                                  |
|--------------------|-----------------------------------------------------|----------------------------------------------------------------------------------------------------|
| fip=10.0.0.0       | Escaped string                                      | <b>Factory IP</b><br>Will only deliver an image if the camera has this factory IP<br>address.                                                                                                    |
| error=picture      | picture<br>empty<br>content                         | <b>Error Handling</b><br><i>picture</i> : returns the "No frame available!" image<br><i>empty</i> : returns nothing<br><i>content</i> : returns only the content type                               |
| imgprof=           | Escaped string                                      | Image Profile<br>Load parameters from this image profile.<br>At first, the current configuration is read and will be overritten<br>by image profile settings.                                       |
| Image Parameter    |                                                     |                                                                                                    |
| camera=live        | right<br>left<br>both<br>pip<br>RiL<br>LiR<br>live  | Camera Selection<br>Camera lens used for JPEG conversion.<br>Note: A day/night camera always using current live camera.                                                                             |
| size=640x480       | 1280x960<br>640x480<br>320x240<br>160x120<br>custom | Image Size<br>Resolution of converted JPEG.                                                                                                    |
| customsize=800x400 | Escaped string                                      |                                                                                                    |
| automatic=auto     | off<br>auto<br>day<br>night<br>inactiv<br>autoonly  | Automatic Image Improvement<br>Set the image improvement mode:<br>off/inactive: contrast will not be improved<br>auto/day/autoonly: normal auto contrast<br>night: auto contrast with more clipping |
| brightness=0       | -1010                                               | Brightness                                                                                                    |
| backlight=4        | -1010                                               | Backlight Correction<br>Increases brightness of darker points in the image.                                                                                                    |
| color=5            | -1010                                               | Color Saturation<br>-10 will output BWimage.                                                                                                    |
| blue=0             | -2020                                               | Color Balance for Blue<br>Adjust blue balance.                                                                                                    |
| red=0              | -2020                                               | Color Balance for Red<br>Adjust red balance.                                                                                                    |
| sharpen=4          | -220                                                | Sharpen<br>Negative values wil blur the image.                                                                                                    |
| quality=80         | 1100                                                | JPEG Quality                                                                                                    |
| textdisplay=enable |                                                     |                                                                                                    |

|                          | disable<br>enable<br>datetime           | <b>Text Display</b><br>Enable or disable text display:<br><i>datetime</i> displays date &time only.                                                                           |
|--------------------------|-----------------------------------------|----------------------------------------------------------------------------------------------------|
| textbgopacity=0          | 0100                                    | <b>Text Background Opacity</b><br>Opacity of the background color in percent.                                                                                                 |
| textbgcolor=0x000000     | Escaped string                          | <b>Text Background Color</b><br>Enter hex color: 0xRRGGBB<br>Default black=0x000000                                                                                           |
| date=0                   | 07                                      | Insert Date &Time<br>0 = off<br>1 = Date, time zone, time<br>2 = Time<br>3 = Time, milliseconds<br>4 = Date<br>5 = Long date<br>6 = Date, time &milliseconds<br>7 = Time zone |
| print=                   | Escaped string                          | <b>Customized Message</b><br>The message text follow CGI syntax rules:<br>'%0A' for return, '+' for space and so on.                                                          |
| mirror=no                | no<br>vertical<br>horizontal<br>both    | Mirror                                                                                                    |
| rotate=0                 | 0360                                    | Rotate<br>Currently only 0° and 180° available.                                                                                                    |
| darknoisesuppress=medium | off<br>medium<br>high                   | Noise Suppress<br>Specify the noise suppress mode.                                                                                                    |
| showlogo=                | MXLOGO-320<br>MXLOGO-640<br>MXLOGO-1280 | Image Link Logo<br>Logo profile for image.<br>Repeat parameter to display more logos at once.                                                                                 |

# 55.2 Parameters for faststream.jpg

| Parameter=Default | Values | Explanation                                                                                                    |
|-------------------|--------|----------------------------------------------------------------------------------------------------|
| help              |        | Help<br>This overview.                                                                                                 |
| stream=full       | full   | <b>Stream Type</b><br>Image data in stream:<br><i>full</i> : full JPEG images<br><i>MxPEG</i> : MOBOTIX optimized JPEG |
| jpheaderupdate=0  | 01000  | Frames between tables refreshs<br>Table refresh count. 0: off, 1: every frame, 2: every second<br>frame,               |
| jpheaderrefresh=0 | 060    | Seconds between table refreshs<br>Table refresh time. 0: off, 1: every second, 2: every second<br>second,              |

| fps=          | Escaped string              | <b>Frames per Second</b><br>Frame rate of streamed images:<br>e.g. ' <i>3.0</i> ' streaming with 3 frames per second                   |
|---------------|-----------------------------|----------------------------------------------------------------------------------------------------|
| framestep=1   | 11000                       | Frame Step<br>Stepping interval for stream. Set to 1 for maximum rate.                                                                 |
| framecount=0  | 0                           | Frame Counter<br>Amount of images delivered before stream stops (0=infinite).                                                          |
| fip=10.0.0.0  | Escaped string              | Factory IP<br>Will only deliver an image if the camera has this factory IP<br>address.                                                 |
| error=picture | picture<br>empty<br>content | Error Handling<br>picture: returns the "No frame available!" image<br>empty: returns nothing<br>content: returns only the content type |
| html          |                             | HTML Page With Stream<br>Output HTML page including stream.                                                                            |

Except for the *help* and *current* parameters, you can combine any number of parameters in any order.
# 56 LED and Signal Output Setup

The camera uses the six LEDs on its front to inform you about different actions/states of the system. Open the **LED Setup** dialog to modify LED behavior or to deactivate them entirely.

The camera keys on the camera's front ( $\mathbf{R}$ ,  $\mathbf{L}$ ) are labeled as as seen by the camera, the LEDs are identified by looking at the camera itself (12 to 10 o'clock positions):

Right side of camera (as seen by the camera)

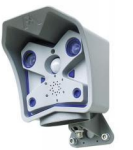

Left side of camera (as seen by the camera)

## 56.1 LED Settings

| Parameter       | Description                                                                                                    |  |
|-----------------|----------------------------------------------------------------------------------------------------|--|
| LED Main Switch | <ul><li>The main switch activates or deactivates all LEDs of the camera.</li><li>Note: When deactivated, the LEDs blink only when the camera is starting. Beyond that, the LEDs will not signal anything.</li></ul> |  |
| Set all LEDs    | You can assign the same function to all LEDs:                                                                                                    |  |
|                 | DifferentlySelect this option to assign different<br>functions to the the LEDs.Factory<br>DefaultResets all LEDs to the factory defaults.                                                                           |  |
|                 | All other options correspond to the functions that you can select for the individual LEDs. For more detailed information, see the <i>LED Signals</i> help topic.                                                    |  |
|                 | <b>Note:</b> The selected settings may be overruled temporarily by certain applications, e.g. while installing a software update.                                                                                   |  |

## 56.2 LED Signals

You can assign a different signaling function to every LED:

| Signal  | Meaning                                                           |  |
|---------|-------------------------------------------------------------------|--|
| off     | The LED's signal feature is deactivated during regular operation. |  |
|         | <b>Note:</b> This setting will be ignored during camera startup.  |  |
| On      | The LED is on without interruption.                               |  |
| Blink   | The LED blinks slowly.                                            |  |
| Flicker | The LED blinks rapidly.                                           |  |

| Event             | The LED indicates every triggered event.                                             |  |
|-------------------|--------------------------------------------------------------------------------------|--|
| PIR               | The LED indicates when an event has been triggered by the passive infrared detector. |  |
| Left button       | The LED goes on when you press the ${f L}$ key on the camera's front.                |  |
| Right button      | The LED goes on when you press the ${f R}$ key on the camera's front.                |  |
| Signal input      | The LED goes on when the signal input is active.                                     |  |
| Signal output:    | The LED goes on when the signal output is active.                                    |  |
| Microphone        | The LED indicates when an event has been triggered by the microphone.                |  |
| IR remote control | The LED indicates when an infrared signal by a remote control has been received.     |  |

## 56.3 Other Settings

| PIR Threshold | Define the trigger level for the passive infrared detector.                                                                                                    |  |
|---------------|----------------------------------------------------------------------------------------------------|--|
|               | <b>Note:</b> Activate the level meter in the <b>Text and Display Settings</b> dialog and select <i>PIR Detector</i> as source. The level meter helps you find the best possible trigger level for your application. |  |
| Signal Output | <b>On</b> The contact between pin 1 of the RS–232 connector and ground (pin 5) is closed.                                                                                                    |  |
|               | off The signal output is open.                                                                                                    |  |
|               | <b>Event</b> The signal output will be switched as soon as an event occurs.                                                                                                    |  |

## 56.4 Storing the Configuration

Click on the **Set** button to activate your settings and to save them until the camera is rebooted.

Click on the **Close** button to close the dialog. While closing the dialog, the system checks the entire configuration for changes. If changes are detected, you will be asked if you would like to store the entire configuration permanently.

# 57 Using Variables

Variables can be used in various dialogs and are replaced at runtime by the actual values:

- File or directory name in the FTP Profiles dialog.
- Subject or body text in the E-Mail Profiles dialog
- Network messages in the Messaging dialog
- Comments in the Text & Display Settings dialog

## **57.1 Variable Description**

| Variable                     | Description                                                                                                    | Note                                               |
|------------------------------|----------------------------------------------------------------------------------------------------|----------------------------------------------------|
| LEV: Last Event              |                                                                                                    |                                                    |
| \$(LEV.DATE)                 | Date and time of the last event                                                                                            | YYYY-MM-DD hh:mm:ss                                |
| \$(LEV.TIME)                 | Time of the last event                                                                                                    | hh:mm:ss                                           |
| EVT: Event                   |                                                                                                    |                                                    |
| \$(EVT.AST)                  | Displays all active actions.                                                                                               | See also: Abbreviations Used in the MOBOTIX Camera |
| \$(EVT.EST.SELECTED)         | Displays all active events.                                                                                                | See also: Abbreviations Used in the MOBOTIX Camera |
| \$(EVT.EST.ACTIVATED)        | Displays the event that has triggered an alarm.                                                                            | See also: Abbreviations Used in the MOBOTIX Camera |
| \$(EVT.VATIMESTAMP)          | Time of the last alarm acknowledgement.                                                                                    | YYYY-MM-DD hh:mm:ss.msec                           |
| FPR: Fingerprint Information |                                                                                                    |                                                    |
| \$(FPR.FRM)                  | Unique image number of every digitized<br>image since the camera has been<br>rebooted.                                     |                                                    |
| \$(FPR.ENO)                  | Event Number                                                                                                    |                                                    |
| \$(FPR.TIMESTAMP)            | Date and Time                                                                                                    | YYYY-MM-DD hh:mm:ss.msec                           |
| TEXT: Text Variables         |                                                                                                    |                                                    |
| \$(TEXT.FTPDIR)              | Default path for FTP image storage                                                                                         | <hostname>/YYYY/MM/DD/hh/</hostname>               |
| \$(TEXT.FTPFILE)             | Default filename for FTP image storage (without file name extension)                                                       | mYYMMDDhhmmssmsc                                   |
| \$(TEXT.EVENTFILE)           | File name (without file name extension) that contains a timestamp and where event images are identified by a $E_+$ suffix. | fYYMMDDhhssmsc[_Eeeeeee]                           |
| TMS: Timestamp Information   |                                                                                                    |                                                    |
| \$(TMS)                      | Timestamp & milliseconds                                                                                                   | YYYY-MM-DD hh:mm:ss.msec                           |
| \$(TMS.DATE)                 | Date according to ISO 8601                                                                                                 | YYYY-MM-DD                                         |
| \$(TMS.TIME)                 | 24h date &milliseconds                                                                                                    | hh:mm:ss.msec                                      |

| \$(TMS.TIMET)                  | Number of seconds since 1970–01–01<br>00:00:00 UTC &milliseconds                                                                                                    | Seconds.msec                                                                                                    |
|--------------------------------|----------------------------------------------------------------------------------------------------|----------------------------------------------------------------------------------------------------|
| \$(TMS.YEAR)                   | Year, four digits                                                                                                    | YYYY                                                                                                    |
| \$(TMS.SYEAR)                  | Year, two digits                                                                                                    | YY                                                                                                    |
| \$(TMS.MON)                    | Month from 01 to 12                                                                                                    | ММ                                                                                                    |
| \$(TMS.DAY)                    | Day from 01 to 31                                                                                                    | TT                                                                                                    |
| \$(TMS.YDAY)                   | Day of the year (001 366)                                                                                                    | DDD                                                                                                    |
| \$(TMS.WEEK)                   | Number of the week according to <i>ISO</i><br><i>8601:1988</i> from 01 to 53. The first week<br>has at least four days in the current year.<br>The week starts on Monday. | ww                                                                                                    |
| \$(TMS.WDAY)                   | Day of the week from 1 to 7. 1=Monday, 2=Tuesday,                                                                                                    | w                                                                                                    |
| \$(TMS.HOUR)                   | Two–digit number of the current hour (24h representation) from 00 to 23                                                                                                   | hh                                                                                                    |
| \$(TMS.HOUR12)                 | Two-digit number of the current hour (12h representation) from 00 to 12                                                                                                   | hh                                                                                                    |
| \$(TMS.AMPM)                   | AM and PM abbreviations<br>12 o'clock noon is 'PM' and 12 o'clock<br>midnight is 'AM'                                                                                     | AM <b>OR</b> PM                                                                                                    |
| \$(TMS.MIN)                    | Two-digit minutes                                                                                                    | mm                                                                                                    |
| \$(TMS.SEC)                    | Two-digit seconds                                                                                                    | SS                                                                                                    |
| \$(TMS.MSEC)                   | Three-digit milliseconds                                                                                                    | msec                                                                                                    |
| \$(TMS.ZONE)                   | Abbreviation of the current time zone                                                                                                    | ZZZ                                                                                                    |
| \$(TMS.RFC822)                 | Date and time as deviation from GMT (UTC) according to RFC822                                                                                                    | Day, DD MMM YYYY hh:mm:ss<br>+zzzz                                                                                   |
| ID: Identification Information |                                                                                                    |                                                                                                    |
| \$(ID.MAC)                     | MAC address of the network interface                                                                                                    | 00:03:C5:xx:yy:zz, where<br>00:03:C5: MOBOTIX identifier,<br>xx:yy:zz: factory IP address in<br>hexadecimal notation |
| \$(ID.FIP)                     | Factory default IP address of the camera                                                                                                    | 10.x.x.x                                                                                                    |
| \$(ID.NAM)                     | Host name of the camera                                                                                                    | <hostname></hostname>                                                                                                |
| \$(ID.ET0)                     | Current IP address of the camera                                                                                                    | E.g. 192.168.77.9                                                                                                    |
| \$(ID.SWV)                     | Software version of the camera                                                                                                    | E.g. M10–V2.0.3.9                                                                                                    |
| \$(ID.UPT)                     | Operating time of the camera since the last reboot in seconds                                                                                                    | Seconds                                                                                                    |
| SEN: Sensor Information        |                                                                                                    |                                                                                                    |
| \$(SEN.SIN)                    | Status of the signal input                                                                                                    | 0, 1                                                                                                    |
| \$(SEN.BTR)                    | State of the right camera key                                                                                                    | 0, 1                                                                                                    |
| \$(SEN.BTL)                    | State of the left camera key                                                                                                    | 0, 1                                                                                                    |
| \$(SEN.PIR)                    | PIR level in percent                                                                                                    | 0100                                                                                                    |
| \$(SEN.MIC)                    | Microphone level in percent                                                                                                    | 0100                                                                                                    |

|                        | This value will only be displayed if the <b>Microphone</b> event or the level meter has been activated. |                                            |
|------------------------|----------------------------------------------------------------------------------------------------|--------------------------------------------|
| \$(SEN.ILR)            | Illumination level of the right lens, where<br>0: dark, 1000: direct sun at the equator<br>at noon      | 01000                                      |
| \$(SEN.ILL)            | Illumination level of the left lens, where<br>0: dark, 1000: direct sun at the equator<br>at noon       | 01000                                      |
| \$(SEN.VIM)            | Number of the triggered motion window                                                                   | (Comma-separated list with window numbers) |
| \$(SEN.TIN.CELSIUS)    | Internal camera temperature in degrees<br>Celsius                                                       | °C                                         |
| \$(SEN.TIN.FAHRENHEIT) | Internal camera temperature in degrees<br>Fahrenheit                                                    | °F                                         |

#### Notes:

- Note, that variables are *not* case-sensitive.
- Make sure to spell the variables correctly.

### 57.1.1 Additional Possibilities for Creating Dynamic Text

Apart from the variables listed above, you can also use *Placeholders for Dynamic Image Text*.

# 58 Abbreviations Used in the MOBOTIX Camera

The shortcuts (also called 'image symbols') listed in the table below are displayed at the bottom of the camera images. They inform you about camera events, actions and messages.

These shortcuts are visible in the **Live** images, the stored images and the event stories. For example, using the shortcuts displayed in the **Player** images you can identify the lens that has triggered the storage of an image or event story.

## **58.1 Event Symbols**

| BL | The "L" key on the camera's front has been pressed. |
|----|-----------------------------------------------------|
| BR | The "R" key on the camera's front has been pressed. |
| вт | A key on the camera's front has been pressed.       |
| CI | RS232 message received via the serial interface.    |
| EC | Event Counter                                       |
| IL | Illumination                                        |
| IR | Signal by an IR remote control                      |
| МІ | Microphone                                          |
| PE | Periodic Event                                      |
| PI | Passive Infrared Detector                           |
| RC | IP Receive                                          |
| RD | Random event                                        |
| SB | Soft Button                                         |
| SI | Signal Input                                        |
| ТР | Temperature                                         |
| тт | Time Task event                                     |
| UC | User Click                                          |
| VA | Visual Alarm                                        |
| VM | Video Motion window                                 |

Event symbols are displayed in the lower left corner of the image.

## 58.2 Message and Action Symbols

These symbols are displayed in the lower right corner of the image.

| CL | ISDN Call Action                                |
|----|-------------------------------------------------|
| со | Send a message via the RS-232 interface         |
| СТ | Receive a JPEG comment via the RS-232 interface |
| EM | E-Mail Action                                   |

| FS | Storing images on a File Server                                   |
|----|-------------------------------------------------------------------|
| FT | Perform File Transfer action                                      |
| IP | IP Notify                                                         |
| SD | Sound on event is active                                          |
| SO | Switching Signal Output is active                                 |
| SP | Stop action has been triggered – the camera has stopped recording |
| ST | The camera is storing images in its internal storage              |
| VA | Visual Alarm is active                                            |

# 58.3 Error Symbols

These symbols are displayed together with an error message above the event symbols only if an error has occurred.

| DY | Error on active daylight lens          |
|----|----------------------------------------|
| IS | ISDN transfer error                    |
| LG | Logo processing error                  |
| NI | Error on active night lens             |
| OA | Error obscuring image areas            |
| SB | Error triggering a camera key function |

See also: *Open Help* in the Text & Display Settings dialog.

# 59 Regular Expressions

This page should only give you a short introduction into the concept of regular expressions and is far from complete. For more information on the subject, reading *Regular Expressions* by Jeffrey E.F. Friedl, O'REILLY, is highly recommended.

Regular expressions are search patterns which you can use to test strings. For example, you can use a regular expression to test the message text of an IP message or data sent via the serial interface. A regular expression consists of one or several characters you are searching for and of special characters that are performing certain functions.

**Example:** A machine sends data via the serial interface such as this sample:

[...]
2003-09-22 12:24:50 PM robots ready
2003-09-22 12:24:51 robots starting process
2003-09-22 12:25:25 robots finished in 34sec
2003-09-22 12:25:30 robots ready
2003-09-22 12:25:31 PM robots starting process
2003-09-22 12:25:33 error: no material found
2003-09-22 12:25:33 robots stop on error

The regular expression stop.\*error will trigger an event if the machine returns an error as in the last line of the example.

## **59.1 Special Characters**

When you want to search for a character from the left column of the table below or for the backslash "\" or minus "-" characters, precede them with a backslash "\" (this is also called *masking*).

| Character | Function                                                                                                    |
|-----------|----------------------------------------------------------------------------------------------------|
| ^         | The ^ character marks the start of a string. The expression <b>^Test</b> is only true for strings that start with <i>Test</i> .                                                                                                    |
| \$        | The <b>\$</b> character marks the end of a string. The expression Test\$ only is true for strings that end with <i>Test</i> .                                                                                                    |
|           | The <i>full stop</i> character is a placeholder for <i>one</i> character. The ab.d expression is true for <i>abcd</i> or <i>abad</i> , but not for <i>abccd</i> .                                                                                     |
|           | When searching for the . character itself, you need to mask it by preceding it with a backslash "\". In this case, the expression ab\.d is only true for <i>ab.d</i> .                                                                                |
| *         | The <i>asterisk</i> character is a repeat operator meaning that the preceding character may either occur never or an unlimited number of times. The expression <code>ab*c</code> is true for <i>abc</i> , <i>abbbbbc</i> , but also for <i>ac</i> .   |
| +         | The <i>plus</i> character is a similar repeat operator meaning that the preceding character may either occur once or an unlimited number of times. The expression <code>ab+c</code> is true for <i>abc</i> , <i>abbbbbc</i> , but not for <i>ac</i> . |
| ?         | The <i>question mark</i> character means that the preceding character may occur once or never. The expression ab?c is true for <i>abc</i> and <i>ac</i> , but not for <i>abbc</i> .                                                                   |
| []        | Expressions surrounded by [square brackets] represent a character class.                                                                                                    |

A character class can be defined either as a list or as a range. The expression [abc] represents a list of characters, while the expression [a-m] represents a range.
For example, [0-9] is true for all numbers, while [a-z] is true for all lower-case letters. It is possible to use several ranges within one character class, such as [0-9a-zA-Z], or you can mix lists and ranges as in [afm0-6].
A character class can also be negated by using a preceding caret "^" character. The expression [^ab] is true for all characters that are neither *a* nor *b*.

# 60 The MxPEG Viewer

When you set the **MxPEG** parameter in the **JPEG Settings** dialog to *enable*, the camera creates a combined audio/video stream using MOBOTIX video encoding. MxPEG allows for large–format live video and audio streaming (audio only if supported by the camera model) at extremely low network load (1% at 100 Mbps).

For viewing and storing the stream, you need **MxPEG Viewer** for Windows. You can download the application directly from this camera. For using MxPEG with the browser–based user interface, refer to *The MxPEG ActiveX Plug–in for Internet Explorer*.

**MxPEG Viewer** also provides voice transport in both directions via network connections (*Voice over IP* or *VoIP*), provided that adequate bandwidth is available.

Find the latest version of **MxPEG Viewer** or the *MxPEG ActiveX Plug–in for Internet Explorer* on the MOBOTIX homepage.

**Notes:** When fast movements occur in the image, you may see tiles in the image when MxPEG is activated. If you prefer better image quality, you should deactivate MxPEG as described in *The Live Screen* under *High Resolution and Quality*.

This help page describes the basic features of **MxPEG Viewer**. For more detailed information, read the **MxPEG Viewer Help**, that is available for downloading on the MOBOTIX website.

For further information on the **MxPEG ActiveX Plug-in** for Internet Explorer, see *The Live Screen*.

## 60.1 Defining and Displaying Cameras

Enter one or several IP addresses or symbolic names of cameras in one line of the text box. Separate the individual IP addresses using commas.

Click on the Start button to display the camera images.

#### Notes:

- The last five lines are stored in the list.
- If necessary, you can also enter a port with the IP address. Use a colon to separate the port. Example: 192.188.155.44:3131

### **60.2 Selecting Cameras**

In order to modify a camera or to control a rotor head, select the desired camera.

When you click on the camera image, the image will get a yellow frame.

## 60.3 Setting Image Parameters

| View       | Selects the image sensor      |
|------------|-------------------------------|
| Quality    | Controls the image quality    |
| Brightness | Controls the image brightness |
| Exp-Field  | Selects the exposure window   |
| Framerate  | Selects the frame rate        |
| Sharpness  | Controls the image sharpness  |
| Size       | Selects the image size        |

You can modify the following parameters for the selected camera:

### **60.4 Status Information**

The following information is displayed for the selected camera:

| MxF/s | Display image rate while displaying the MxPEG video stream |
|-------|------------------------------------------------------------|
| F/s   | Display image rate while displaying individual images      |
| kbps  | Used bandwidth                                             |

## **60.5 General Controls**

The player's controls have been designed to match those of the camera player when accessed using a browser.

| Option | Description                                                                                                    |  |
|--------|----------------------------------------------------------------------------------------------------|--|
| all    | Selects all cameras displayed in order to switch all cameras to <i>Live</i> mode at once, for example.                   |  |
| Live   | Switches one or more cameras to <i>Live</i> mode.                                                                        |  |
| 笛      | Switches one or more cameras to <i>Event Recorder</i> mode which displays all events stored by the selected camera(s).   |  |
| Ó      | Switches one or more cameras to <i>Local Recorder</i> mode which displays all events stored in the local computer's RAM. |  |
| i      | Displays the camera information in the browser.                                                                          |  |
| ?      | Displays the Image Search dialog.                                                                                        |  |
|        | Note: This feature has not yet been implemented.                                                                         |  |
| ۳      | Switches the camera to <i>Listen</i> audio mode.                                                                         |  |
| +      | Sets the speaker loudness of the selected camera(s).                                                                     |  |
| _      | Note: This feature has not yet been implemented.                                                                         |  |

| Q  | Switches the camera to Speak audio mode.                                  |
|----|---------------------------------------------------------------------------|
| *  | The signal output of the selected camera is closed (high).                |
| 8  | The signal output of the selected camera is open ( <i>low</i> ).          |
| Ð  | The Door Opener function closes the signal output for two seconds (high). |
| IE | Opens the standard browser.                                               |
| →  | Stores the content of the Local Recorder from the RAM in a file.          |
| ⊶  | Loads the content of a file into the Local Recorder.                      |

## 60.6 Options

Click on the **Options** button to modify the *global* **MxPEG Viewer** options and the *local* options of the individual cameras.

The first tab of the **Options** dialog of **MxPEG Viewer** is the **Global** tab. **MxPEG Viewer** will display a tab with the name and IP address of each camera in the viewer, allowing you to make individual adjustments.

### 60.6.1 Global Options

The global options affect all cameras, provided that no special settings have been defined for individual cameras (e.g. authentication, Multi View, etc.).

| Option                      | Description                                                                                                    |  |
|-----------------------------|----------------------------------------------------------------------------------------------------|--|
| Camera default user<br>name | Enter the user name that is used for all cameras for authentication purposes.                                                 |  |
| Camera default<br>password  | Enter the password that is used for all cameras for authentication purposes.                                                  |  |
| Port for remote<br>control  | <b>MxPEG Viewer</b> can be controlled either from a remote computer or by a camera sending network (IP) messages.             |  |
|                             | Enter the port for <b>MxPEG Viewer</b> to listen for IP messages.<br>See also <i>Remote–Controlling <b>MxPEG Viewer</b></i> . |  |
| Log File                    | Select if and where you would like to store the log file.                                                                     |  |
| Mouse-Over                  | Select the action that will be performed when you hold the mouse over an image.                                               |  |
|                             | off Mouse-over is deactivated.                                                                                                |  |
|                             | <b>on</b> Mouse–over is active.                                                                                               |  |
|                             | by Multi View Copies the camera's Multi View configuration.                                                                   |  |
| Copy definitions            | Multi View Copies the selected camera's Multi View screen.                                                                    |  |
|                             | <b>Softbuttons</b> Copies the list of softbuttons from the selected camera's Multi View screen.                               |  |

### 60.6.2 Local Options

The local options only affect the camera named in the tab so you can enter settings specific to this camera.

| Option                 | Description                                                                                                    |  |
|------------------------|----------------------------------------------------------------------------------------------------|--|
| HTTP port              | HTTP port of the camera's web server<br>Default setting: <i>80</i>                                                                                                |  |
| Pan/tilt head          | You can use the camera with a pan/tilt head. The pan/tilt head is controlled by <b>MxPEG Viewer</b> . Select one of the supported models from the list.           |  |
| Local<br>Recorder size | Configure the amount of RAM to be reserved for the Local Recorder.                                                                                                |  |
| Username               | User name sent to the camera for authentication purposes.<br>Only required when the camera's <i>user</i> or <i>guest</i> access levels are<br>password-protected. |  |
| Password               | Password sent to the camera for authentication purposes.<br>Only required when the camera's <i>user</i> or <i>guest</i> access levels are<br>password-protected.  |  |
| Save<br>password       | Stores the authentication data you have entered for the next start of the viewer.                                                                                 |  |
| Display<br>strategy    | minimum delay Images are displayed with minimum delay.<br>smooth display Images are displayed smoothly.                                                           |  |

**Note:** When the camera's *user* or *guest* access levels are password–protected and you enter the user name and password for the *guest* level in the local options, you will not be able to modify any *image parameters*. The *guest* access level is not authorized to do so.

## 60.7 Remote–Controlling MxPEG Viewer

You can control some of **MxPEG Viewer's** parameters from another camera or computer using HTTP commands. See the list below for a complete description of these parameters.

#### Syntax:

```
http://<ip-address-computer>[:<portnumber>]/ip=<camera-ip>&quality=40&size=320x240&camera=left
```

### 60.7.1 Description of Parameters

| Parameter | Description                                                                                                   |
|-----------|----------------------------------------------------------------------------------------------------|
| ір        | Defines the IP address of the camera(s) displayed in the Viewer. Separate multiple IP addresses using commas. |
|           | When a camera sends an IP message to <b>MxPEG Viewer</b> , it can transfer its own IP address as a value:     |
|           | In this case, use the following syntax for the <b>ip</b> parameter:                                           |
| quality   | Image quality in %                                                                                            |
| size      | Selects the image size<br>Values: 160x120, 320x240, 640x480                                                   |

| camera | Selects the image sensor<br>Values: <i>left, right, both, RiL, LiR</i> |
|--------|------------------------------------------------------------------------|
| port   | The port number to which MxPEG Viewer listens.                         |

## 60.7.2 Value Description

| Value                                       | Description                                                                                                    |
|---------------------------------------------|----------------------------------------------------------------------------------------------------|
| <ip-address-computer></ip-address-computer> | Enter the IP address of the computer on which <b>MxPEG Viewer</b> is installed.                                                                                             |
| <portnumber></portnumber>                   | Enter the port number to which <b>MxPEG Viewer</b> listens, provided that standard port <i>80</i> is not used. If this is the case, you do not need to enter a port number. |
| <camera-ip></camera-ip>                     | Enter the IP address of the camera you would like to display.                                                                                                    |

## 61 Manufacturer

MOBOTIX ... the new face of IP video

#### **Manufacturer**

| MOBOTIX AG                                            | CEO: Dr. Ralf Hinkel                                                               |
|-------------------------------------------------------|------------------------------------------------------------------------------------|
| Luxemburger Str. 6<br>67657 Kaiserslautern<br>Germany | Court of Registration: Amtsgericht Kaiserslautern<br>Registration Number: HRB 3724 |
| Phone: +49 (631) 3033–100<br>Fax: +49 (631) 3033–190  | Tax Code: 19/650/0812/1<br>Tax Office: Kaiserslautern, Germany                     |
| http://www.mobotix.com                                | VAT ID: DE 202203501                                                               |

Download the newest version of this document from http://www.mobotix.com/mx\_pdf/mobotix\_m10\_reference\_v20\_en.pdf.

\$Revision: 1.10.2.4 \$

info@mobotix.com

Copyright © 1999–2004 MOBOTIX AG. The information contained in this document may change without prior notice.